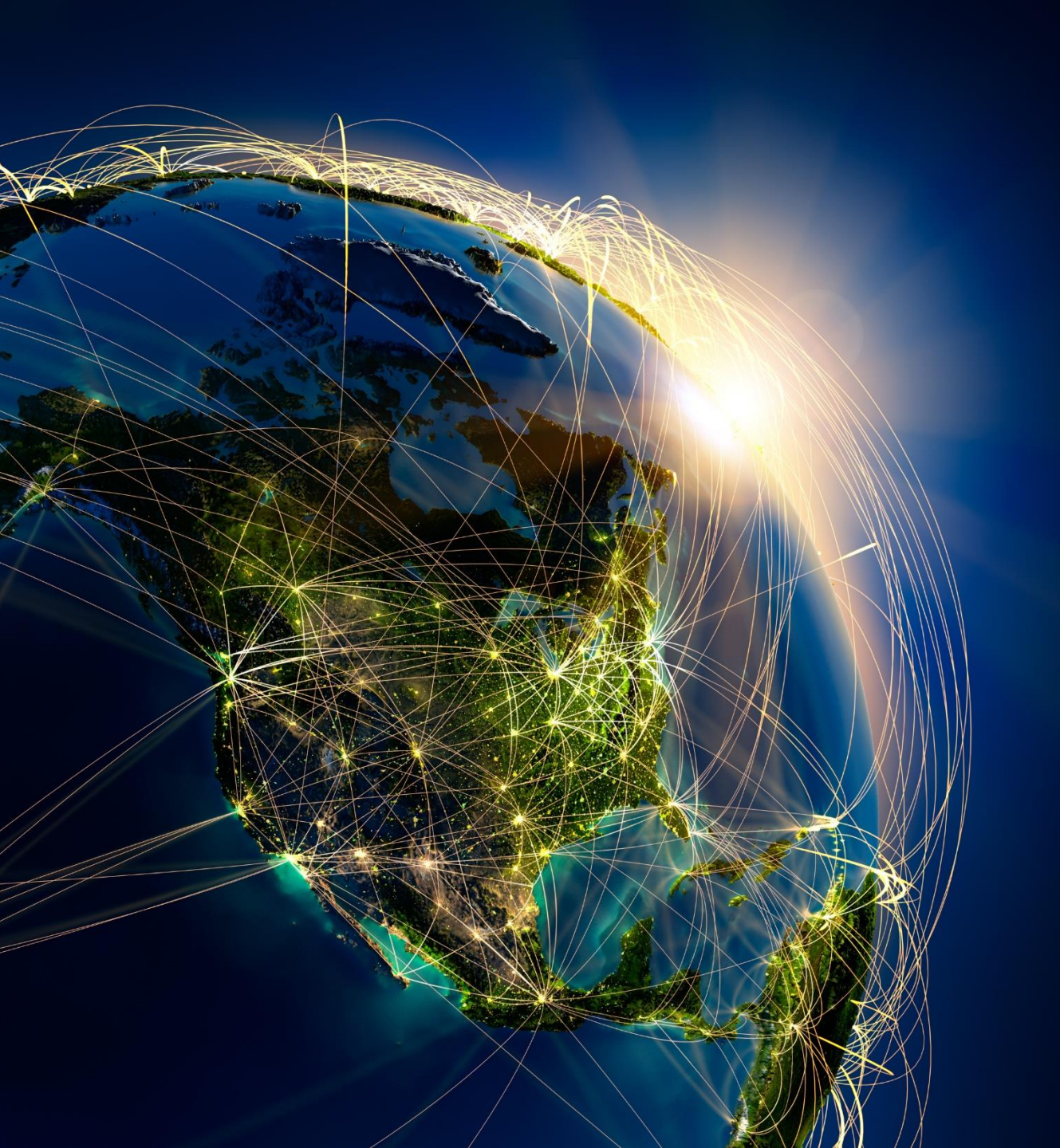

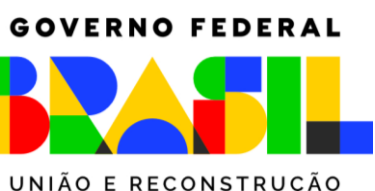

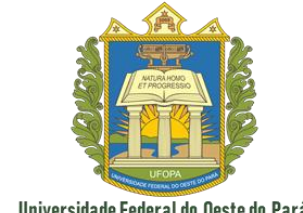

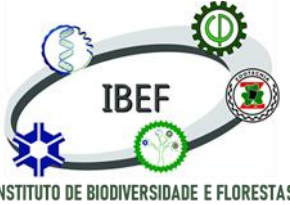

UNIÃO E RECONSTRUCÃO

Universidade Federal do Oeste do Pará

## Sensoriamento Remoto e Geoprocessamento

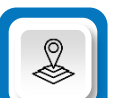

Professor: Antonio Henrique Cordeiro Ramalho

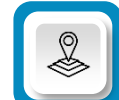

Universidade Federal do Oeste do Pará - UFOPA

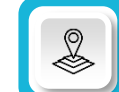

Instituto de Biodiversidade e Florestas

GOVERNO FEDERAL

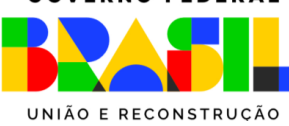

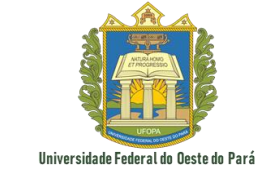

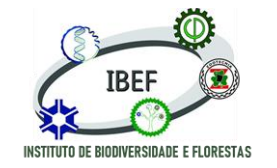

Sensoriamento Remoto e Geoprocessamento

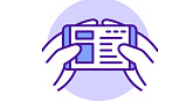

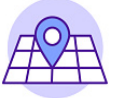

## Capítulo 7

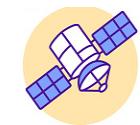

# Conhecendo o QGIS

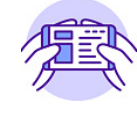

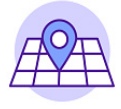

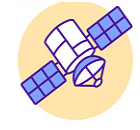

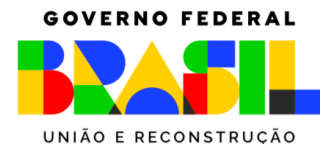

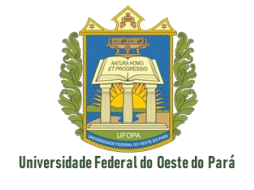

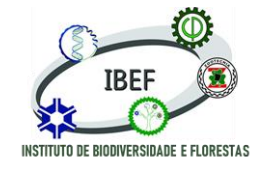

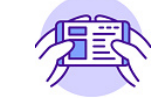

#### **Conhecendo o projeto QGIS**

O Projeto QGIS trata-se de um *software* gratuito e de código aberto, focado na aplicação de Sistema de Informações Geográficas (SIG) sobre produtos geográficos de maneira a viabilizar a sua VISUALIZAÇÃO, EDIÇÃO e ANÁLISE.

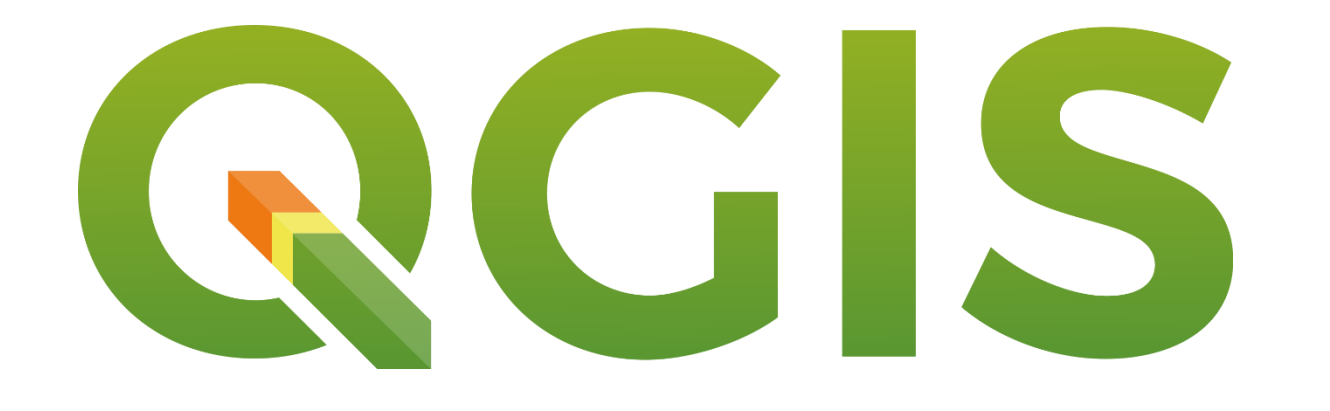

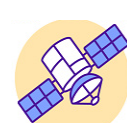

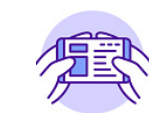

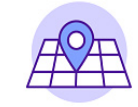

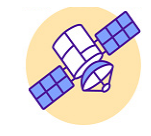

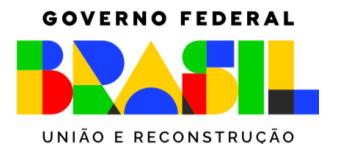

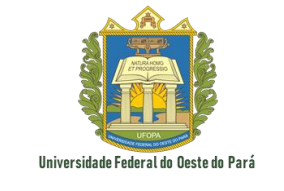

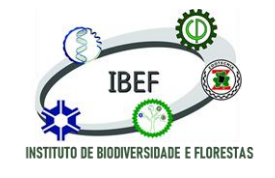

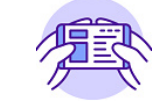

#### Vamos por partes...

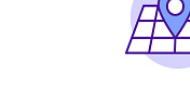

Software gratuito

Código aberto

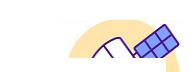

O QGIS é um programa disponibilizado gratuitamente ao público em geral (civis, estudantes, professores, ou pesquisadores

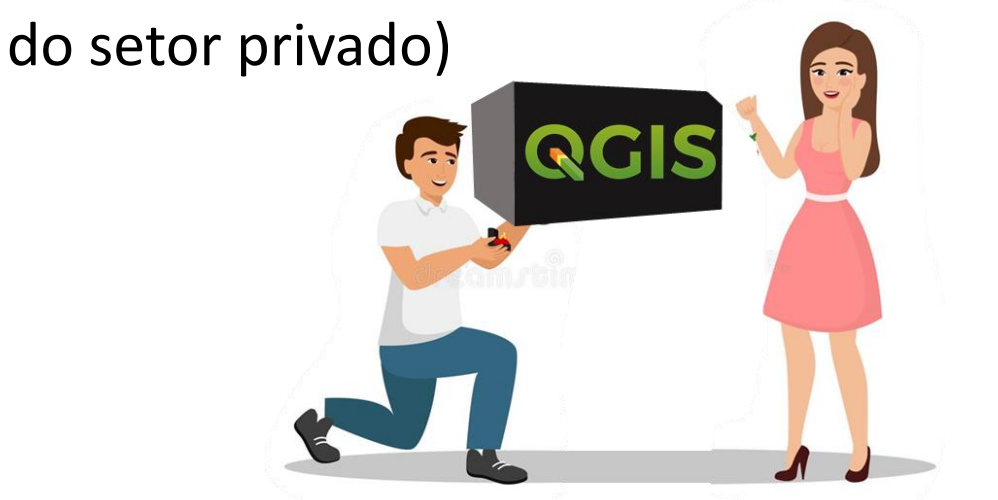

Se refere a um *software* cujo **código está disponível para download** e a uma filosofia de criação de aplicativos **voltada para a colaboração entre desenvolvedores** 

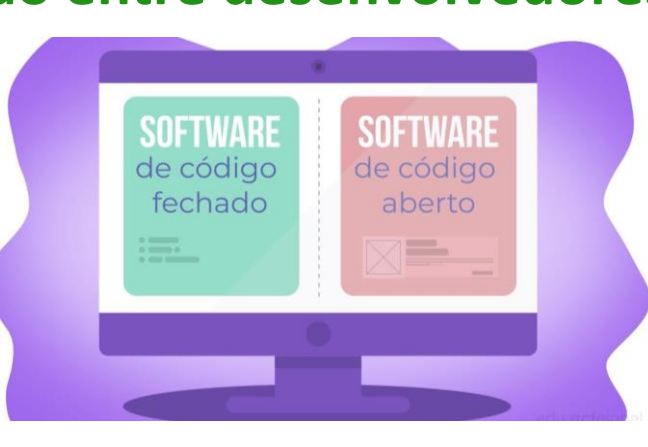

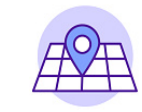

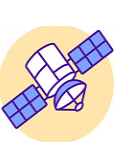

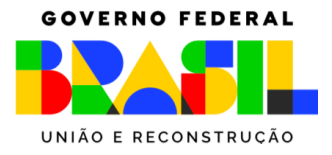

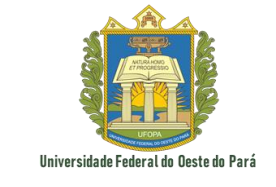

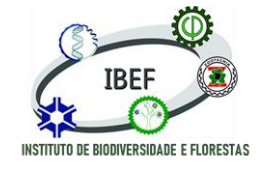

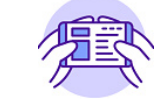

#### Vamos por partes...

Sistemas de informações Geográficas

Conjunto de aplicativos, equipamentos, métodos e recursos humanos, perfeitamente integrados, que permite coletar, armazenar, visualizar e analisar uma vasta gama de dados geográficos e convertê-los em informações geográficas.

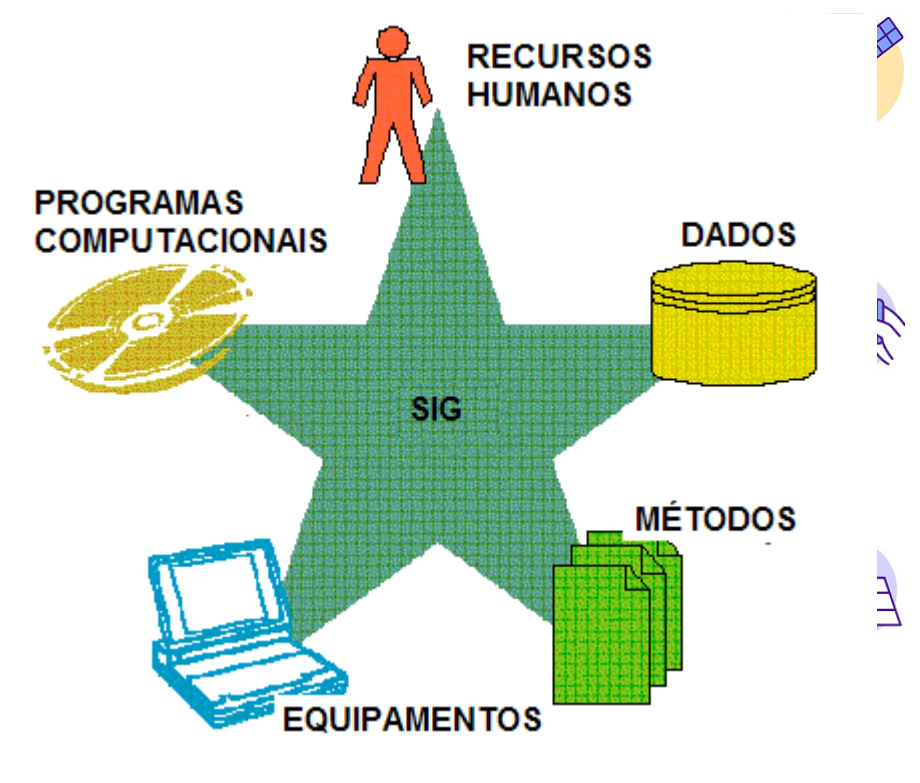

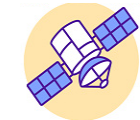

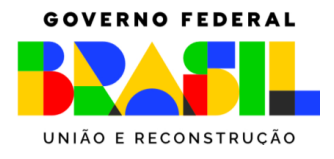

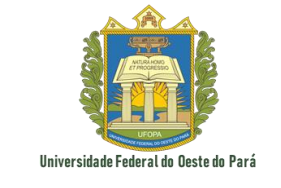

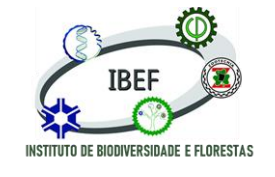

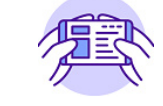

#### Voltando ao QGIS

Por ser um *software* de código aberto, **existe uma infinidade de plugins e** recursos, desenvolvidos pelos próprios usuários;

Porém, os organizadores do projeto não conseguem moderar individualmente;

Diversas atualizações de versão durante curtos espaços de tempo.

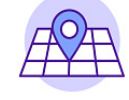

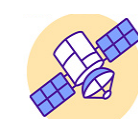

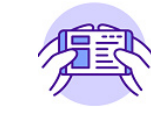

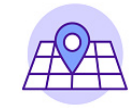

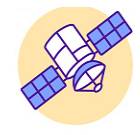

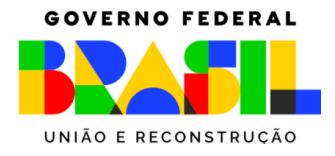

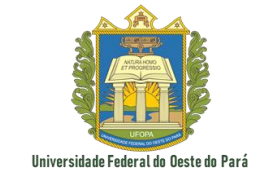

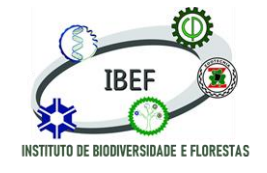

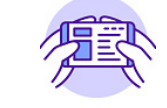

O QGIS pode ser instalado em diversos sistemas operacionais:

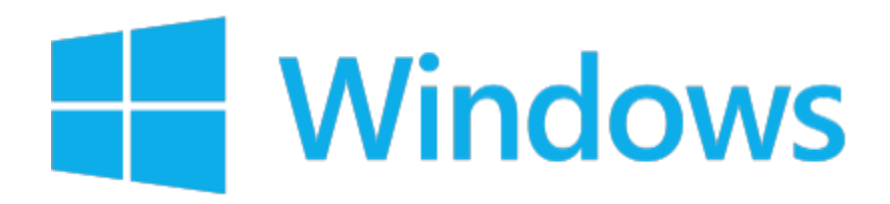

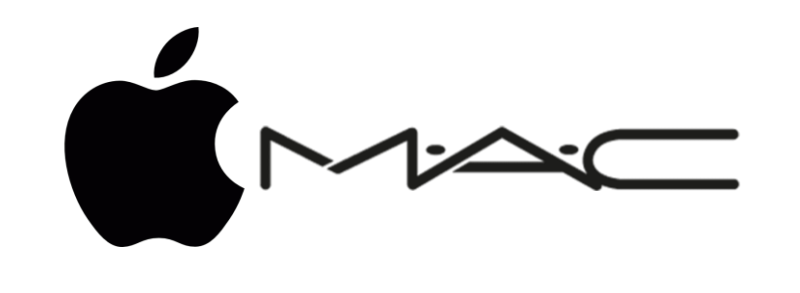

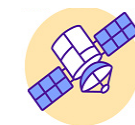

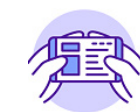

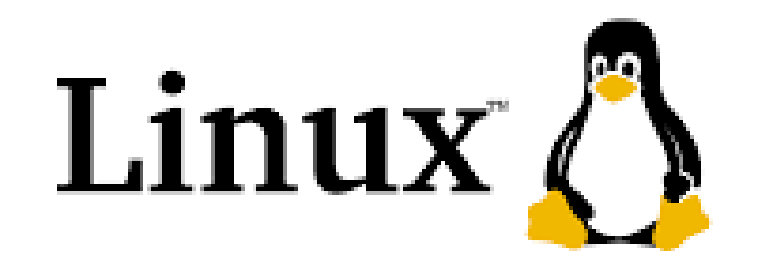

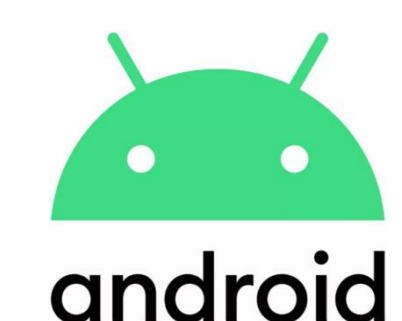

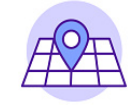

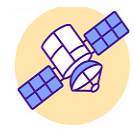

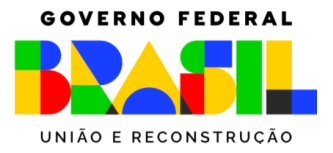

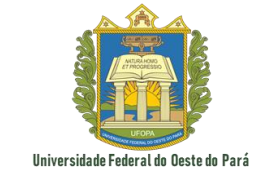

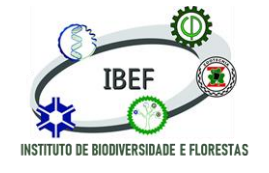

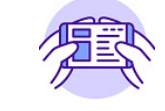

O QGIS suporta inúmeros formatos de arquivos, com destaque para os *shapefiles* (vetoriais), rasters (matriciais) e bases de dados (*Geodatabase*).

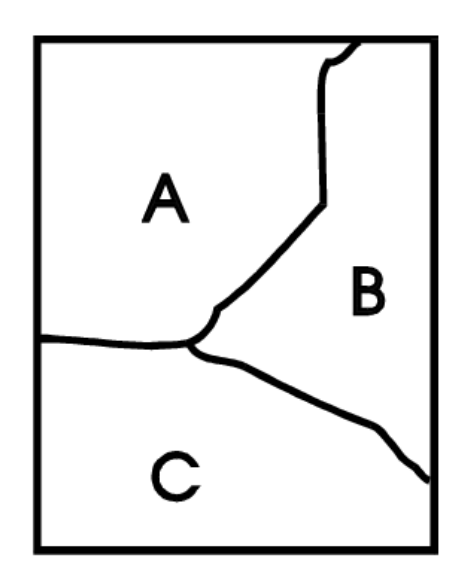

| A | A | A | A | A | В | в |
|---|---|---|---|---|---|---|
| A | A | A | A | A | В | в |
| A | A | A | A | В | В | в |
| A | A | A | A | В | В | в |
| A | A | A | В | В | В | В |
| С | С | С | В | В | B | В |
| С | С | С | С | В | В | В |
| С | С | С | С | С | В | В |
| С | С | С | С | С | С | С |

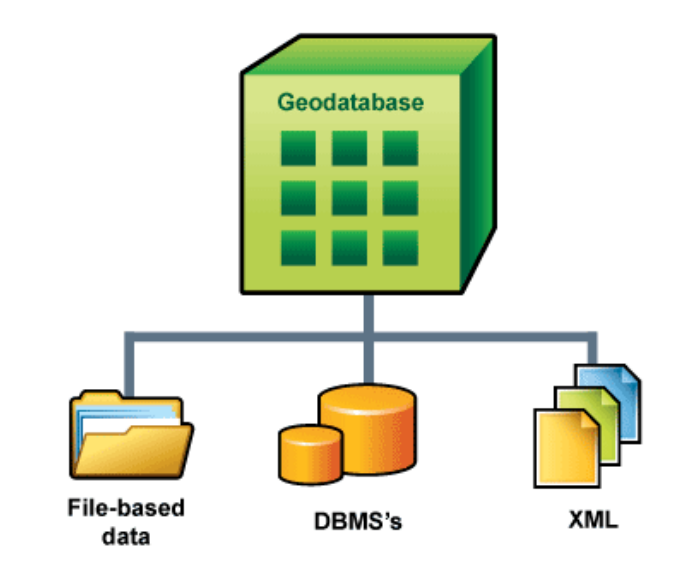

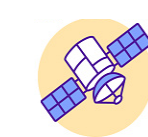

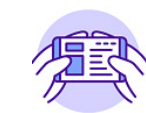

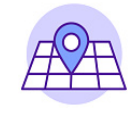

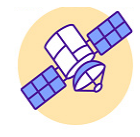

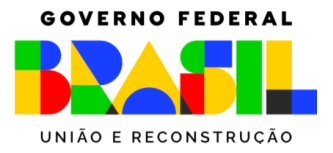

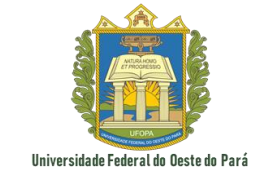

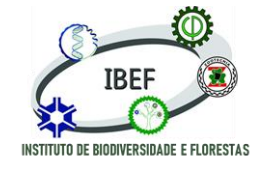

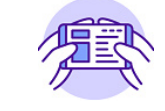

O objetivo do projeto QGIS é encorajar aqueles que trabalham com o nome e o logotipo do QGIS por meio da participação, visando auxiliar o desenvolvimento

do aplicativo.

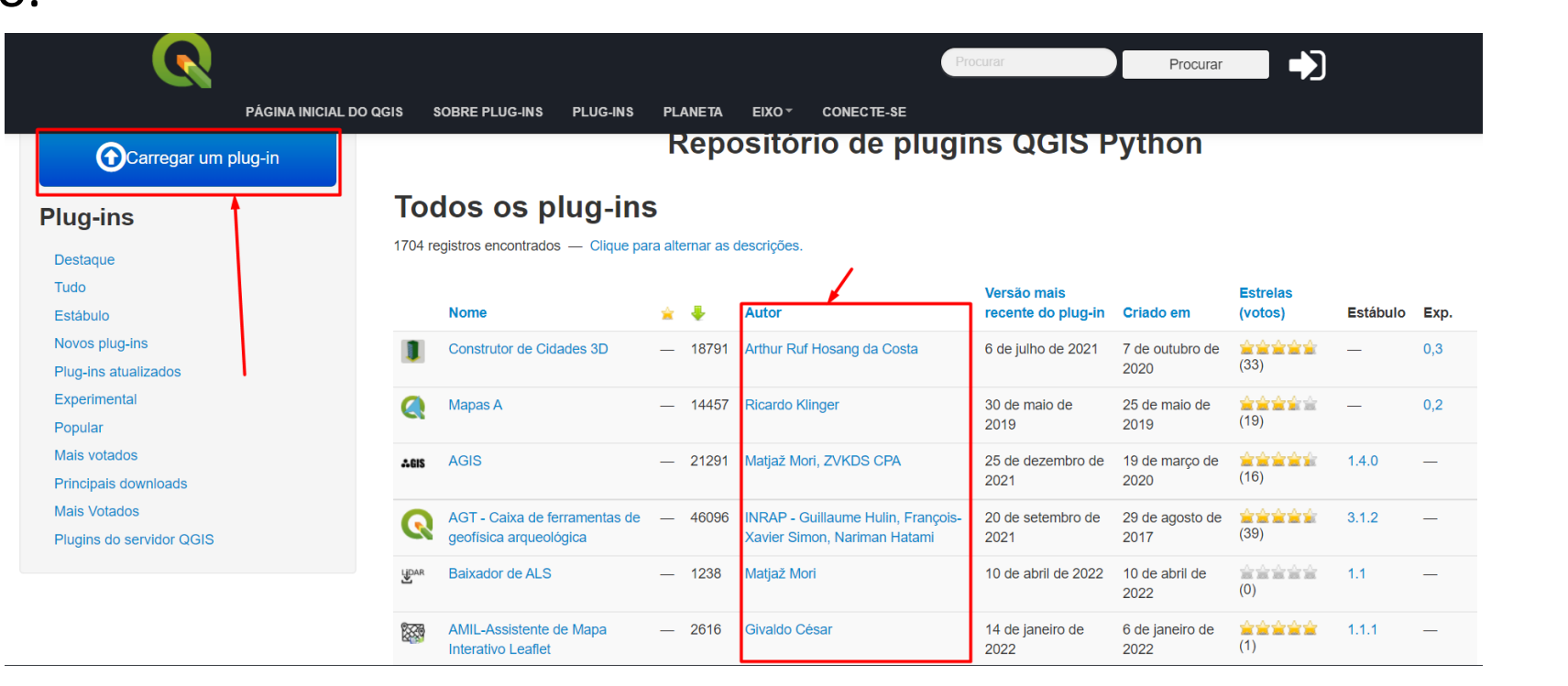

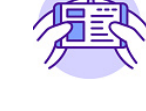

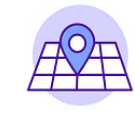

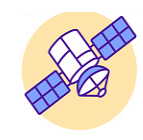

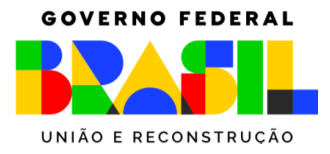

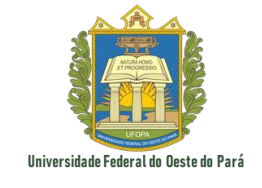

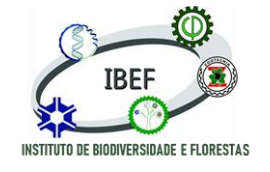

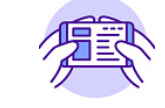

O QGIS é um projeto impulsionado por voluntários com as contribuições na forma de código, correções de bugs, relatórios de bugs, contribuições com documentação, divulgação e apoio a outros usuários.

| 3.26.3<br>3.22.11 LTR | DESCUBRA O QGIS   | PARA USUÁRIOS                                                                                                    | SE ENVOLVER                    | DOCUMENTAÇÃO                                                                                                    | Procurar                                                                                                    | Inglês 🗸 |
|-----------------------|-------------------|----------------------------------------------------------------------------------------------------|--------------------------------|----------------------------------------------------------------------------------------------------|----------------------------------------------------------------------------------------------------|----------|
|                       | DES<br>PAR<br>ENV | SCUBRA O QGIS<br>TA USUÁRIOS<br>(OLVA-SE / DESENVOLVIME<br>Gravar Documentação<br>Tradução<br>Desenvolvimento<br>Testes<br>Reportagens diárias<br>Site de plug-ins<br>Listas de correspondê<br>Organização do proje | into<br>o<br>ercia<br>to       | Envolva-<br>O QGIS é desenvolv<br>nos esforçamos para<br>credos, géneros e es<br>Você pode se envol<br>Para obter mais infor | se na Comunidade QGIS<br>ido por uma equipe de voluntários e organizações dedicados. Nós<br>iser uma comunidade acolhedora para pessoas de todas as raças,<br>tilos de vida.<br>ver!<br>mações, leia nossa declaração de diversidade e código de conduta .<br>SE ENVOLVER |          |
|                       | DOC               | Encontros<br>Programa de Sócios S<br>Doações<br>Certificação<br>Perguntas frequentes<br>Guia de estilo visual<br>SUMENTAÇÃO                                                                                         | Sustentáveis<br>e <sup>r</sup> | * —                                                                                                    | Relatar Bugs<br>Se você encontrar um problema ao trabalhar com o QGIS,<br>por favor<br>denuncie<br>para que os desenvolvedores possam verificar e corrigi-lo.                                                                                                    |          |

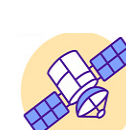

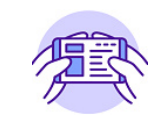

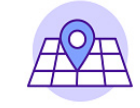

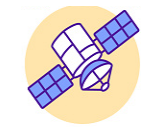

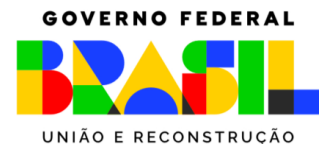

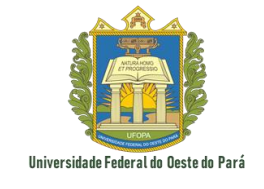

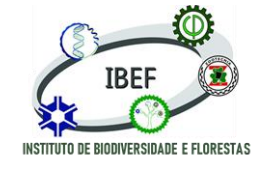

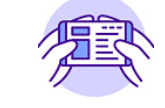

Um dos pontos fortes do QGIS é a sua diversidade de aplicações nas mais distintas

áreas do conhecimento, apresentado um "caráter" multidisciplinar.

Além disso, o *software* possibilita o uso de ferramentas específicas para cada atividade a ser desempenhada, sendo dispensável a utilização de aplicativos computacionais pagos

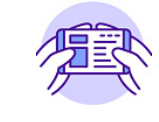

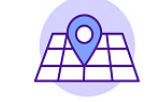

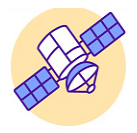

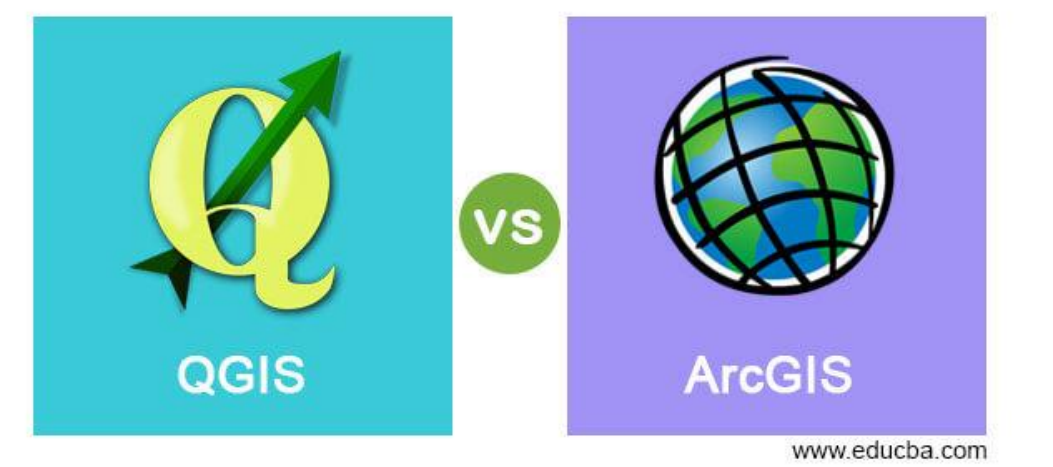

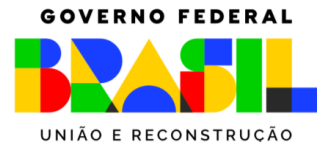

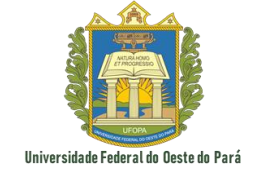

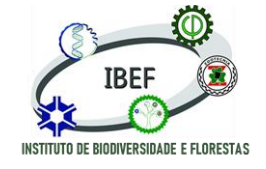

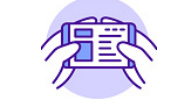

# Como o QGIS se mantém, já que é gratuito?

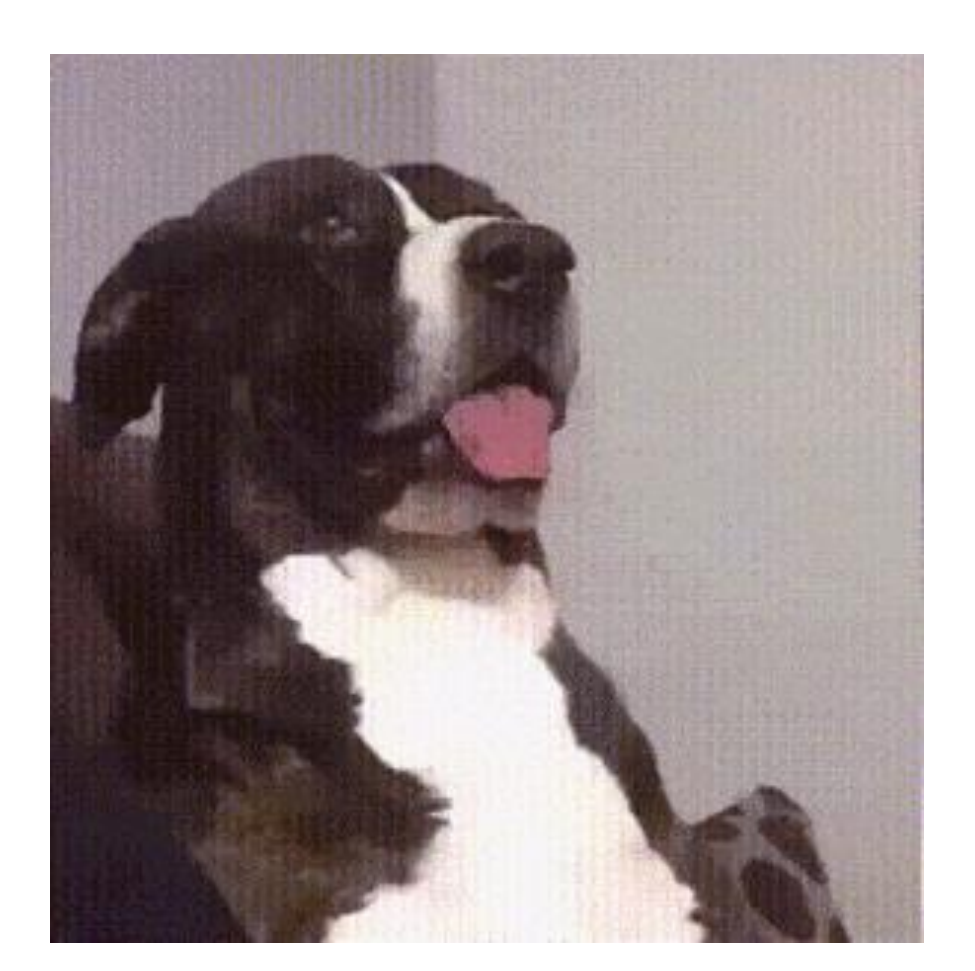

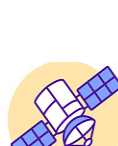

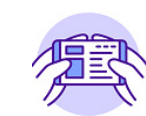

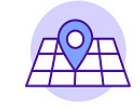

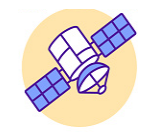

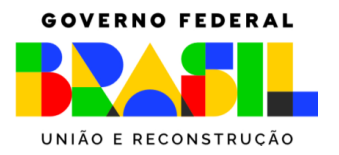

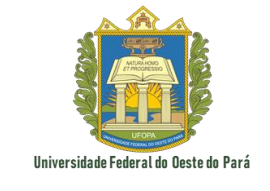

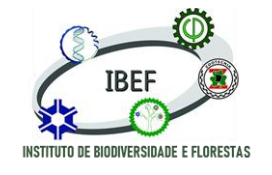

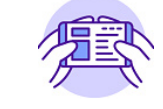

#### **Contribuições ao QGIS**

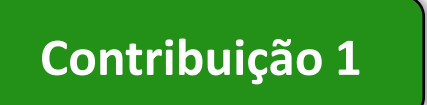

Patrocínios: Anualmente, o projeto recebe apoio de várias organizações que apreciam o trabalho feito e gostariam de facilitar o esforço de desenvolvimento.

#### Contribuição 2

Donativos: O QGIS aceita doações de qualquer valor do público em geral. Mesmo uma pequena doação pode fazer a diferença e ajudar a alcançar objetivos importantes do projeto!

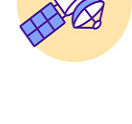

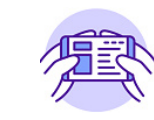

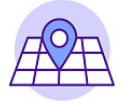

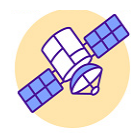

GOVERNO FEDERAL

UNIÃO E RECONSTRUÇÃO

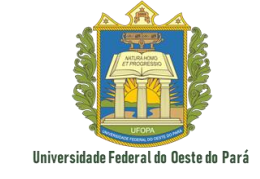

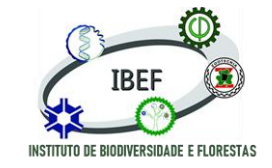

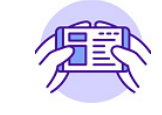

#### Tela de abertura

| 🔇 Projeto sem título — QGIS                                                                                                    |                                                                 |                                                                                                    | - 0 X                                                                                                    |
|----------------------------------------------------------------------------------------------------|-----------------------------------------------------------------|----------------------------------------------------------------------------------------------------|----------------------------------------------------------------------------------------------------|
| Projeto <u>E</u> ditar <u>E</u> xibir <u>C</u> amada <u>C</u> onfigurações                                                                                                    | <u>C</u> omplementos Vet <u>o</u> r <u>R</u> aster <u>B</u> anc | o de Dados <u>W</u> eb <u>M</u> alha Pro <u>c</u> essamento <u>Aj</u> uda                                                                                                    |                                                                                                    |
| 🗋 📛 🛃 🔛 🕄 👘 🔎 🔎                                                                                                    | 9 💯 🖓 🖓 🧶 🔍 🔍 🖓                                                 | s 👢 🛄 🕓 😂 🛯 🌺 🧱 Σ 💷 τ 🛲 τ 🤛 🍭 τ                                                                                                    |                                                                                                    |
| 💘 🎕 Vi 🎤 🖏 🎇   🕅   🥢 /                                                                                                    | <b>B</b> 🕆 k - <b>Z 🖬</b> 🛪 ñ 🖻                                 | - 누 - ~ = 🍕 🖷                                                                                                    |                                                                                                    |
| N ( ••••• 7 7 8 8 7 8 8 6                                                                                                    | 227012                                                          | ・ ② 滞 『                                                                                                    |                                                                                                    |
| I /a • Q • A • B • Q • I ℝ • D                                                                                                    | - 🕞 - 🛶 🛛 🖗 📉 - 🍀 🕅                                             |                                                                                                    |                                                                                                    |
| Navegador 🛛 🖗 🕨                                                                                                    | Novidades                                                       |                                                                                                    | Caixa de Ferramenta 🛛 🗷                                                                                                    |
| Favoritos     Favoritos Espaciais     Início     C:\     D:\ (Arquivos)     G:\ (Google Drive)     GeoPackage     SpatiaLite     PostGIS     SAP HANA Camadas     Camadas     Camadas     Camadas     Camadas |                                                                 | QGIS for Peace         A message of peace from the QGIS Community: We, the developers, contributors and community members of the QGIS Project view the ongoing world events in Ukraine and other conflict areas around the world with great sadness. Our aim in developing QGIS has always been to provide a powerful tool to support the creation of a just and humane society. We want to enable a world where every person has a voice, the ability to express, and be secure in, their tenure in their homes, vilages, towns, cities and countries. We hope tools like QGIS are used to the benefit of al citizens on earth, to support a sustainable environment, an orderly society and, in particular, to establish and preserve sovereign dignity, security and freedom from oppression.         We ask the leaders of the world to resolve their disputes peacefully, through negotiation and compromise, humility and deference to the citizens who are placed in your care. To the members of the QGIS Community that are caught up in this conflict, our thoughts and support are with you, and we hope that you and your families are safe and that this conflict comes to a speedy end.         QGIS 3.24 'Tisler' is release!         We are extremely proud to present QGIS 3.24 to you, our loyal users. This release is jam-packed with great new features, bug fixes and cartography tools. We named this release is 'lister' after a small Nonwegian island that was a favourite visting place of Havard Tvete, who passed away in May 2021. Havard was a very active member of the QGIS | Buscar     Usado recentem     Suscar     Suscar     Su |
|                                                                                                    | Projeção modelo                                                 | community, providing valuable input to the documentation, developing numerous plugins, and taking care of the QGIS Resources Sharing Repository to name just a few of his Novo Projeto Vazio EPSG:4326 - WGS 84                                                                                                    | <ul> <li>Q Interpolar</li> <li>Q Malha</li> <li>Q Mosaico vetor</li> <li>Q Plotar</li> <li>Q Raster de análise</li> <li>Q Selecionar vetor</li> <li>Q Sobreposição de</li> <li>Q Tabela de vetores</li> <li>Q Vetor geral</li> <li>Q OPoto</li> <li>Q SAGA</li> <li>Visibility analysis</li> </ul>                                                                                                    |
| Q Escreva para localizar (Ctrl+K) Pront                                                                                                    | to                                                              | Coordenada 😽 Escala :37317864 💌 🚇 Lupa 100% 🗘 Rotação 0.0 ° 🗘 🗸 Ro                                                                                                    | enderizar 🛞 EPSG:4326 🛛 🥶                                                                                                    |

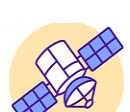

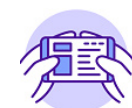

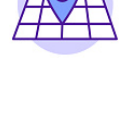

GOVERNO FEDERAL

UNIÃO E RECONSTRUÇÃO

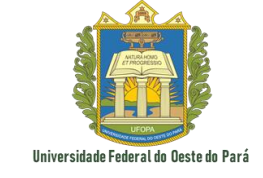

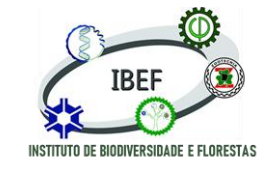

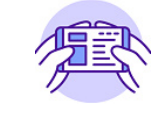

#### Tela de abertura

| 🔇 Projeto sem título — QGIS                                                                                                    |                                                                     |                                                                                                    | - 0 ×                                                                                                    |
|----------------------------------------------------------------------------------------------------|---------------------------------------------------------------------|----------------------------------------------------------------------------------------------------|----------------------------------------------------------------------------------------------------|
| Projeto <u>E</u> ditar <u>E</u> xibir <u>C</u> amada <u>C</u> onfigura                                                                                                    | ções <u>C</u> omplementos Vet <u>o</u> r <u>R</u> aster <u>B</u> an | co de Dados <u>W</u> eb <u>M</u> alha Pro <u>c</u> essamento <u>A</u> juda                                                                                                    |                                                                                                    |
| 🗋 📛 📑 🔂 🚳 💕 👘 🏓                                                                                                    | • 🞜 R R 🤍 Q Q 🔣 🗛                                                   | 🖥 🖶 🛄 🕓 😂 🛚 🔍 🚟 😹 🔀 🗾 - 🛲 - 🍃 🍭 -                                                                                                    |                                                                                                    |
| 🥵 😵 V. 🖍 🖏 🔛 🔯 🛛 🥠                                                                                                    | / 6 *** / 7 1 * 8 1                                                 | 3 + + = • • • • • • • • • • • • • • • • •                                                                                                    |                                                                                                    |
| N (***** 7 7 8 8 7 8                                                                                                    | 3 3 2 P O Vi H % %                                                  | <ul> <li>◆ 2 難 </li> </ul>                                                                                                    |                                                                                                    |
| <u></u>                                                                                                    | - 🖬 - 😼 - 🛶 🛛 💯 🛒 - 😫 🔯                                             |                                                                                                    |                                                                                                    |
| Navegador Ø 🗷                                                                                                    | Novidades                                                           |                                                                                                    | Caixa de Ferramenta 🛛 🗷                                                                                                    |
| 🗔 😂 🍸 🗊 🕜                                                                                                    |                                                                     |                                                                                                    | - 🍬 🔩 🕓 🖹 I 🤛 I 🗞 -                                                                                                    |
| A Favoritos     Favoritos Espaciais     A Início     C:\     D:\ (Arquivos)     G:\ (Google Drive)     GeoPackage     SpatiaLite     PostGIS     SAP HANA     Camadas     @ | QGIS 324                                                            | QGIS for Peace A message of peace from the QGIS Community: We, the developers, contributors and community members of the QGIS Project view the ongoing world events in Ukraine and other conflict areas around the world with great sadness. Our aim in developing QGIS has always been to provide a powerful tool to support the creation of a just and humane society. We want to enable a world where every person has a voice, the ability to express, and be secure in, their tenure in their homes, villages, towns, cities and countries. We hope tools like QGIS are used to the benefit of al citizens on earth, to support a sustainable environment, an orderly society and, in particular, to establish and preserve sovereign dignity, security and freedom from oppression. We ask the leaders of the world to resolve their disputes peacefully, through negotiation and compromise, humility and deference to the citizens who are placed in your care. To the members of the QGIS Community that are caught up in this conflict, our thoughts and support are with you, and we hope that you and your families are safe and that this conflict comes to a speedy end. We are extremely proud to present QGIS 3.24 to you, our loyal users. This release is jam-packed with great new features, bug fixes and cartography tools. We named this release Tisler after a small Norwegian island that was a favourite visiting place of Havard Tveite, who passed away in May 2021. Havard was a very active member of the QGIS community, providing valuable input to the documentation, developing on unmercuip subulis, and taking care of the QGIS menses bears and that great filer a small Norwegian island that was a favourite visiting place of Havard Tveite, who passed away in May 2021. Havard was a very active member of the QGIS community, providing valuable input to the documentation, developing unmercuip subulis, and taking care of the QGIS presources Sharing Reprostory to name turk a few of the QGIS community. | Q Buscar         Image: Subscription of the system         Image: Subscription of the system         Image: Subscription         Image: Subs |
|                                                                                                    | Projeção modelo                                                     |                                                                                                    | Q Malha     Q Mosaico vetor                                                                                                    |
|                                                                                                    |                                                                     | Novo Projeto Vazio<br>EPSG:4326 - WGS 84                                                                                                    | <ul> <li>Widsatco vetor</li> <li>Plotar</li> <li>Raster de análise</li> <li>Selecionar vetor</li> <li>Sobreposição de</li> <li>Sobreposição de</li> <li>Sobreposição de</li> <li>Vetor geral</li> <li>Wetor geral</li> <li>GAL</li> <li>GAL</li> <li>GALS</li> <li>QProto</li> <li>SAGA</li> <li>Visibility analysis</li> </ul>                                                                                                    |
| Q. Escreva para localizar (Ctrl+K)                                                                                                    | Pronto                                                              | Coordenada Si Escala :37317864 V 🚇 Lupa 100% 🗘 Rotação 0.0 ° 🗘 V Re                                                                                                    | nderizar 🌰 EPSG:4326 🚥                                                                                                    |

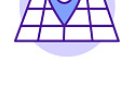

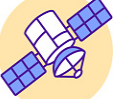

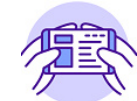

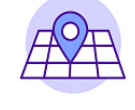

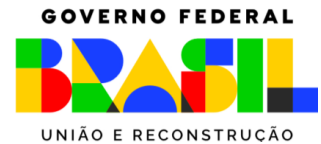

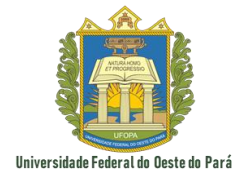

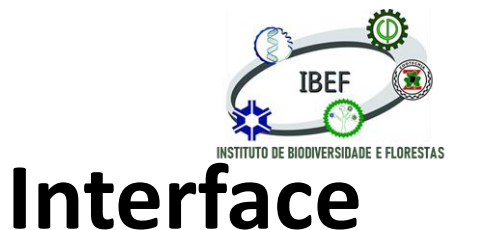

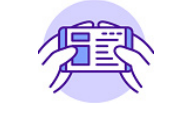

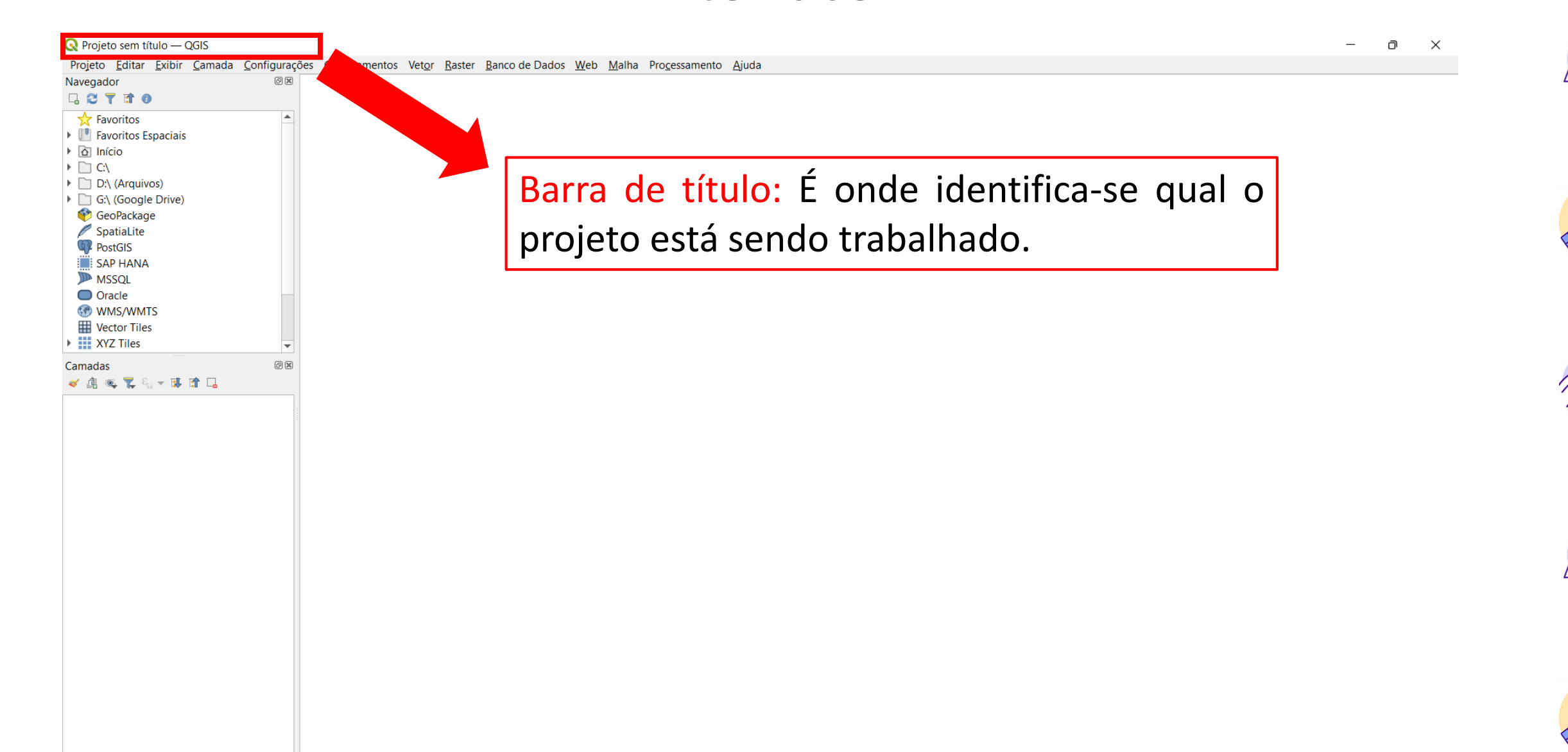

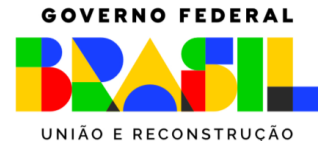

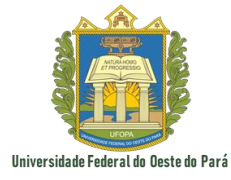

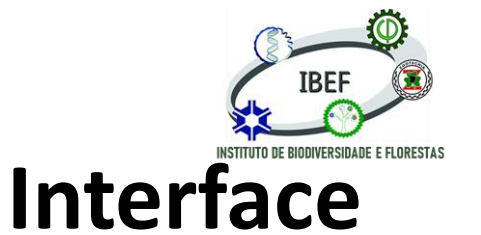

D

X

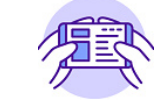

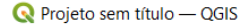

Projeto <u>E</u>ditar <u>E</u>xibir <u>C</u>amada <u>C</u>onfigurações <u>C</u>omplementos Vet<u>or</u> <u>R</u>aster <u>B</u>anco de Dados <u>W</u>eb <u>M</u>alha Pro<u>c</u>essamento <u>A</u>juda

o X

0 🗙

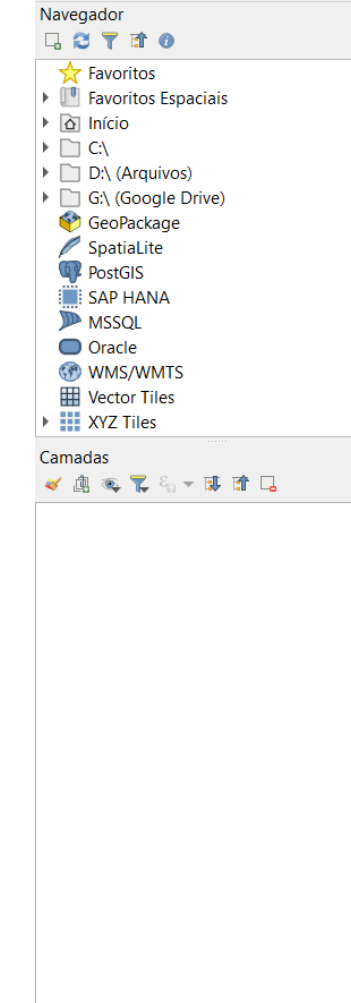

Barra de fechamento e minimização: Serve para alternar as janelas de visualização ou finalizar o projeto

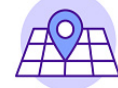

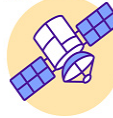

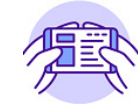

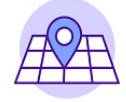

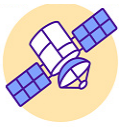

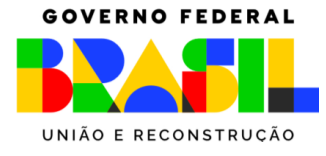

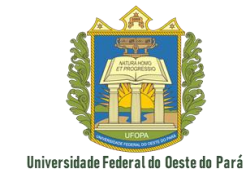

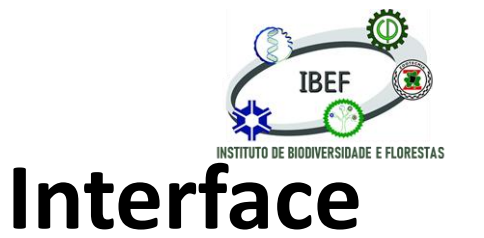

n

X

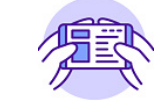

🔇 Projeto sem título — QGIS

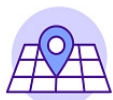

Projeto <u>E</u>ditar <u>Exibir</u> <u>Camada</u> <u>Configurações</u> <u>Complementos</u> Vet<u>or</u> <u>Raster</u> <u>Banco</u> de Dados <u>Web</u> <u>Malha</u> Pro<u>c</u>essamento <u>Aj</u>uda

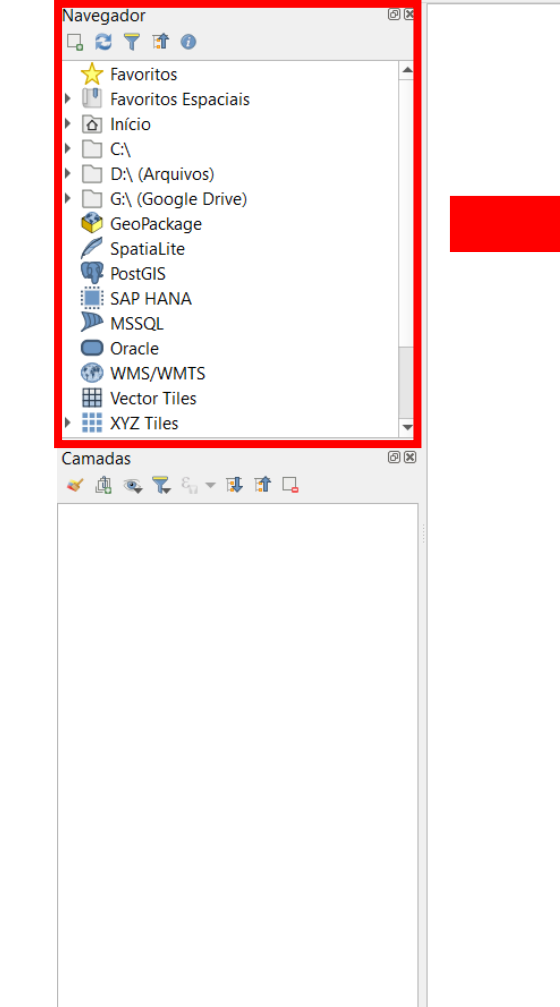

Aba de navegação: Aba utilizada para navegar pelas pastas do computador no intuito de encontrar o(s) arquivo(s) que se deseja introduzir no QGIS

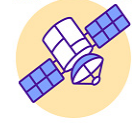

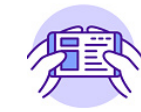

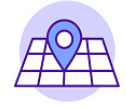

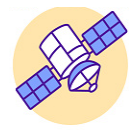

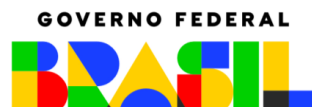

UNIÃO E RECONSTRUÇÃO

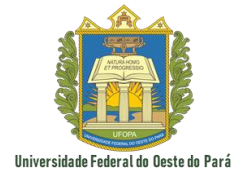

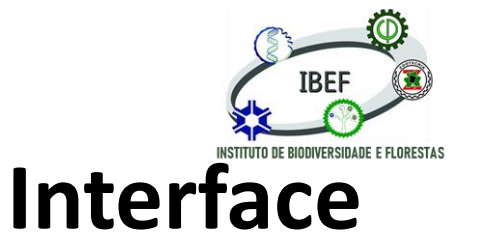

Sensoriamento Remoto e Geoprocessamento

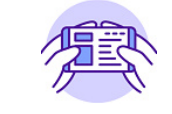

Q Projeto sem título — QGIS D X Projeto Editar Exibir Camada Configurações Complementos Vetor Raster Banco de Dados Web Malha Processamento Ajuda Navegador o X 다 2 🍸 📬 🕐 🕁 Favoritos Favoritos Espaciais Início C:\ D:\ (Arquivos) G:\ (Google Drive) 🔮 GeoPackage SpatiaLite PostGIS SAP HANA

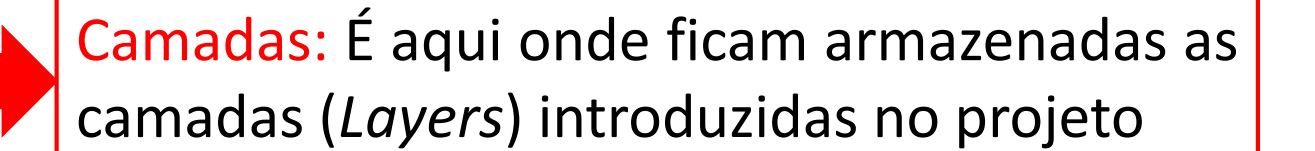

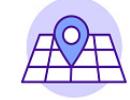

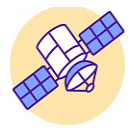

Q Escreva para localizar (Ctrl+K)

MSSQL Oracle WMS/WMTS Vector Tiles XYZ Tiles

🖌 🥼 🔍 🌄 🖓 – 🗊 🟦 🗔

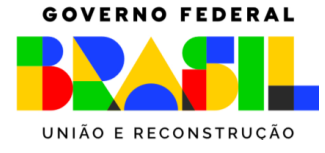

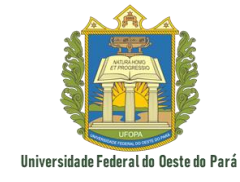

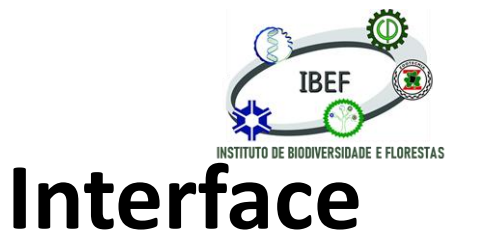

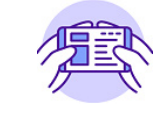

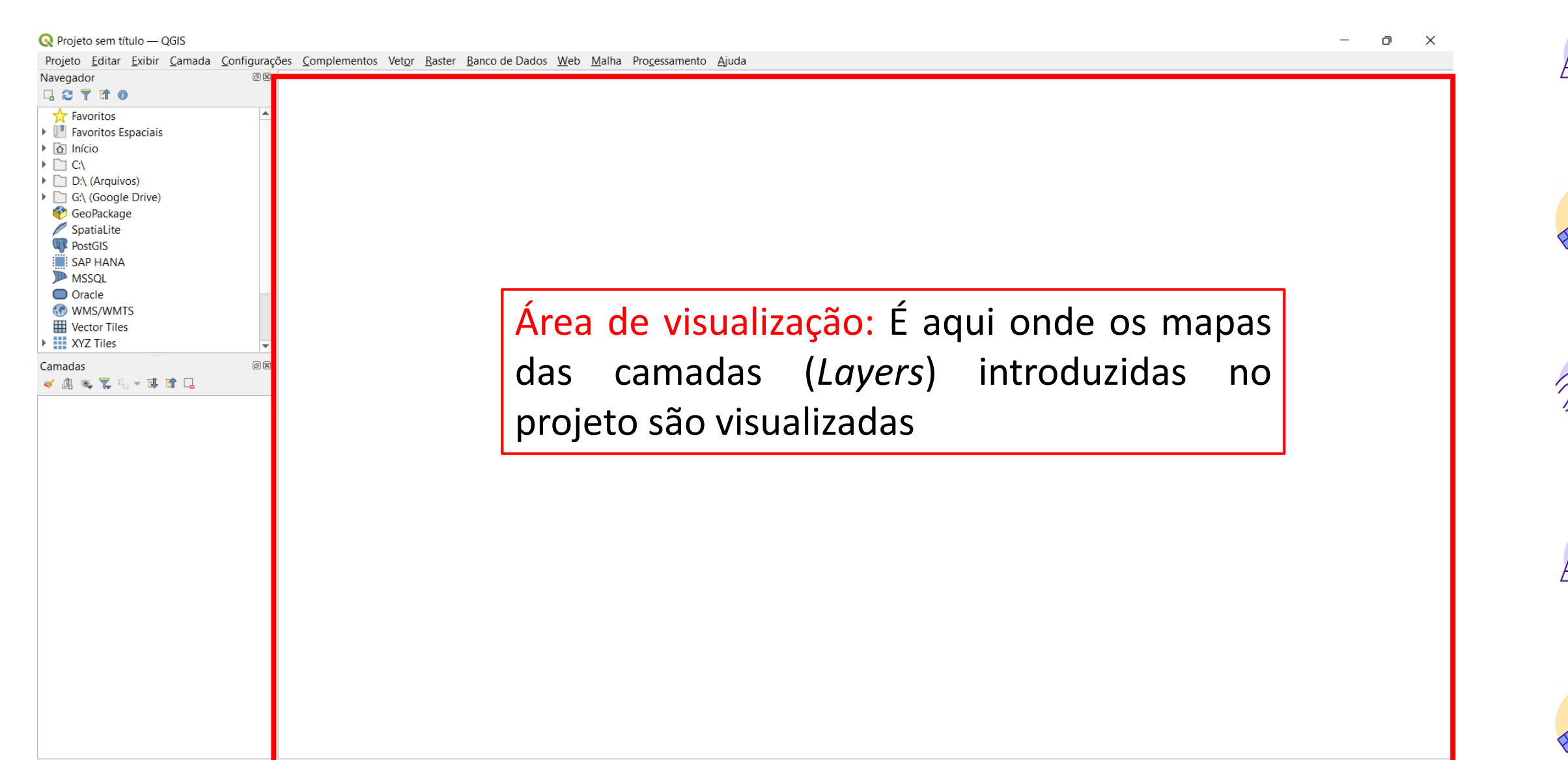

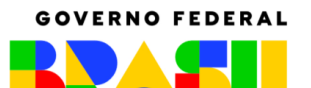

UNIÃO E RECONSTRUÇÃO

Navegador □ 2 7 1 0 ★ Favoritos ► III Favoritos Espaciais

Início
 C.\
 D:\ (Arquivos)
 G:\ (Google Drive)
 GeoPackage
 SpatiaLite
 PostGIS
 SAP HANA
 MSSQL
 Oracle
 WMS/WMTS
 Vector Tiles

XYZ Tiles

💉 👜 🔍 🌄 🖓 👻 🕼 🌭

Camadas

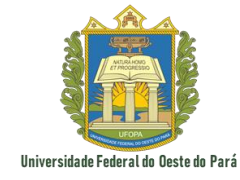

Projeto Editar Exibir Camada Configurações Complementos Vetor Raster Banco de Dados Web Malha Processamento Ajuda

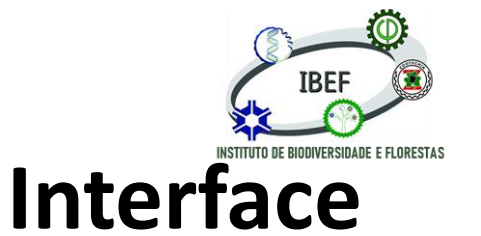

#### Sensoriamento Remoto e Geoprocessamento

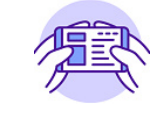

🔇 Projeto sem título — QGIS

0 🗙

- 0 X

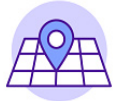

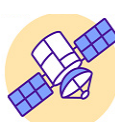

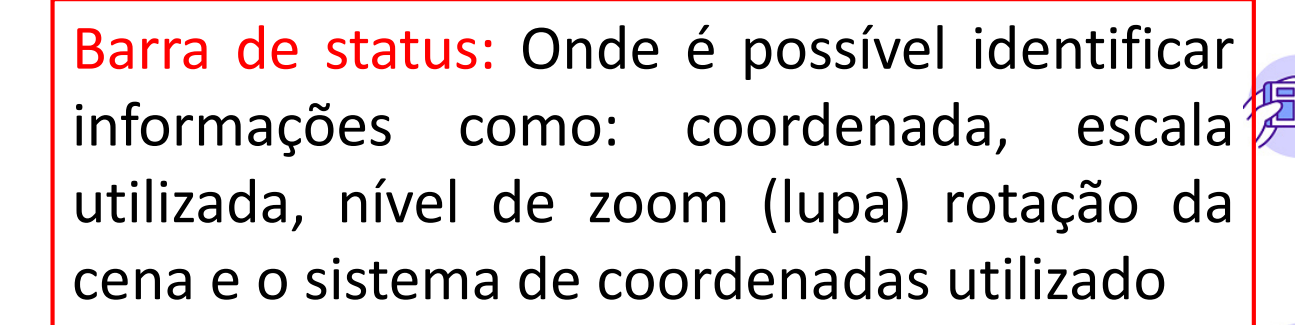

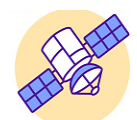

| Q Escreva | a para | localizar | (Ctrl+K) |
|-----------|--------|-----------|----------|
|-----------|--------|-----------|----------|

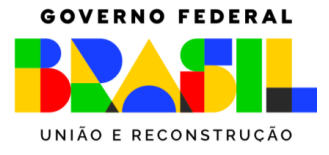

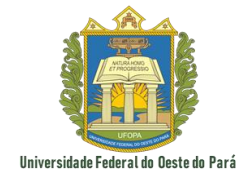

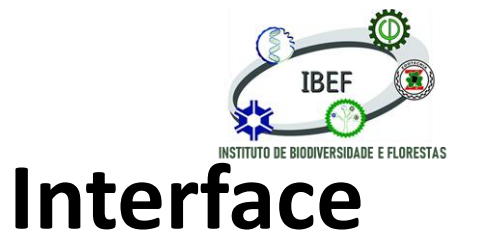

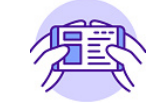

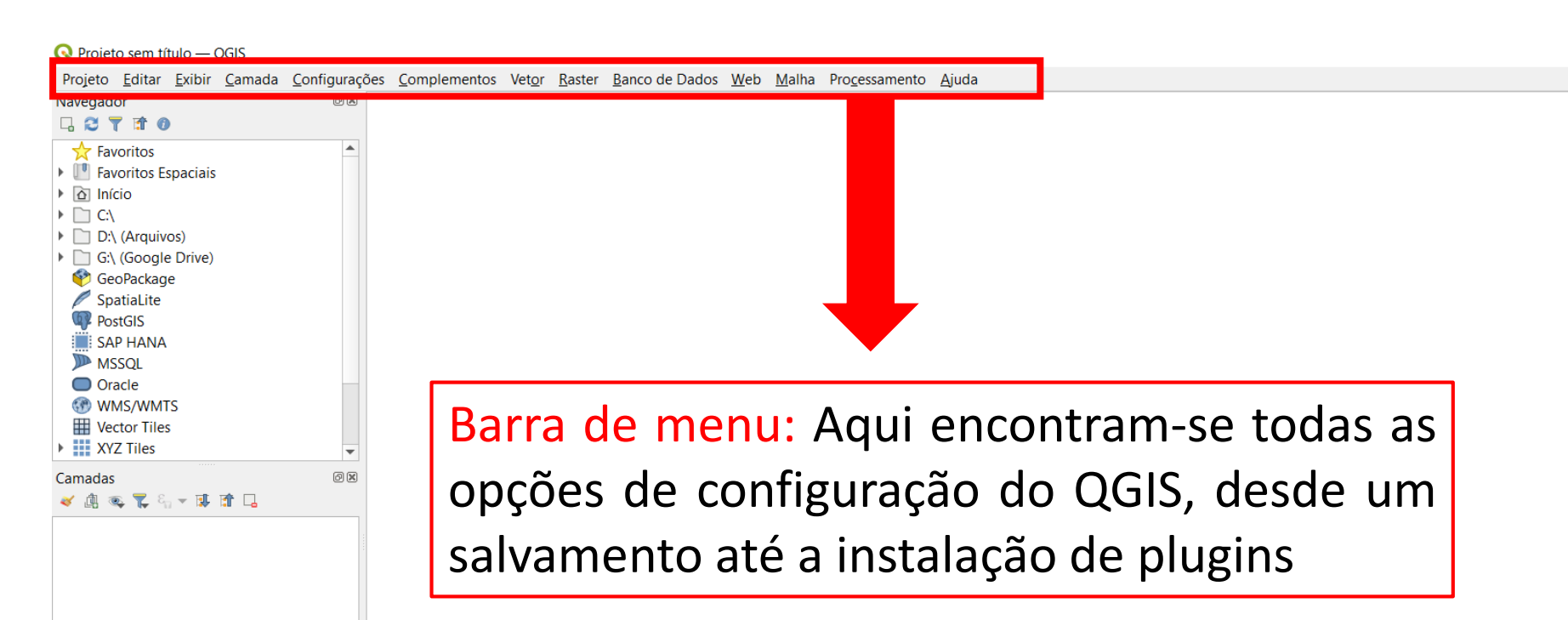

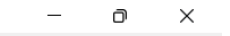

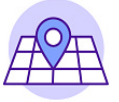

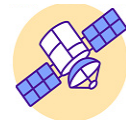

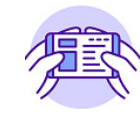

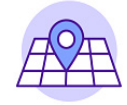

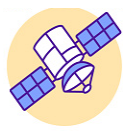

Q Escreva para localizar (Ctrl+K)

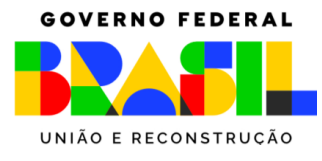

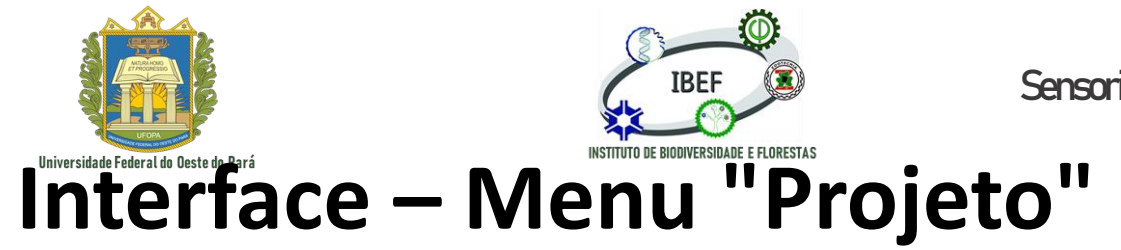

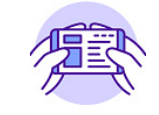

🔇 Projeto sem título — QGIS

| Pro       | jeto         | <u>E</u> ditar    | <u>E</u> xibir | <u>C</u> amada | <u>C</u> onfiguraç | ões   | <u>Complem</u> | ne |
|-----------|--------------|-------------------|----------------|----------------|--------------------|-------|----------------|----|
| $\square$ | <u>N</u> ov  | /0                |                |                |                    | Ctrl+ | N              |    |
|           | Νοι          | /o a part         | ir do mo       | odelo          |                    |       | •              |    |
|           | <u>A</u> br  | ir                |                |                |                    | Ctrl+ | 0              |    |
|           | Abr          | ir do(a)          |                |                |                    |       | →              |    |
|           | Abr          | ir <u>R</u> ecent | te             |                |                    |       | →              |    |
|           | Fec          | har               |                |                |                    |       |                |    |
|           | <u>S</u> alv | /ar               |                |                |                    | Ctrl+ | S              |    |
|           | Salv         | /ar <u>C</u> omo  | D              |                |                    | Ctrl+ | Shift+S        |    |
|           | Salv         | /ar para          |                |                |                    |       | →              |    |
|           | Rev          | erter             |                |                |                    |       |                |    |
|           | <u>P</u> ro  | priedade          | S              |                |                    | Ctrl+ | Shift+P        |    |
|           | <u>O</u> pq  | ções de a         | aderênci       | a              |                    |       |                |    |
|           | Imp          | ortar/Ex          | portar         |                |                    |       |                |    |
|           | Νοι          | vo layout         | de <u>I</u> mp | ressão         |                    | Ctrl+ | P              |    |
| 6         | Νοι          | /o <u>R</u> elató | brio           |                |                    |       |                |    |
|           | Ger          | enciador          | de Layo        | out            |                    |       |                |    |
|           | Lay          | outs              |                |                |                    |       | •              |    |
|           | Sair         | do QGIS           | 5              |                |                    | Ctrl+ | Q              |    |

Novo: Essa opção é utilizada para criar um novo projeto do zero

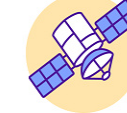

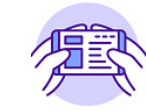

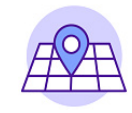

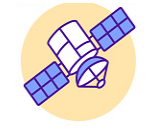

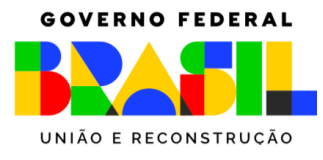

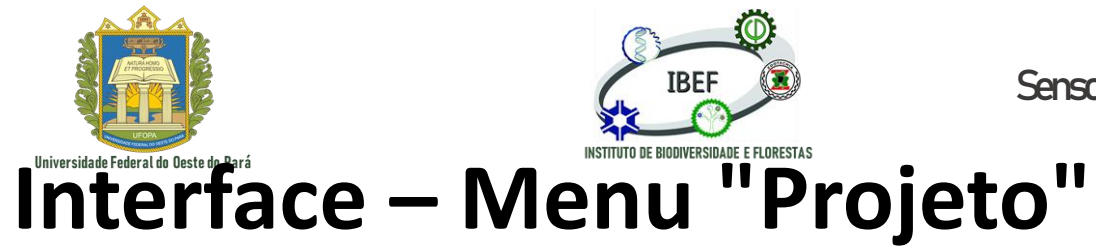

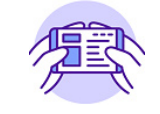

🔇 Projeto sem título — QGIS

| Pro | jeto         | <u>E</u> ditar    | <u>E</u> xibir   | <u>C</u> amada | <u>C</u> onfigurações | <u>C</u> ompleme |
|-----|--------------|-------------------|------------------|----------------|-----------------------|------------------|
|     | <u>N</u> ov  | 0                 |                  |                | Ctrl+                 | N                |
|     | Nov          | vo a part         | ir do mo         | odelo          |                       | •                |
|     | <u>A</u> br  | ir                |                  |                | Ctrl+                 | 0                |
|     | Abr          | ir do(a)          |                  |                |                       | •                |
|     | Abr          | ir <u>R</u> ecent | te               |                |                       | •                |
|     | Fech         | har               |                  |                |                       |                  |
|     | <u>S</u> alv | ar                |                  |                | Ctrl+                 | S                |
|     | Salv         | ar <u>C</u> omo   | o                |                | Ctrl+                 | Shift+S          |
|     | Salv         | ar para           |                  |                |                       | •                |
|     | Rev          | erter             |                  |                |                       |                  |
|     | <u>P</u> rop | oriedade          | es               |                | Ctrl+                 | Shift+P          |
|     | <u>O</u> pç  | ões de a          | aderênci         | a              |                       |                  |
|     | Imp          | ortar/Ex          | portar           |                |                       | →                |
|     | Nov          | o layout          | t de <u>I</u> mp | ressão         | Ctrl+                 | P                |
| 6   | Nov          | o <u>R</u> elató  | ório             |                |                       |                  |
| 3   | Ger          | enciador          | de Layo          | out            |                       |                  |
|     | Layo         | outs              |                  |                |                       | •                |
|     | Sair         | do QGIS           | 5                |                | Ctrl+                 | Q                |
| _   |              |                   |                  |                |                       |                  |

Novo a partir de modelo: Essa opção é utilizada para criar um novo projeto a partir de um modelo salvo

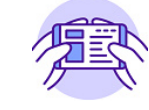

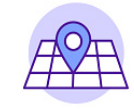

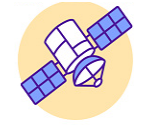

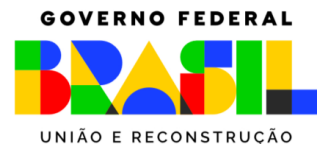

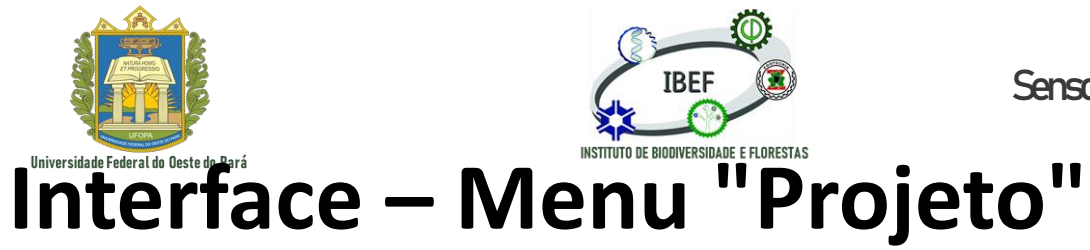

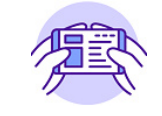

🔇 Projeto sem título — QGIS

| Projeto      | <u>E</u> ditar     | <u>E</u> xibir   | <u>C</u> amada | <u>C</u> onfigurações | <u>C</u> ompleme |
|--------------|--------------------|------------------|----------------|-----------------------|------------------|
| 0 <u>N</u> o | vo                 |                  |                | Ctrl                  | +N               |
| No           | vo a part          | ir do mo         | odelo          |                       | •                |
| <u>р</u> Арі | rir                |                  |                | Ctrl                  | +0               |
| Abı          | rir do(a)          |                  |                |                       | •                |
| Abı          | rir <u>R</u> ecent | te               |                |                       | →                |
| Fec          | har                |                  |                |                       |                  |
| 🔒 Salv       | var                |                  |                | Ctrl                  | +S               |
| 🔜 Salv       | var <u>C</u> omo   | D                |                | Ctrl                  | +Shift+S         |
| Salv         | var para           |                  |                |                       |                  |
| Rev          | erter              |                  |                |                       |                  |
| 📝 Pro        | priedade           | es               |                | Ctrl                  | +Shift+P         |
| Op           | ções de a          | aderênci         | a              |                       |                  |
| Imp          | oortar/Ex          | portar           |                |                       | →                |
| 🔂 No         | vo layout          | t de <u>I</u> mp | ressão         | Ctrl                  | +P               |
| 🗟 Nov        | vo <u>R</u> elató  | ório             |                |                       |                  |
| 🗟 Ger        | enciado            | r de Lay         | out            |                       |                  |
| Lay          | outs               |                  |                |                       | •                |
| Sai          | r do QGI           | S                |                | Ctrl                  | +Q               |

Abrir: Opção aplicada para abrir um projeto anteriormente salvo, recebido ou baixado

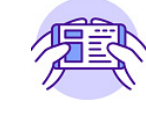

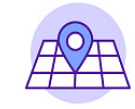

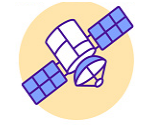

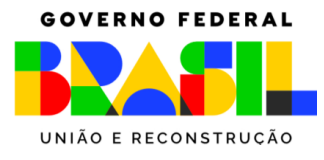

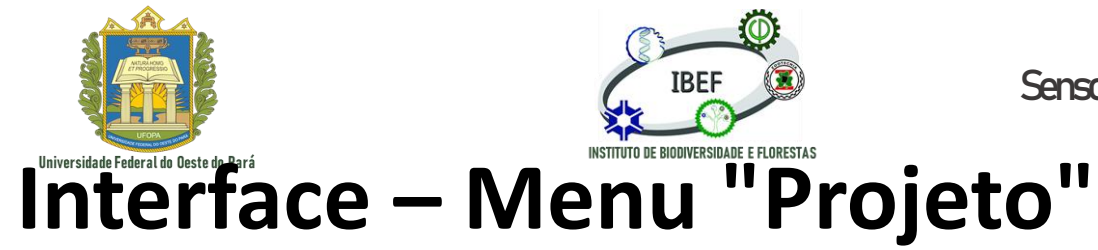

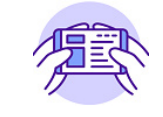

🔇 Projeto sem título — QGIS

|   | Projeto      | <u>E</u> ditar    | <u>E</u> xibir   | <u>C</u> amada | <u>C</u> onfigurações | <u>C</u> ompleme |
|---|--------------|-------------------|------------------|----------------|-----------------------|------------------|
|   | <u>N</u>     | VO                |                  |                | Ctrl+                 | ·N               |
|   | No           | vo a part         | ir do mo         | odelo          |                       | →                |
|   | <u> </u>     | rir               |                  |                | Ctrl+                 | 0                |
|   | Ab           | rir do(a)         |                  |                |                       | •                |
|   | Ab           | rir <u>R</u> ecen | te               |                |                       | •                |
|   | Fe           | char              |                  |                |                       |                  |
|   | 🔒 <u>S</u> a | lvar              |                  |                | Ctrl+                 | ·S               |
|   | 륁 Sa         | lvar <u>C</u> omo | D                |                | Ctrl+                 | Shift+S          |
|   | Sa           | lvar para         |                  |                |                       | →                |
|   | Re           | verter            |                  |                |                       |                  |
|   | 📝 Pro        | opriedade         | es               |                | Ctrl+                 | Shift+P          |
|   | <u>O</u> p   | ções de a         | aderênci         | a              |                       |                  |
|   | Im           | portar/Ex         | portar           |                |                       | →                |
|   | 🔂 No         | vo layou          | t de <u>I</u> mp | ressão         | Ctrl+                 | .p               |
| ( | 📑 No         | vo <u>R</u> elato | ório             |                |                       |                  |
|   | 🗟 Ge         | renciado          | r de Layo        | out            |                       |                  |
|   | Lag          | youts             |                  |                |                       | •                |
|   | Sa           | ir do QGI         | S                |                | Ctrl+                 | Q                |

.

Abrir do(a): Opção aplicada para abrir um projeto a partir de um na nuvem

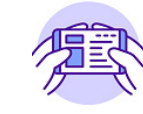

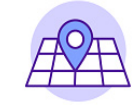

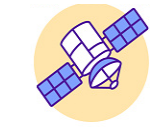

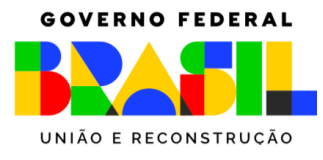

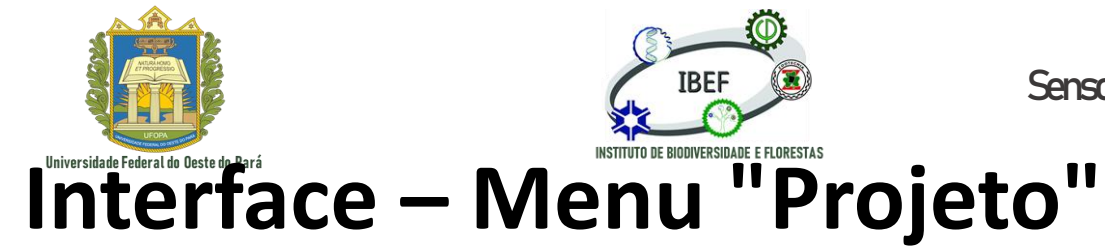

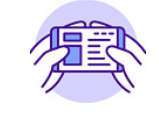

🔇 Projeto sem título — QGIS

|   | Proj      | ieto         | <u>E</u> ditar    | <u>E</u> xibir   | <u>C</u> amada | <u>C</u> onfigurações | <u>C</u> ompleme |
|---|-----------|--------------|-------------------|------------------|----------------|-----------------------|------------------|
| I | $\square$ | <u>N</u> ov  | /0                |                  |                | Ctrl+                 | -N               |
|   |           | Νοι          | /o a part         | ir do mo         | odelo          |                       | →                |
|   |           | <u>A</u> br  | ir                |                  |                | Ctrl+                 | -0               |
|   |           | Abr          | ir do(a)          |                  |                |                       | →                |
|   |           | Abr          | ir <u>R</u> ecent | te               |                |                       | •                |
|   |           | Fec          | har               |                  |                |                       |                  |
|   |           | <u>S</u> alv | /ar               |                  |                | Ctrl+                 | -S               |
|   |           | Salv         | /ar <u>C</u> omo  | D                |                | Ctrl+                 | -Shift+S         |
|   |           | Salv         | /ar para          |                  |                |                       | →                |
|   |           | Rev          | erter             |                  |                |                       |                  |
|   | 1         | <u>P</u> ro  | priedade          | 2S               |                | Ctrl+                 | -Shift+P         |
|   |           | <u>O</u> pq  | ções de a         | aderênci         | a              |                       |                  |
|   |           | Imp          | ortar/Ex          | portar           |                |                       | →                |
|   |           | Νοι          | o layout          | t de <u>I</u> mp | ressão         | Ctrl+                 | .p               |
|   | E,        | Νοι          | vo <u>R</u> elató | ório             |                |                       |                  |
|   | 3         | Ger          | enciador          | de Layo          | out            |                       |                  |
|   |           | Lay          | outs              |                  |                |                       | •                |
|   |           | Sair         | do QGI            | 5                |                | Ctrl+                 | Q                |

Abrir recente: Opção aplicada para abrir um projeto aberto recentemente

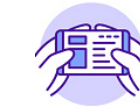

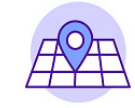

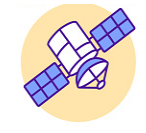

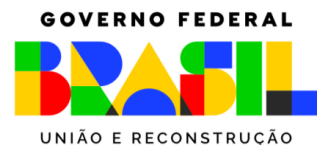

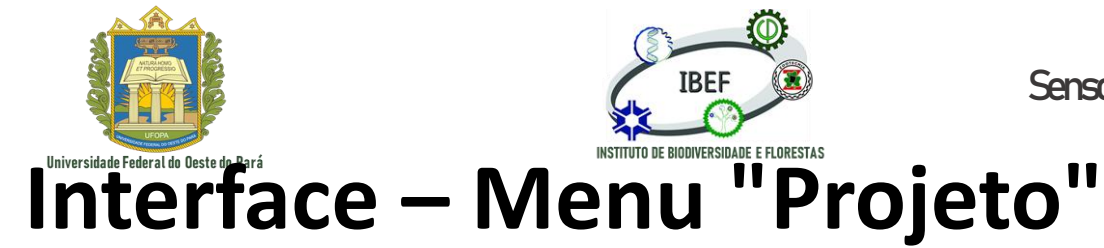

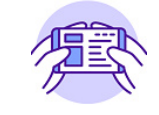

🔇 Projeto sem título — QGIS

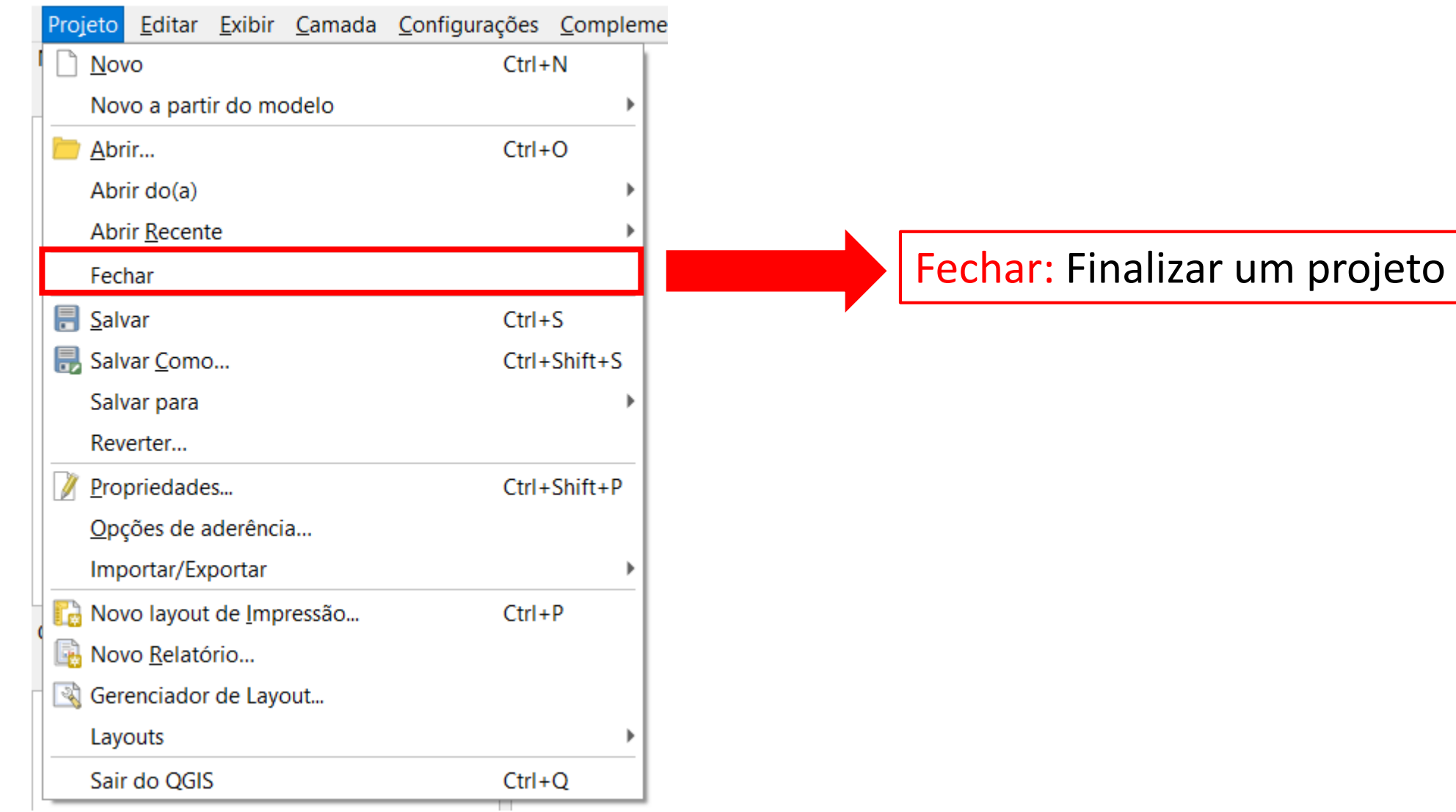

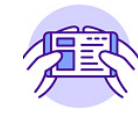

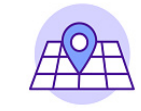

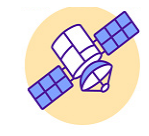

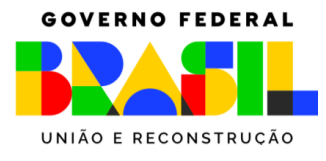

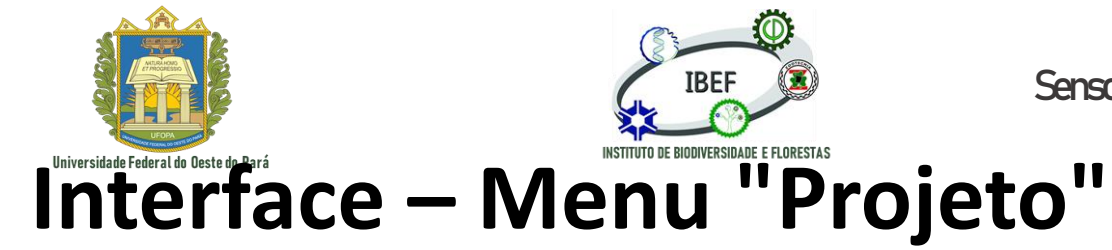

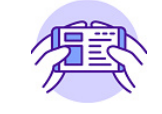

🔇 Projeto sem título — QGIS

|   | Projeto       | <u>E</u> ditar     | <u>E</u> xibir   | <u>C</u> amada | <u>C</u> onfigurações | <u>C</u> ompleme |
|---|---------------|--------------------|------------------|----------------|-----------------------|------------------|
| I | <u>N</u> o    | vo                 |                  |                | Ctrl+                 | ·N               |
|   | No            | vo a part          | ir do mo         | odelo          |                       | →                |
|   | <u>—</u> Ар   | rir                |                  |                | Ctrl+                 | 0                |
|   | Abı           | rir do(a)          |                  |                |                       | →                |
|   | Abı           | rir <u>R</u> ecent | te               |                |                       | →                |
|   | Fec           | har                |                  |                |                       |                  |
|   | 🔒 Salı        | var                |                  |                | Ctrl+                 | ۰S               |
|   | 🔒 Sal         | var <u>C</u> omo   | D                |                | Ctrl+                 | -Shift+S         |
|   | Sal           | var para           |                  |                |                       | →                |
|   | Rev           | verter             |                  |                |                       |                  |
|   | 📝 <u>P</u> ro | priedade           | es               |                | Ctrl+                 | Shift+P          |
|   | <u>O</u> p    | ções de a          | aderênci         | a              |                       |                  |
|   | Imp           | oortar/Ex          | portar           |                |                       | •                |
|   | 🔂 No          | vo layout          | t de <u>I</u> mp | ressão         | Ctrl+                 | .p               |
| • | 😼 No          | vo <u>R</u> elató  | ório             |                |                       |                  |
|   | 🗟 Ger         | enciado            | r de Layo        | out            |                       |                  |
|   | Lay           | outs               |                  |                |                       | •                |
|   | Sai           | r do QGI           | S                |                | Ctrl+                 | Q                |

Salvar: Opção utilizada para salvar um projeto repetidas vezes, sobre o projeto anterior

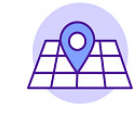

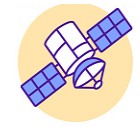

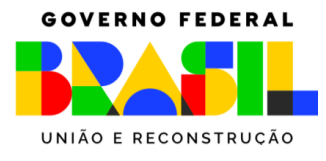

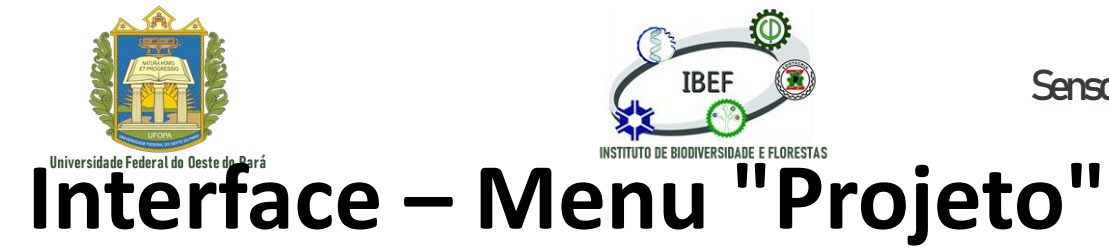

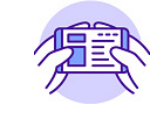

🔇 Projeto sem título — QGIS

| Projeto        | <u>E</u> ditar     | <u>E</u> xibir   | <u>C</u> amada | <u>C</u> onfigurações | <u>C</u> ompleme |
|----------------|--------------------|------------------|----------------|-----------------------|------------------|
| <u>Nov</u>     | vo                 |                  |                | Ctrl                  | +N               |
| Nov            | vo a part          | ir do mo         | odelo          |                       | →                |
| br <u>A</u> br | rir                |                  |                | Ctrl                  | +0               |
| Abr            | rir do(a)          |                  |                |                       | •                |
| Abr            | rir <u>R</u> ecent | te               |                |                       |                  |
| Fec            | har                |                  |                |                       |                  |
| 🔒 Salv         | var                |                  |                | Ctrl                  | +S               |
| 🔜 Salv         | var <u>C</u> omo   | D                |                | Ctrl                  | +Shift+S         |
| Salv           | var para           |                  |                |                       | •                |
| Rev            | erter              |                  |                |                       |                  |
| 📝 <u>P</u> ro  | priedade           | es               |                | Ctrl                  | +Shift+P         |
| <u>O</u> po    | ções de a          | aderênci         | a              |                       |                  |
| Imp            | oortar/Ex          | portar           |                |                       | →                |
| 🔂 Nov          | vo layout          | t de <u>I</u> mp | ressão         | Ctrl                  | +P               |
| 🗟 💀            | vo <u>R</u> elató  | ório             |                |                       |                  |
| 🗟 Ger          | enciado            | r de Layo        | out            |                       |                  |
| Lay            | outs               |                  |                |                       | →                |
| Sair           | r do QGI           | S                |                | Ctrl                  | +Q               |

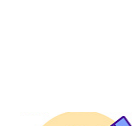

Salvar como: Opção utilizada para salvar um projeto com um nome diferente ou em uma pasta diferente

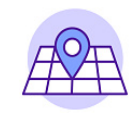

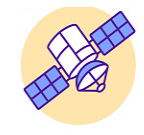

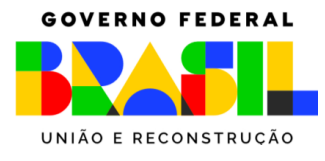

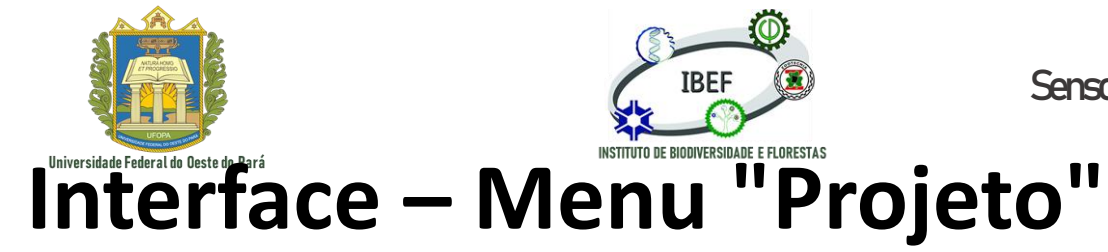

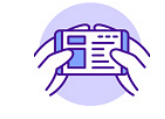

🔇 Projeto sem título — QGIS

| Projeto        | <u>E</u> ditar    | <u>E</u> xibir   | <u>C</u> amada | <u>C</u> onfiguraçõ | es    | <u>C</u> ompleme |
|----------------|-------------------|------------------|----------------|---------------------|-------|------------------|
| Ι <u>Ν</u> ον  | /0                |                  |                | C                   | trl+N | 1                |
| Nov            | /o a part         | ir do mo         | odelo          |                     |       |                  |
| br <u>A</u> br | ir                |                  |                | C                   | trl+C | )                |
| Abr            | ir do(a)          |                  |                |                     |       |                  |
| Abr            | ir <u>R</u> ecent | te               |                |                     |       |                  |
| Fec            | har               |                  |                |                     |       |                  |
| 🗐 Salv         | /ar               |                  |                | C                   | trl+S |                  |
| 🔒 Salv         | /ar <u>C</u> omo  | D                |                | C                   | trl+S | hift+S           |
| Salv           | /ar para          |                  |                |                     |       | •                |
| Rev            | erter             |                  |                |                     |       |                  |
| 📝 <u>P</u> ro  | priedade          | es               |                | C                   | trl+S | hift+P           |
| Opo            | ções de a         | aderênci         | a              |                     |       |                  |
| Imp            | ortar/Ex          | portar           |                |                     |       |                  |
| Nov            | vo layout         | t de <u>I</u> mp | ressão         | C                   | trl+P |                  |
| 🗟 Nov          | /o <u>R</u> elató | ório             |                |                     |       |                  |
| 🗟 Ger          | enciado           | r de Layo        | out            |                     |       |                  |
| Lay            | outs              |                  |                |                     |       |                  |
| Sair           | do QGI            | S                |                | C                   | trl+C | 2                |

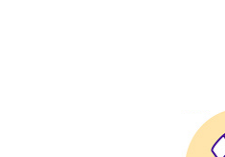

Salvar como: Opção utilizada para salvar um projeto em nuvem

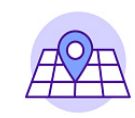

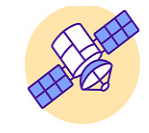

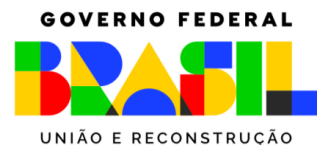

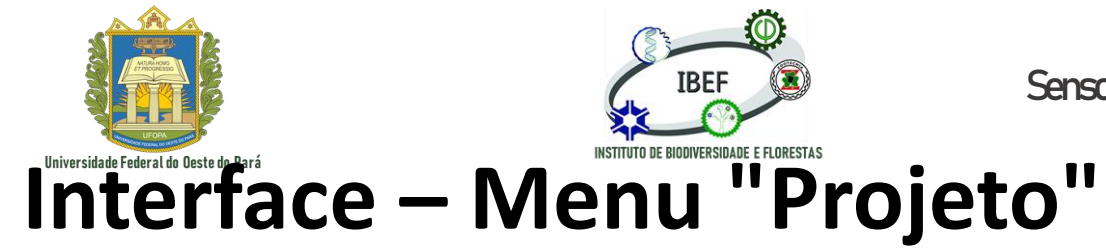

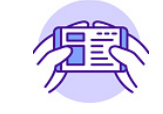

Q Projeto sem título — QGIS

|   | Projet       | <u>E</u> ditar     | <u>E</u> xibir   | <u>C</u> amada | <u>C</u> onfigurações | Compleme |
|---|--------------|--------------------|------------------|----------------|-----------------------|----------|
|   | <u>N</u>     | ovo                |                  |                | Ctrl+                 | N        |
|   | N            | ovo a part         | tir do mo        | odelo          |                       | →        |
|   | <u> </u>     | orir               |                  |                | Ctrl+                 | -0       |
|   | A            | orir do(a)         |                  |                |                       | →        |
|   | A            | orir <u>R</u> ecen | te               |                |                       |          |
|   | Fe           | char               |                  |                |                       |          |
|   | 🔒 <u>S</u> a | lvar               |                  |                | Ctrl+                 | -S       |
|   | 見 Sa         | lvar <u>C</u> om   | 0                |                | Ctrl+                 | -Shift+S |
|   | Sa           | lvar para          |                  |                |                       | •        |
|   | Re           | everter            |                  |                |                       |          |
|   | 🔰 <u>P</u> r | opriedade          | es               |                | Ctrl+                 | -Shift+P |
|   | <u>0</u>     | oções de a         | aderênci         | a              |                       |          |
|   | In           | portar/Ex          | portar           |                |                       | •        |
|   | 🔂 N          | ovo layou          | t de <u>I</u> mp | ressão         | Ctrl+                 | P        |
|   | 🖪 N          | ovo <u>R</u> elato | ório             |                |                       |          |
|   | 🗟 G          | erenciado          | r de Layo        | out            |                       |          |
|   | La           | youts              |                  |                |                       | →        |
|   |              |                    |                  |                |                       |          |
| _ | Sa           | ir do QGI          | S                |                | Ctrl+                 | Q        |

Reverter: Elimina todas as alterações executadas anteriormente no projeto

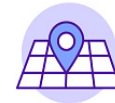

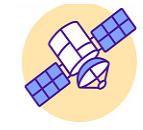

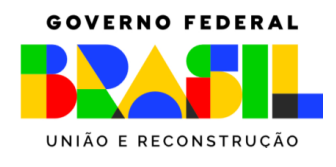

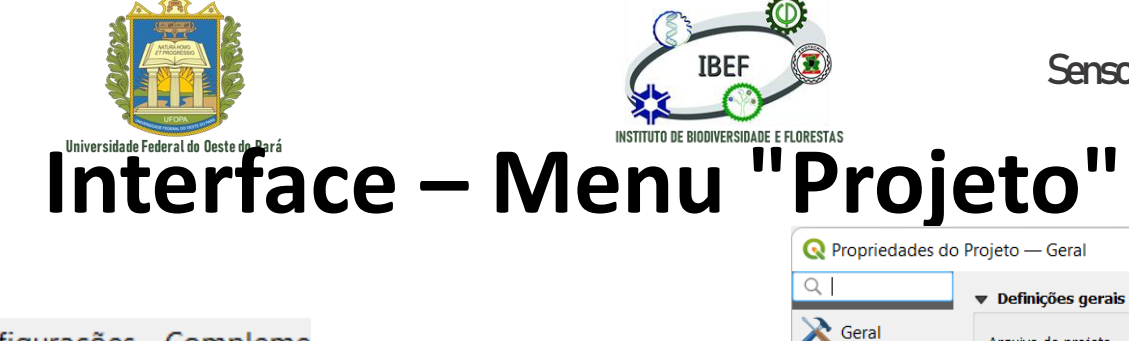

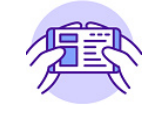

🔇 Projeto sem título — QGIS

| Projeto       | <u>E</u> ditar     | <u>E</u> xibir   | <u>C</u> amada | <u>C</u> onfigurações | <u>C</u> ompler | me |
|---------------|--------------------|------------------|----------------|-----------------------|-----------------|----|
| <u>Nov</u>    | /0                 |                  |                | Ctrl                  | +N              |    |
| No            | vo a part          | ir do mo         | odelo          |                       | •               |    |
| 🚞 <u>A</u> br | ir                 |                  |                | Ctrl                  | +0              |    |
| Abr           | rir do(a)          |                  |                |                       | •               |    |
| Abr           | rir <u>R</u> ecent | te               |                |                       | •               |    |
| Fec           | har                |                  |                |                       |                 |    |
| 🔒 Salv        | var                |                  |                | Ctrl                  | +S              |    |
| 🔜 Salv        | var <u>C</u> omo   | D                |                | Ctrl                  | +Shift+S        |    |
| Salv          | var para           |                  |                |                       | •               |    |
| Rev           | erter              |                  |                |                       |                 |    |
| 📝 <u>P</u> ro | priedade           | es               |                | Ctrl                  | +Shift+P        |    |
| <u>O</u> p    | ções de a          | aderênci         | a              |                       |                 |    |
| Imp           | ortar/Ex           | portar           |                |                       | •               |    |
| 🔂 Nov         | vo layout          | t de <u>I</u> mp | ressão         | Ctrl                  | +P              |    |
| 🗟 Nov         | vo <u>R</u> elató  | ório             |                |                       |                 |    |
| 🗟 Ger         | enciado            | r de Layo        | out            |                       |                 |    |
| Lay           | outs               |                  |                |                       | •               |    |
| Sair          | r do QGI           | S                |                | Ctrl                  | +Q              |    |

| <b>Q</b> Propriedades do Proje | eto — Geral                                                                                  | ×    |
|--------------------------------|----------------------------------------------------------------------------------------------|------|
| Q                              | Definições gerais                                                                            |      |
| A Geral A                      | rquivo de projeto                                                                            | HYH  |
| Metadados <u>P</u>             | ágina inicial do projeto                                                                     | ]    |
| Configurações T<br>de exibição | ítulo do Projeto                                                                             | J    |
| src src                        | veleção de cor                                                                               |      |
| Transformaçõe:                 | Evitar artifícios quando o projeto for desenhado como mosaico de mapa (rebaixa performance)  |      |
| ≷ Estilos padrão 🚽             | Medições                                                                                     |      |
| Fontes de dados (1             | lipsóide<br>para cálculos de distância e área) WGS 84 (EPSG:7030)                            |      |
| ■<br>■ Relações                | Semi-eixo maior 6378137.000 Semi-eixo menor 6356752.314                                      |      |
| Variáveis U                    | Inidade para medição de distância Metros                                                     | ]    |
| U Macros                       | Inidades para medição de área Metros Quadrados 👻                                             |      |
| GGIS Server                    | Exibição de coordenadas e rolamentos                                                         |      |
|                                | tostrar coordenadas usando Unidades do mapa (graus) 🔹                                        |      |
| P                              | recisão da coordenada <ul> <li>Automático</li> <li>Manual</li> <li>Casas decimais</li> </ul> |      |
| F                              | ormato atitude Personalizado                                                                 |      |
| Ger                            | rar arquivo de tradução do projeto                                                           |      |
| Ic                             | dioma de origem 🔹 Gerar arquivo TS                                                           |      |
|                                | OK Cancelar Anlicar Ajud                                                                     |      |
|                                | Cancelan yuncan yu                                                                           |      |
| Propriedades: (                | Opção utilizada para altera                                                                  | ar e |
|                                |                                                                                              |      |
| identificar as li              | niormações e propriedades                                                                    | ao   |
| nroieto                        |                                                                                              |      |
| μισμείο                        |                                                                                              | 128  |

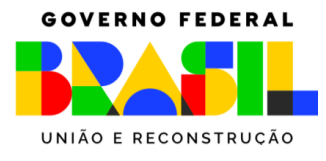

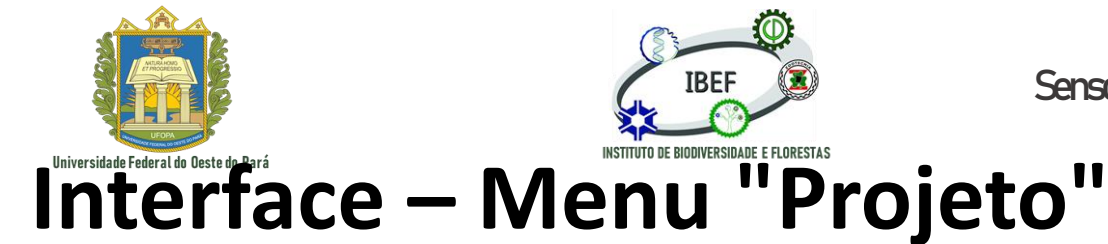

🛵 Exportar mapa para PDF...

Exportar projeto para DXF...

Importar camadas de DWG/DXF...

Sensoriamento Remoto e Geoprocessamento

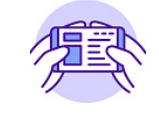

#### Q Projeto sem título — QGIS Editar Exibir Camada Configurações Compleme Projeto Novo Ctrl+N Novo a partir do modelo Ctrl+O Abrir... Abrir do(a) Abrir Recente Fechar 📕 <u>S</u>alvar Ctrl+S Salvar Como... Ctrl+Shift+S Salvar para Reverter... Propriedades... Ctrl+Shift+P Opções de aderência... Importar/Exportar 📑 Exportar mapa para Imagem...

Ctrl+P

Ctrl+Q

- Novo layout de <u>Impressão...</u> Novo <u>R</u>elatório...
- 🔌 Gerenciador de Layout...

Layouts

Sair do QGIS

Importar/exportar: Ferramenta utilizada

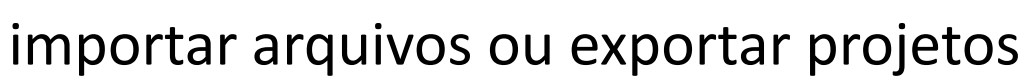

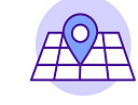

para

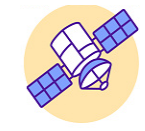

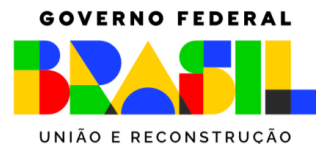

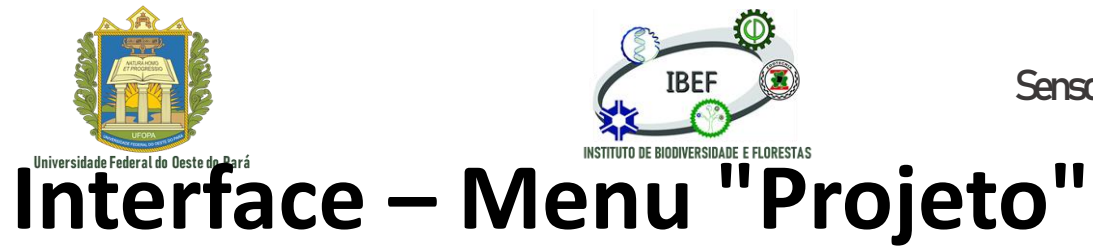

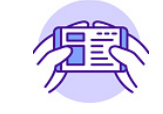

Q Projeto sem título — QGIS

|   | Projeto       | <u>E</u> ditar     | <u>E</u> xibir   | <u>C</u> amada | <u>C</u> onfigurações | <u>C</u> ompleme |
|---|---------------|--------------------|------------------|----------------|-----------------------|------------------|
| 1 | <u>N</u> o    | VO                 |                  |                | Ctrl                  | +N               |
|   | No            | vo a part          | ir do mo         | odelo          |                       | →                |
|   | <u> </u>      | rir                |                  |                | Ctrl                  | +0               |
|   | Ab            | rir do(a)          |                  |                |                       | →                |
|   | Ab            | rir <u>R</u> ecent | te               |                |                       | →                |
|   | Fee           | char               |                  |                |                       |                  |
|   | 🔒 <u>S</u> a  | var                |                  |                | Ctrl                  | +S               |
|   | 見 Sa          | lvar <u>C</u> omo  | D                |                | Ctrl                  | +Shift+S         |
|   | Sa            | var para           |                  |                |                       | →                |
|   | Re            | verter             |                  |                |                       |                  |
|   | 🦉 <u>P</u> ro | priedade           | es               |                | Ctrl                  | +Shift+P         |
|   | <u>O</u> p    | ções de a          | aderênci         | a              |                       |                  |
|   | Im            | portar/Ex          | portar           |                |                       | •                |
|   | 🔂 No          | vo layout          | t de <u>I</u> mp | ressão         | Ctrl                  | +P               |
|   | 📑 No          | vo <u>R</u> elató  | ório             |                |                       |                  |
| 1 | 🗟 Ge          | renciado           | r de Layo        | out            |                       |                  |
|   | Lay           | outs/              |                  |                |                       | >                |
|   | Sa            | ir do QGI          | S                |                | Ctrl                  | +Q               |
| 1 | _             |                    |                  |                |                       |                  |

<u>A</u>

HOR

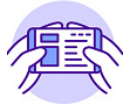

 $-\mathbf{O}_{\mathbf{T}}$ 

Novo layout de impressão: Opção utilizada para criar os modelos de mapeamento de impressão

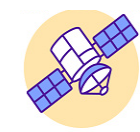

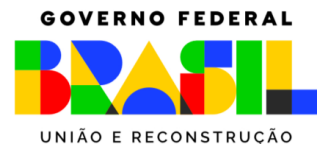

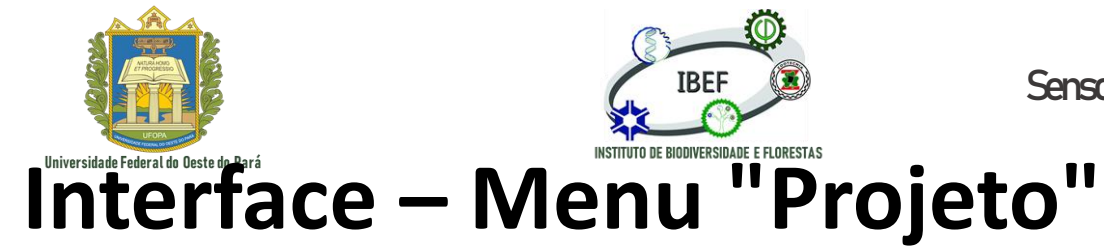

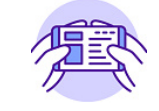

#### 🔇 Projeto sem título — QGIS

| Projeto       | <u>E</u> ditar    | <u>E</u> xibir   | <u>C</u> amada | <u>C</u> onfiguraçõ | es <u>C</u> ompl | eme |
|---------------|-------------------|------------------|----------------|---------------------|------------------|-----|
| <u>Ν</u> οι   | /0                |                  |                | Ct                  | trl+N            |     |
| Nov           | /o a part         | ir do mo         | odelo          |                     |                  |     |
| 📁 <u>A</u> br | ir                |                  |                | Ct                  | trl+O            |     |
| Abr           | ir do(a)          |                  |                |                     |                  | •   |
| Abr           | ir <u>R</u> ecent | te               |                |                     |                  | •   |
| Fec           | har               |                  |                |                     |                  |     |
| 🔒 Salv        | /ar               |                  |                | Ct                  | trl+S            |     |
| 🔜 Salv        | /ar <u>C</u> omo  | D                |                | Ct                  | trl+Shift+S      |     |
| Salv          | /ar para          |                  |                |                     |                  |     |
| Rev           | erter             |                  |                |                     |                  |     |
| 📝 Pro         | priedade          | es               |                | Ct                  | trl+Shift+P      |     |
| <u>O</u> pq   | ções de a         | aderênci         | a              |                     |                  |     |
| Imp           | ortar/Ex          | portar           |                |                     |                  |     |
| 🔂 Nov         | vo layout         | t de <u>I</u> mp | ressão         | C                   | trl+P            |     |
| 🗟 Nov         | vo <u>R</u> elató | ório             |                |                     |                  |     |
| 🗟 Ger         | enciador          | de Layo          | out            |                     |                  |     |
| Lay           | outs              |                  |                |                     |                  | •   |
| Sair          | do QGIS           | 5                |                | Ct                  | trl+Q            |     |
|               |                   |                  |                |                     |                  |     |

| Q Buscar                                              |           |           |       |      |
|-------------------------------------------------------|-----------|-----------|-------|------|
| xzcv                                                  |           |           |       |      |
|                                                       |           |           |       |      |
| Mostrar                                               | Duplicar  | Remover   | Renor | mear |
|                                                       |           |           |       |      |
| Novo a partir d                                       | lo modelo |           |       |      |
| v Novo a partir o                                     | lo modelo |           |       |      |
| Novo a partir o<br>Modelo Vazio                       | lo modelo |           | Criar |      |
| Novo a partir o<br>Modelo Vazio<br>Abrir diretório mo | do modelo | io Padrão | Criar |      |

Gerenciador de layout: Opção utilizada para excluir, renomear ou criar um novo modelo de layout de impressão
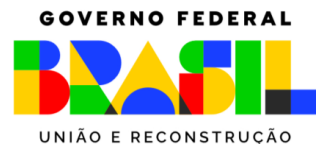

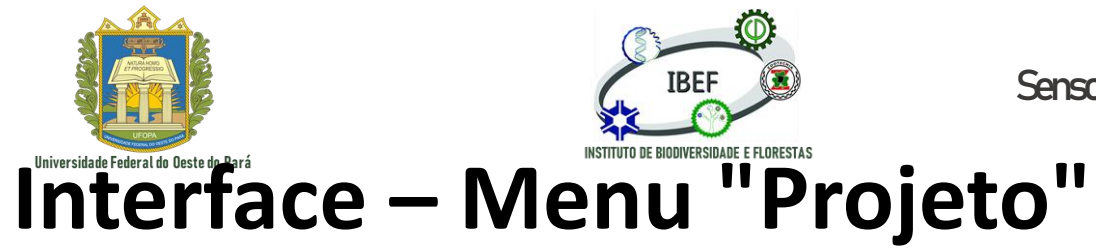

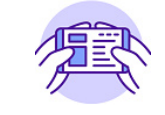

🔇 Projeto sem título — QGIS

| Projeto       | <u>E</u> ditar     | <u>E</u> xibir | <u>C</u> amada | <u>C</u> onfigurações | <u>C</u> ompleme |
|---------------|--------------------|----------------|----------------|-----------------------|------------------|
| <u>Nov</u>    | /0                 |                |                | Ctrl+                 | -N               |
| Nov           | vo a part          | ir do mo       | odelo          |                       | →                |
| 📁 <u>A</u> br | ir                 |                |                | Ctrl+                 | -0               |
| Abr           | ir do(a)           |                |                |                       | →                |
| Abr           | rir <u>R</u> ecent | te             |                |                       | →                |
| Fec           | har                |                |                |                       |                  |
| 🔒 Salv        | var                |                |                | Ctrl+                 | -S               |
| 🔜 Salv        | var <u>C</u> omo   | o              |                | Ctrl+                 | -Shift+S         |
| Salv          | var para           |                |                |                       | →                |
| Rev           | erter              |                |                |                       |                  |
| 🔰 <u>P</u> ro | priedade           | s              |                | Ctrl+                 | -Shift+P         |
| Op            | ções de a          | aderênci       | a              |                       |                  |
| Imp           | ortar/Ex           | portar         |                |                       |                  |
| 🔂 Nov         | vo layout          | de <u>I</u> mp | ressão         | Ctrl+                 | -P               |
| 🗟 Nov         | vo <u>R</u> elató  | brio           |                |                       |                  |
| 🗟 Ger         | enciador           | de Layo        | out            |                       |                  |
| Lay           | outs               |                |                |                       | •                |
| Sair          | r do QGIS          | 5              |                | Ctrl+                 | -Q               |
|               |                    |                |                |                       |                  |

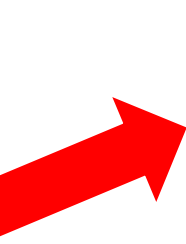

Layouts: Aba utilizada para abrir um modelo de layout salvo anteriormente

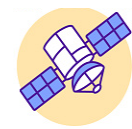

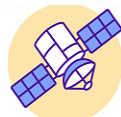

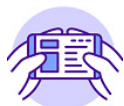

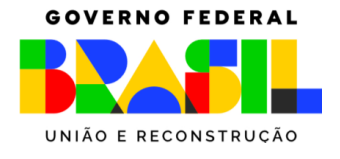

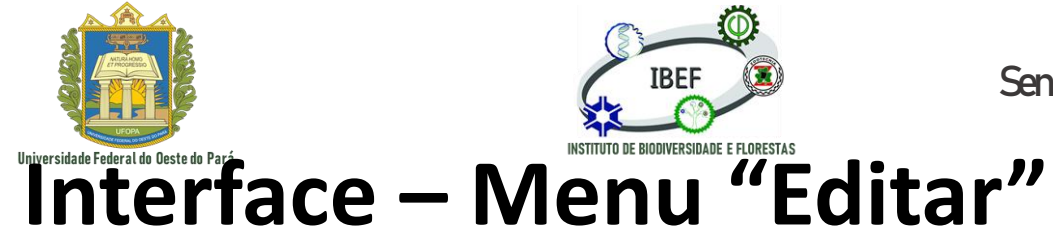

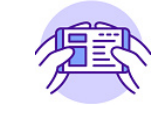

to sem título — QGIS

| <u>E</u> ditar | <u>E</u> xibir | <u>C</u> amada | <u>C</u> onfigurações | <u>C</u> omplementos | Vet <u>o</u> |
|----------------|----------------|----------------|-----------------------|----------------------|--------------|
| 👆 <u>D</u> es  | sfazer         |                |                       | Ctrl+Z               |              |
| 🗼 <u>R</u> ef  | azer           |                |                       | Ctrl+Shif            | t+Z          |
| 🦂 Rec          | ortar Fe       | eições         |                       |                      |              |
| 🖹 Cop          | oiar feiç      | ões            |                       |                      |              |
| Col            | ar feiçõ       | es             |                       |                      |              |
| Col            | ar feiçõ       | es como        |                       |                      | ►            |
| Exc            | luir sele      | cionado(s)     | )                     |                      |              |
| Sel            | ecionar        |                |                       |                      | ►            |
| 📲 🔐            | icionar f      | eição          |                       |                      |              |
| 🕼 Adi          | icionar f      | eição circu    | ılar                  |                      |              |
| 🌈 Adi          | icionar f      | eição circu    | ılar pelo raio        |                      |              |
| Adi            | icionar (      | Círculo        |                       |                      | ►            |
| Adi            | icionar r      | etângulo       |                       |                      | ►            |
| Adi            | icionar f      | Polígono R     | egular                |                      | ►            |
| Adi            | icionar e      | elipse         |                       |                      | ►            |
| Adi            | icionar /      | Anotação       |                       |                      | ►            |
| Edi            | tar Atrik      | outos          |                       |                      | ►            |
| Edi            | tar Geo        | metria         |                       |                      | ►            |
| 🖑 Rot          | acionar        | símbolos       | de pontos             |                      |              |
| A Des          | slocame        | ento do sín    | nbolo de ponto        |                      |              |

Desfazer: Desfaz o último comando realizado

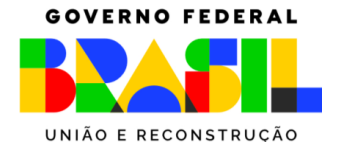

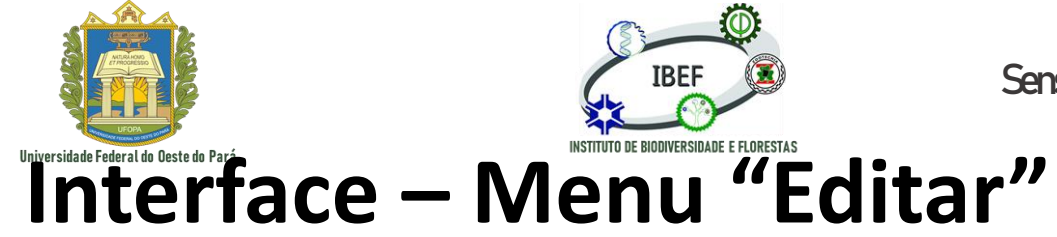

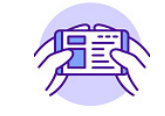

|         |       |     |      |           |   | to sem título — QGIS                                              |                     |                |
|---------|-------|-----|------|-----------|---|-------------------------------------------------------------------|---------------------|----------------|
|         |       |     |      |           |   | <u>Editar</u> <u>E</u> xibir <u>C</u> amada <u>C</u> onfigurações | <u>Complementos</u> | s Vet <u>o</u> |
|         |       |     |      |           | 1 | 👆 <u>D</u> esfazer                                                | Ctrl+Z              |                |
| fazer:  | Refaz | uma | ação | cancelada |   | <i> </i>                                                          | Ctrl+Sh             | ift+Z          |
| contom  | onto  |     | -    |           |   | \prec Recortar Feições                                            |                     |                |
| ecentem | ente  |     |      |           |   | 🖹 Copiar feições                                                  |                     |                |
|         |       |     |      |           |   | Colar feições                                                     |                     |                |
|         |       |     |      |           |   | Colar feições como                                                |                     | ►              |
|         |       |     |      |           |   | Excluir selecionado(s)                                            |                     |                |
|         |       |     |      |           |   | Selecionar                                                        |                     | •              |
|         |       |     |      |           |   | 📲 Adicionar feição                                                |                     |                |
|         |       |     |      |           |   | 🌈 Adicionar feição circular                                       |                     |                |
|         |       |     |      |           |   | 🍘 Adicionar feição circular pelo raio                             |                     |                |
|         |       |     |      |           |   | Adicionar Círculo                                                 |                     | ►              |
|         |       |     |      |           |   | Adicionar retângulo                                               |                     | ►              |
|         |       |     |      |           |   | Adicionar Polígono Regular                                        |                     | ►              |
|         |       |     |      |           |   | Adicionar elipse                                                  |                     | ►              |
|         |       |     |      |           |   | Adicionar Anotação                                                |                     | •              |
|         |       |     |      |           |   | Editar Atributos                                                  |                     | •              |
|         |       |     |      |           |   | Editar Geometria                                                  |                     | •              |
|         |       |     |      |           |   | 🖑 Rotacionar símbolos de pontos                                   |                     |                |
|         |       |     |      |           |   | A Deslocamento do símbolo de ponto                                |                     |                |

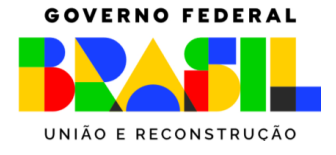

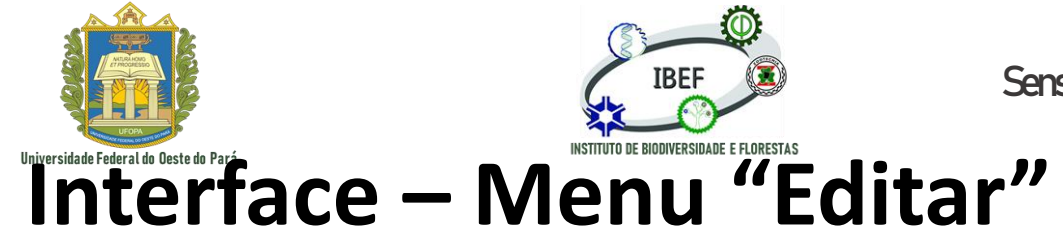

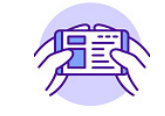

|                   |         |   |              |   | to s        | em título         | — QGIS           |                          |                   |                 |
|-------------------|---------|---|--------------|---|-------------|-------------------|------------------|--------------------------|-------------------|-----------------|
|                   |         |   |              |   | <u>E</u> di | itar <u>E</u> xib | ir <u>C</u> amac | la <u>C</u> onfiguraçõe: | <u>Complement</u> | os Vet <u>o</u> |
|                   |         |   |              |   |             | Destaze           | r                |                          | Ctrl+2            | <u>/</u>        |
|                   |         |   | <b>c</b> · ~ | 1 |             | <u>R</u> efazer   |                  |                          | Ctrl+S            | shift+Z         |
| Recortar feições: | Recorta | а | feiçao       |   |             | Recorta           | r Feições        |                          |                   |                 |
| elecionada        |         |   |              |   |             | Copiar f          | eições           |                          |                   |                 |
|                   |         |   |              |   | E           | Colar fe          | ições            |                          |                   |                 |
|                   |         |   |              |   |             | Colar fe          | ições com        | D                        |                   | •               |
|                   |         |   |              |   | . 🖷         | Excluir s         | elecionad        | o(s)                     |                   |                 |
|                   |         |   |              |   |             | Selecior          | nar              |                          |                   | •               |
|                   |         |   |              |   |             | Adicion           | ar feição        |                          |                   |                 |
|                   |         |   |              |   | 16          | Adicion           | ar feição c      | ircular                  |                   |                 |
|                   |         |   |              |   | 6           | Adicion           | ar feição c      | ircular pelo raio        |                   |                 |
|                   |         |   |              |   |             | Adicion           | ar Círculo       |                          |                   | •               |
|                   |         |   |              |   | :           | Adicion           | ar retângu       | 0                        |                   | •               |
|                   |         |   |              |   |             | Adicion           | ar Polígon       | o Regular                |                   | •               |
|                   |         |   |              |   |             | Adicion           | ar elipse        |                          |                   | •               |
|                   |         |   |              |   |             | Adicion           | ar Anotaçâ       | o                        |                   | •               |
|                   |         |   |              |   |             | Editar A          | tributos         |                          |                   | •               |
|                   |         |   |              |   |             | Editar G          | eometria         |                          |                   | •               |
|                   |         |   |              |   | Ø           | Rotacio           | nar símbol       | os de pontos             |                   |                 |
|                   |         |   |              |   |             | Desloca           | mento do         | símbolo de ponto         | 1                 |                 |

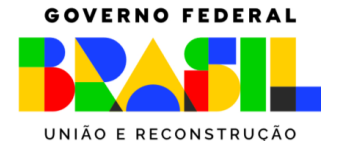

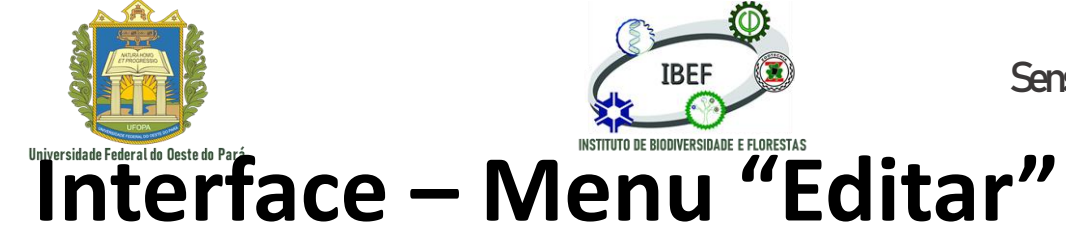

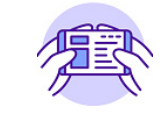

|                                            | to sem título — QGIS                                                                            |            |
|--------------------------------------------|-------------------------------------------------------------------------------------------------|------------|
|                                            | <u>Editar</u> <u>Exibir</u> <u>Camada</u> <u>Configurações</u> <u>Complementos</u> Vet <u>c</u> | <u>o</u> I |
|                                            | • Desfazer Ctrl+Z                                                                               |            |
|                                            |                                                                                                 |            |
|                                            | 🛰 Recortar Feições                                                                              |            |
| Copiar feições: Copia a feição selecionada | 🗊 Copiar feições                                                                                | 1          |
|                                            | Colar feições                                                                                   | 1          |
|                                            | Colar feições como                                                                              | ,          |
|                                            | Excluir selecionado(s)                                                                          |            |
|                                            | Selecionar 🕨                                                                                    | ,          |
|                                            | ି ଂ୍ଘ୍ର Adicionar feição                                                                        |            |
|                                            | 🌈 Adicionar feição circular                                                                     |            |
|                                            | 🍘 Adicionar feição circular pelo raio                                                           |            |
|                                            | Adicionar Círculo                                                                               | ,          |
|                                            | Adicionar retângulo                                                                             | ,          |
|                                            | Adicionar Polígono Regular                                                                      | ,          |
|                                            | Adicionar elipse                                                                                | ,          |
|                                            | Adicionar Anotação                                                                              | •          |
|                                            | Editar Atributos                                                                                | ,          |
|                                            | Editar Geometria                                                                                | ,          |
|                                            | 🕐 Rotacionar símbolos de pontos                                                                 |            |
|                                            | A Deslocamento do símbolo de ponto                                                              |            |

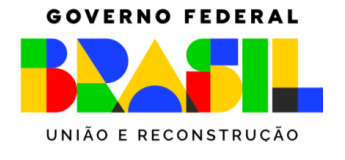

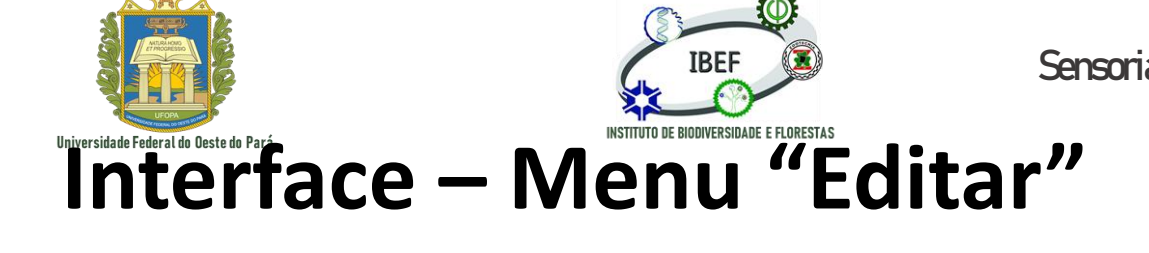

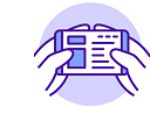

|                                          | to sem título — QGIS                                                                                                    |
|------------------------------------------|----------------------------------------------------------------------------------------------------|
|                                          | <u>Editar</u> <u>E</u> xibir <u>C</u> amada <u>C</u> onfigurações <u>C</u> omplementos Vet <u>o</u>                                                                                                    |
|                                          | Separate Separate Sep |
|                                          |                                                                                                    |
|                                          | 🛰 Recortar Feições                                                                                                    |
|                                          | 🗈 Copiar feições                                                                                                    |
| Colar feições: Cola a feição selecionada | 🖺 Colar feições                                                                                                    |
|                                          | Colar feições como                                                                                                    |
|                                          | Excluir selecionado(s)                                                                                                    |
|                                          | Selecionar 🕨                                                                                                    |
|                                          | 📲 Adicionar feição                                                                                                    |
|                                          | 🌈 Adicionar feição circular                                                                                                    |
|                                          | 🍘 Adicionar feição circular pelo raio                                                                                                    |
|                                          | Adicionar Círculo                                                                                                    |
|                                          | Adicionar retângulo                                                                                                    |
|                                          | Adicionar Polígono Regular                                                                                                    |
|                                          | Adicionar elipse                                                                                                    |
|                                          | Adicionar Anotação                                                                                                    |
|                                          | Editar Atributos                                                                                                    |
|                                          | Editar Geometria                                                                                                    |
|                                          | 🕐 Rotacionar símbolos de pontos                                                                                                    |
|                                          | Deslocamento do símbolo de ponto                                                                                                    |

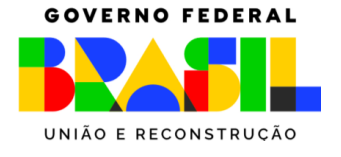

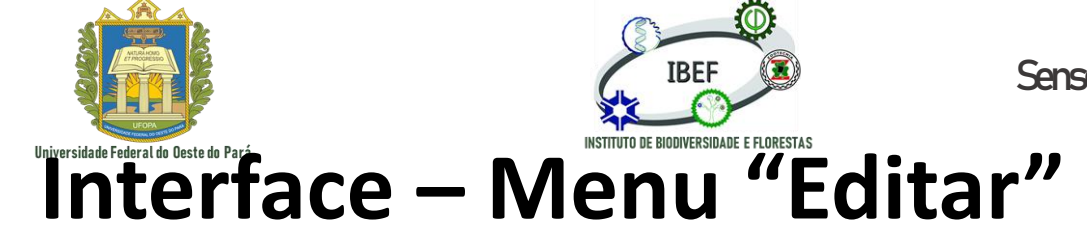

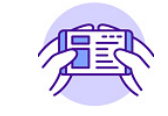

|                                              | to sem título — QGIS                                                                                |
|----------------------------------------------|----------------------------------------------------------------------------------------------------|
|                                              | <u>Editar</u> <u>E</u> xibir <u>C</u> amada <u>C</u> onfigurações <u>C</u> omplementos Vet <u>c</u> |
|                                              | • Desfazer Ctrl+Z                                                                                   |
|                                              |                                                                                                    |
|                                              | 🛰 Recortar Feições                                                                                  |
|                                              | 📄 Copiar feições                                                                                    |
|                                              | Colar feições                                                                                       |
|                                              | Colar feições como                                                                                  |
| Excluir feições: Exclui a feição selecionada | Excluir selecionado(s)                                                                              |
|                                              | Selecionar 🕨                                                                                        |
|                                              | <ul> <li>Adicionar feição</li> </ul>                                                                |
|                                              | 🌈 Adicionar feição circular                                                                         |
|                                              | 🌈 Adicionar feição circular pelo raio                                                               |
|                                              | Adicionar Círculo                                                                                   |
|                                              | Adicionar retângulo                                                                                 |
|                                              | Adicionar Polígono Regular                                                                          |
|                                              | Adicionar elipse                                                                                    |
|                                              | Adicionar Anotação                                                                                  |
|                                              | Editar Atributos                                                                                    |
|                                              | Editar Geometria                                                                                    |
|                                              | 🕐 Rotacionar símbolos de pontos                                                                     |
|                                              | A Deslocamento do símbolo de ponto                                                                  |

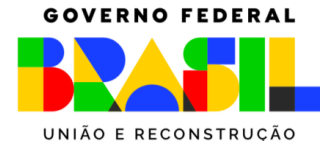

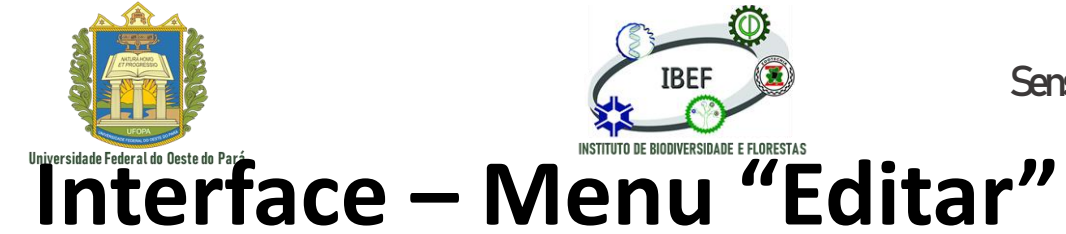

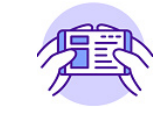

|                                        | to sem título — QGIS                                                                                |
|----------------------------------------|----------------------------------------------------------------------------------------------------|
|                                        | <u>Editar</u> <u>E</u> xibir <u>C</u> amada <u>C</u> onfigurações <u>C</u> omplementos Vet <u>o</u> |
|                                        | ♦ Desfazer Ctrl+Z                                                                                   |
|                                        |                                                                                                    |
|                                        | 💛 Recortar Feições                                                                                  |
|                                        | 📄 Copiar feições                                                                                    |
|                                        | Colar feições                                                                                       |
|                                        | Colar feições como                                                                                  |
|                                        | Excluir selecionado(s)                                                                              |
|                                        | Selecionar 🕨                                                                                        |
| Adicionar feição: Cria uma nova feição | 📲 Adicionar feição                                                                                  |
| (polígopo)                             | 🌈 Adicionar feição circular                                                                         |
| (poligono)                             | 🌈 Adicionar feição circular pelo raio                                                               |
|                                        | Adicionar Círculo                                                                                   |
|                                        | Adicionar retângulo                                                                                 |
|                                        | Adicionar Polígono Regular                                                                          |
|                                        | Adicionar elipse                                                                                    |
|                                        | Adicionar Anotação                                                                                  |
|                                        | Editar Atributos                                                                                    |
|                                        | Editar Geometria                                                                                    |
|                                        | Rotacionar símbolos de pontos                                                                       |
|                                        | A Deslocamento do símbolo de ponto                                                                  |

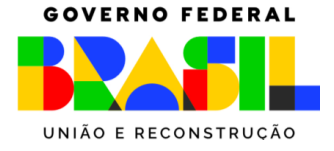

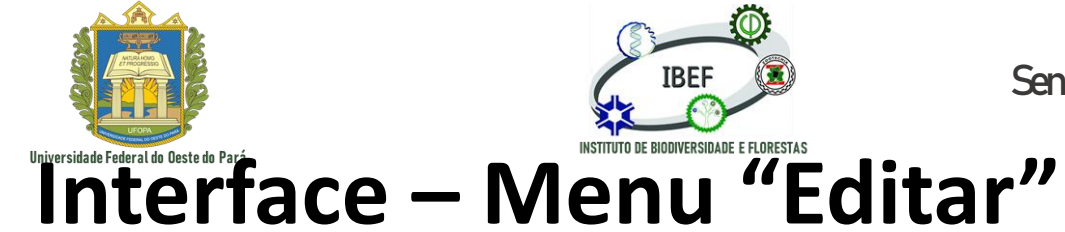

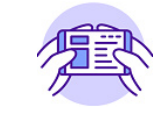

to sem título - QGIS Editar Exibir Camada Configurações Complementos Veto Desfazer Ctrl+Z Refazer Ctrl+Shift+Z Recortar Feições Copiar feições Colar feições Colar feições como Excluir selecionado(s) Selecionar Adicionar feição 🚡 Adicionar feição circular 🚡 Adicionar feição circular pelo raio Adicionar Círculo Adicionar retângulo Adicionar Polígono Regular Adicionar elipse Adicionar Anotação Editar Atributos Editar Geometria Rotacionar símbolos de pontos 🖻 Deslocamento do símbolo de ponto

Adicionar feição circular: Cria uma nova feição (polígono) em formato de círculo

GOVERNO FEDERAL

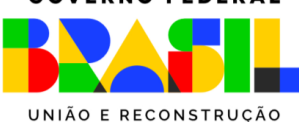

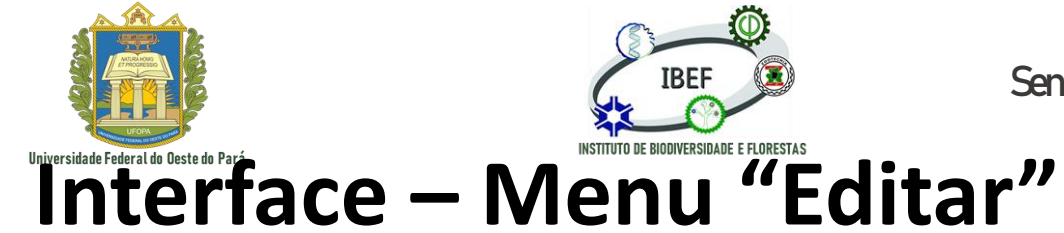

Sensoriamento Remoto e Geoprocessamento

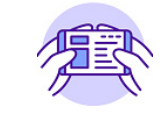

to sem título - QGIS Editar Exibir Camada Configurações Complementos Veto Desfazer Ctrl+Z Refazer Ctrl+Shift+Z Recortar Feições Copiar feições Colar feições Colar feições como Excluir selecionado(s) Selecionar 💾 Adicionar feição 🚡 Adicionar feição circular 🚡 Adicionar feição circular pelo raio Adicionar Círculo Adicionar retângulo Adicionar Polígono Regular Adicionar elipse Adicionar Anotação Editar Atributos Editar Geometria Rotacionar símbolos de pontos Deslocamento do símbolo de ponto

Adicionar feição circular pelo raio: Cria uma nova feição (polígono) em formato de semicírculo

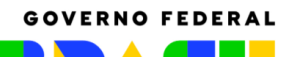

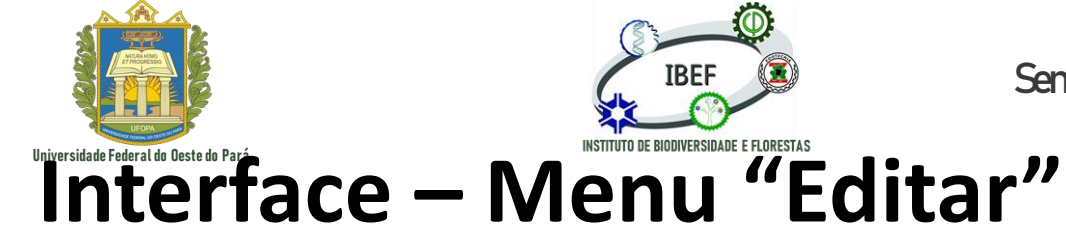

Sensoriamento Remoto e Geoprocessamento

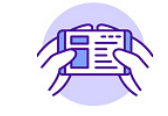

to sem título — QGIS

| <u>Editar</u> <u>E</u> xib | oir <u>C</u> amada | <u>C</u> onfigurações | <u>C</u> omplementos | Vet <u>o</u> r |
|----------------------------|--------------------|-----------------------|----------------------|----------------|
| b Desfaze                  | er                 |                       | Ctrl+Z               |                |
| 🔿 <u>R</u> efazer          |                    |                       | Ctrl+Shif            | t+Z            |
| 🛰 Recorta                  | r Feições          |                       |                      |                |
| Copiar f                   | feições            |                       |                      |                |
| 📋 Colar fe                 | eições             |                       |                      |                |
| Colar fe                   | ições como         |                       |                      | •              |
| 🖷 Excluir s                | selecionado(s      | 5)                    |                      |                |
| Selecior                   | nar                |                       |                      | •              |
| Contraction 🖞              | ar feição          |                       |                      |                |
| Ca Adicion                 | ar feição circ     | ular                  |                      |                |
| Ca Adicion                 | ar feição circ     | ular pelo raio        |                      |                |
| Adicion                    | ar Círculo         |                       |                      | •              |
| Adicion                    | ar retângulo       |                       |                      | ►              |
| Adicion                    | ar Polígono F      | Regular               |                      |                |
| Adicion                    | ar elipse          |                       |                      |                |
| Adicion                    | ar Anotação        |                       |                      | •              |
| Editar A                   | tributos           |                       |                      | •              |
| Editar G                   | Geometria          |                       |                      |                |
| 🖑 Rotacio                  | nar símbolos       | de pontos             |                      |                |
| A Desloca                  | amento do sír      | mbolo de ponto        |                      |                |

🖓 Adicionar Círculo para 2 Pontos

🖓 Adicionar Círculo para <u>3</u> Pontos

Adicionar Círculo a partir de 3 Tangentes.

🍋 Adicionar Círculo <u>a</u> partir de 2 Tangentes e um Ponto

Adicionar círculo a partir de um ponto central e um outro ponto

Adicionar círculo: Cria uma nova feição (polígono) em formato de círculo com diversas opções GOVERNO FEDERAL

UNIÃO E RECONSTRUÇÃO

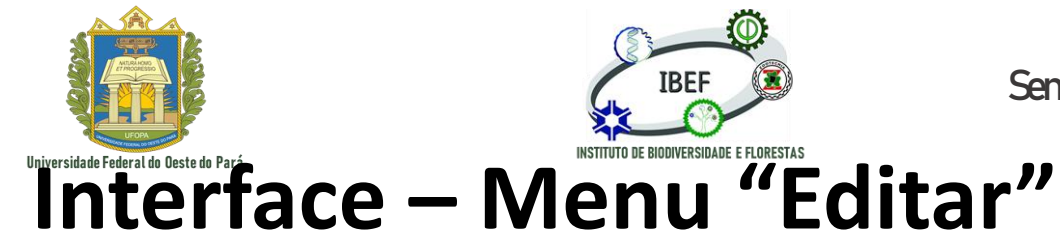

Sensoriamento Remoto e Geoprocessamento

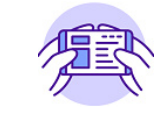

| to sem títul              | o — QGIS           |                         |                      |                |
|---------------------------|--------------------|-------------------------|----------------------|----------------|
| <u>E</u> ditar <u>E</u> x | ibir <u>C</u> amad | a <u>C</u> onfigurações | <u>C</u> omplementos | Vet <u>o</u> r |
| 👆 <u>D</u> esfai          | zer                |                         | Ctrl+Z               |                |
| efaze                     | er                 |                         | Ctrl+Shif            | ťt+Z           |
| 🦂 Recort                  | tar Feições        |                         |                      |                |
| 👔 Copia                   | r feições          |                         |                      |                |
| Colar 🛙                   | feições            |                         |                      |                |
| Colar                     | feições como       | )                       |                      |                |
| 🖷 Excluii                 | r selecionado      | )(S)                    |                      |                |
| Seleci                    | onar               |                         |                      | •              |
| •°° Adicio                | onar feição        |                         |                      |                |
| na Adicio                 | onar feição ci     | rcular                  |                      |                |
| 🌀 Adicio                  | onar feição ci     | rcular pelo raio        |                      |                |
| Adicio                    | onar Círculo       |                         |                      | +              |
| Adicio                    | onar retângul      | 0                       |                      | •              |
| Adicio                    | onar Polígono      | Regular                 |                      | •              |
| Adicio                    | onar elipse        |                         |                      |                |
| Adicio                    | onar Anotaçã       | 0                       |                      | •              |
| Editar                    | Atributos          |                         |                      | ►              |
| Editar                    | Geometria          |                         |                      |                |
| 🖑 Rotaci                  | ionar símbolo      | os de pontos            |                      |                |
| A Deslo                   | camento do s       | símbolo de ponto        |                      |                |

- 🖳 Adicionar retângulo pela extensão
- 🔄 Adicionar <u>R</u>etângulo a partir do Centro e um Ponto
- 🖳 Adicionar Retângulo <u>A</u>partir de 3 Pontos (Distância apartir do 2º e 3º pontos)

J Adicionar Retangulos apartir de 3 pontos (Distâncias apartir de pontos projetados em segmentos p1 e p2)

Adicionar retângulo: Cria uma nova feição (polígono) em formato de retângulo com diversas opções

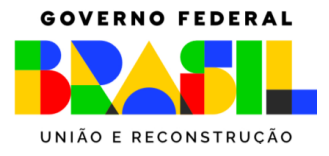

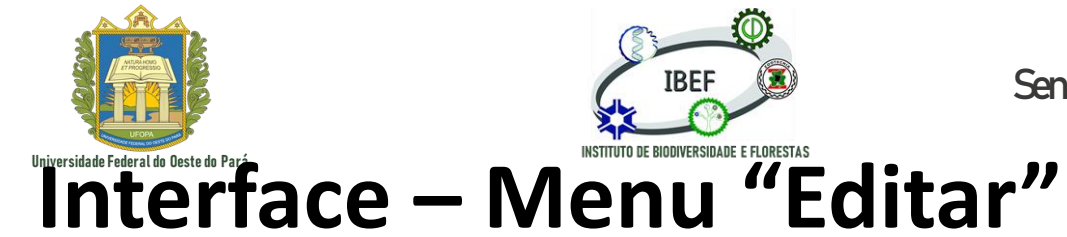

Deslocamento do símbolo de ponto

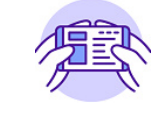

| 🕿 Mover feições                                   | to sem título — QGIS                                                                                |
|---------------------------------------------------|----------------------------------------------------------------------------------------------------|
| 🖷 Copiar e mover Feição(ões)                      | <u>Editar</u> <u>E</u> xibir <u>C</u> amada <u>C</u> onfigurações <u>C</u> omplementos Vet <u>o</u> |
| Rotacionar Feição(s)                              | hesfazer Ctrl+Z                                                                                     |
| 🕿 Escalonar feição(ões)                           |                                                                                                    |
| 🗞 Simplificar feições                             | 🛰 Recortar Feições                                                                                  |
| 😪 Adicionar anel                                  | 📄 Copiar feições                                                                                    |
| Sa Adicionar parte                                | Colar feições                                                                                       |
| Preencher Anel                                    | Colar feições como                                                                                  |
| 😪 Excluir Anel                                    | Excluir selecionado(s)                                                                              |
| Se Excluir Parte                                  | Selecionar                                                                                          |
| P Remodelar feições                               | Adicionar feição                                                                                    |
| Curva de deslocamento                             | Adicionar feição circular                                                                           |
| 🐙 Quebrar Feições                                 |                                                                                                    |
| 📌 Dividir Partes                                  |                                                                                                    |
| 💎 Mesclar feições selecionadas                    | Adicionar Circuio                                                                                   |
| Note: Ferramenta Vértice (Todas as Camadas)       | Adicionar retângulo                                                                                 |
| Va Inverter linha                                 | Adicionar Polígono Regular                                                                          |
| Aparar/Extender feição                            | Adicionar elipse                                                                                    |
|                                                   | Adicionar Anotação                                                                                  |
| Editar geometria: Fornece diversas opcões para se | Editar Atributos                                                                                    |
|                                                   | Editar Geometria                                                                                    |
| trabainar com um poligono pre-existente           | Rotacionar símbolos de pontos                                                                       |

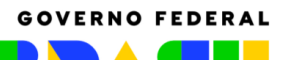

Mudar para o Modo de Tela Cheia

Mudar para Visibilidade do Painel

Alternar apenas o mapa

F11

Ctrl+Shift+Tab

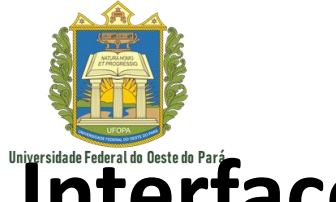

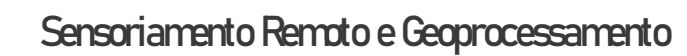

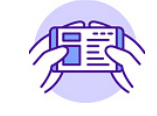

### Interface – Menu "Exibir"

IBEF

| Exibir Camada Configurações Complementos     | <u>Vetor Raster Ban</u> |                                                                                                    |
|----------------------------------------------|-------------------------|----------------------------------------------------------------------------------------------------|
| 🕞 Nova <u>v</u> isualização de mapa          | Ctrl+M                  |                                                                                                    |
| 🍓 Nova Vista do Mapa <u>3</u> D.             | Ctrl+Alt+M              |                                                                                                    |
| 🖞 Deslocar Mapa                              |                         |                                                                                                    |
| 🐎 Mover Mapa para Seleção                    |                         |                                                                                                    |
| 🔊 Aproximar                                  | Ctrl+Alt++              | Nova visualização do mana: Cria uma nova ároa d                                                                                                    |
| ∋ Afastar                                    | Ctrl+Alt+-              | Nova visualização de mapa. Cha uma nova alea u                                                                                                    |
| 🔍 Identificar feições                        | Ctrl+Shift+I            | visualização                                                                                                    |
| Medir                                        | I                       | visualização                                                                                                    |
| Σ Resumo estatístico                         |                         |                                                                                                    |
| 💯 <u>V</u> er tudo                           | Ctrl+Shift+F            | Q Projeto sem thulo - QQS O X                                                                                                    |
| 🔍 Aproximar à <u>S</u> eleção                | Ctrl+J                  | I C L L C Omberger Construction Lots Construction Lefts Deep Teach of Construction Tean Deep Lifes Construction Construction Lifes Deep Lifes Construction Construction Lifes Deep Lifes Construction Construction C |
| 🔎 Aproximar à(s) <u>C</u> amada(s)           |                         |                                                                                                    |
| 🃁 Zoom para Resolução Nativa (100%)          |                         | Image of the second second    |
| д Última visualização                        |                         |                                                                                                    |
| 🔎 Próxima visualização                       |                         | · □ N000<br>· □ Stath<br>· □ StP                                                                                                    |
| <u>D</u> ecorações                           | I                       |                                                                                                    |
| Modo de pré-visualização                     | I                       | vanduus vanduus v<br>Vanduus vanduus vanduus vanduus vanduus vanduus vanduus vanduus vanduus vanduus vanduus vanduus vanduus vanduus v                                                                                                    |
| P Mostrar Dicas do Mapa                      |                         |                                                                                                    |
| 👆 Novo marcador espacial                     | Ctrl+B                  |                                                                                                    |
| 💾 Mostrar Favoritos Espaciais                | Ctrl+Shift+B            |                                                                                                    |
| 📗 Mostrar Gerenciador de Favoritos Espaciais |                         |                                                                                                    |
| 😂 Atualizar                                  | F5                      |                                                                                                    |
| Visibilidade da Camada                       | I                       |                                                                                                    |
| Painéis                                      |                         |                                                                                                    |
| Barra de Ferramentas                         | ,                       | Centrele para sciences (101146)     Centrele para sciences (101146)     Centrele para sciences (      |

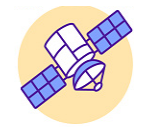

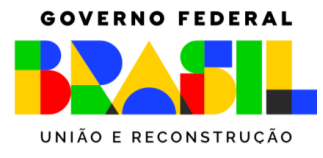

Ctrl+Shift+Tab

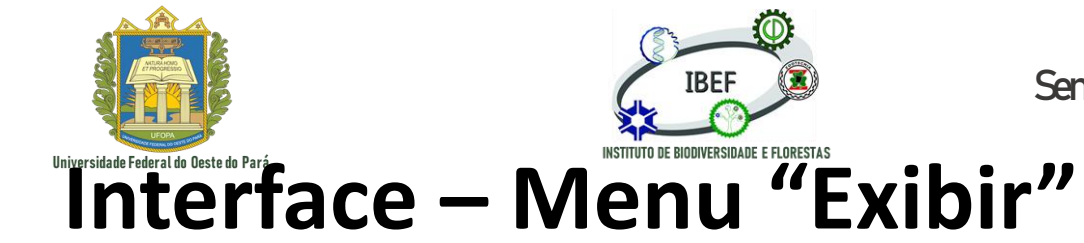

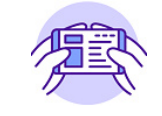

| Exibir <u>C</u> amada <u>C</u> onfigurações <u>C</u> omplementos | Vet <u>or R</u> aster <u>B</u> anco |                                     |        |
|------------------------------------------------------------------|-------------------------------------|-------------------------------------|--------|
| Nova <u>v</u> isualização de mapa                                | Ctrl+M                              |                                     |        |
| Marka Nova Vista do Mapa 3D.                                     | Ctrl+Alt+M                          | Aprovinar/ofactor/movery Convo par  |        |
| Deslocar Mapa                                                    |                                     | Aproximar/alastar/mover: Serve par  | a aume |
| w Mover Mapa para Seleção                                        | Chills Albert                       | ou roduzir a oscala (zoom) do mana  |        |
| Aproximar                                                        | Ctrl+Alt++                          | ou reduzir a escala (20011) uo mapa |        |
| Alastar                                                          | Ctrl+Alt+-                          |                                     |        |
|                                                                  | Ctrl+Shift+I                        |                                     |        |
| Medir                                                            | •                                   |                                     |        |
| 2 Resumo estatístico                                             |                                     |                                     |        |
| Ver tudo                                                         | Ctrl+Shift+F                        |                                     |        |
| P Aproximar à <u>S</u> eleção                                    | Ctrl+J                              |                                     |        |
| Aproximar à(s) <u>C</u> amada(s)                                 |                                     |                                     |        |
| 💯 Zoom para Resolução Nativa (100%)                              |                                     |                                     |        |
| 🔎 Última visualização                                            |                                     |                                     |        |
| ନ Próxima visualização                                           |                                     |                                     |        |
| <u>D</u> ecorações                                               | •                                   |                                     |        |
| Modo de pré-visualização                                         | •                                   |                                     |        |
| 🤛 Mostrar Dicas do Mapa                                          |                                     |                                     |        |
| 🌄 Novo marcador espacial                                         | Ctrl+B                              |                                     |        |
| 🛄 Mostrar Favoritos Espaciais                                    | Ctrl+Shift+B                        |                                     |        |
| ‼ Mostrar Gerenciador de Favoritos Espaciais                     |                                     |                                     |        |
| 🔁 Atualizar                                                      | F5                                  |                                     |        |
| Visibilidade da Camada                                           | •                                   |                                     |        |
| Painéis                                                          | •                                   |                                     |        |
| Barra de Ferramentas                                             | •                                   |                                     |        |
| Mudar para o Modo de Tela Cheia                                  | F11                                 |                                     |        |
| Mudar para Visibilidade do Painel                                |                                     |                                     |        |

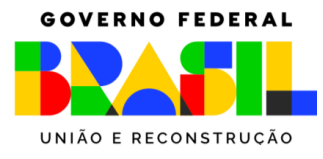

Mudar para Visibilidade do Painel

Alternar apenas o mapa

Ctrl+Shift+Tab

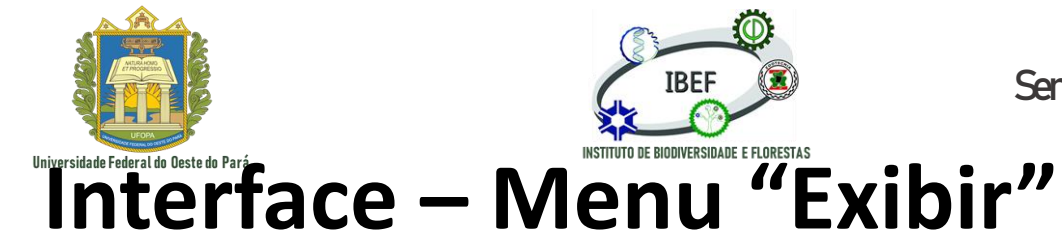

Sensoriamento Remoto e Geoprocessamento

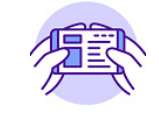

Camada Configurações Complementos Vetor Raster Banco la Nova visualização de mapa Ctrl+M — Nova Vista do Mapa <u>3</u>D. Ctrl+Alt+M (<sup>h</sup>) Deslocar Mapa 🌺 Mover Mapa para Seleção Aproximar Ctrl+Alt++ 🔎 Afastar Ctrl+Alt+-🔍 Identificar feições Ctrl+Shift+I Ver tudo: Aplica, automaticamente, um zoom que Medir Σ Resumo estatístico proporciona uma visualização integral de todas as 🕎 <u>V</u>er tudo Ctrl+Shift+F Aproximar à Seleção Ctrl+J feições trabalhadas Aproximar à(s) Camada(s) 💯 Zoom para Resolução Nativa (100%) 🔎 Última visualização 🔎 Próxima visualização Decorações Modo de pré-visualização 炉 Mostrar Dicas do Mapa 📕 Novo marcador espacial... Ctrl+B Mostrar Favoritos Espaciais Ctrl+Shift+B Mostrar Gerenciador de Favoritos Espaciais Atualizar F5 Visibilidade da Camada Painéis Barra de Ferramentas Mudar para o Modo de Tela Cheia F11

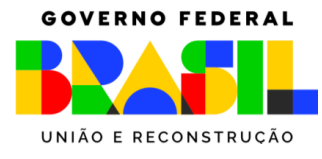

la Nova visualização de mapa

An Antipatria Antipatria Antip

🏶 Mover Mapa para Seleção

Mudar para o Modo de Tela Cheia

Mudar para Visibilidade do Painel

Alternar apenas o mapa

(<sup>th</sup>) Deslocar Mapa

🔍 Identificar feições

🔎 Aproximar

🔎 Afastar

Camada Configurações Complementos Vetor Raster Banco

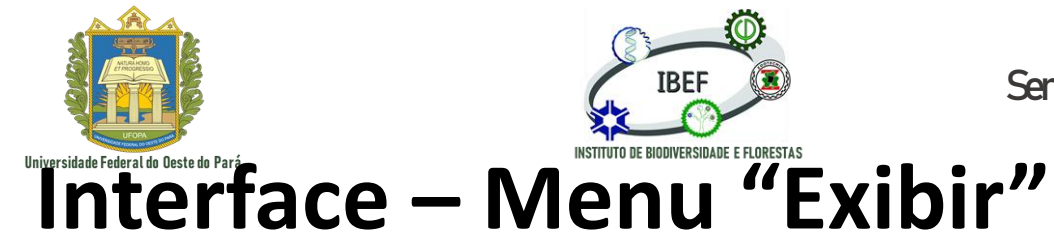

Sensoriamento Remoto e Geoprocessamento

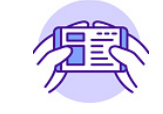

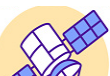

Aproximar à seleção: Aplica, automaticamente, um zoom que proporciona uma visualização integral das feições selecionadas

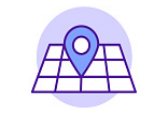

Γ

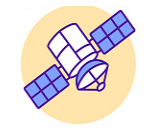

| Medir                                        |              | ۲ |
|----------------------------------------------|--------------|---|
| Σ Resumo estatístico                         |              |   |
| Ver tudo                                     | Ctrl+Shift+F |   |
| 💭 Aproximar à <u>S</u> eleção                | Ctrl+J       |   |
| 💭 Aproximar à(s) <u>C</u> amada(s)           |              |   |
| 💯 Zoom para Resolução Nativa (100%)          |              |   |
| , Última visualização                        |              |   |
| 🔎 Próxima visualização                       |              |   |
| <u>D</u> ecorações                           |              | ۲ |
| Modo de pré-visualização                     |              | ۲ |
| 🤛 Mostrar Dicas do Mapa                      |              |   |
| 🌄 Novo marcador espacial                     | Ctrl+B       |   |
| 🛄 Mostrar Favoritos Espaciais                | Ctrl+Shift+B |   |
| 🛄 Mostrar Gerenciador de Favoritos Espaciais |              |   |
| 😂 Atualizar                                  | F5           |   |
| Visibilidade da Camada                       |              | ► |
| Painéis                                      |              | ۲ |
| Barra de Ferramentas                         |              | ۲ |

F11

Ctrl+Shift+Tab

Ctrl+M

Ctrl+Alt+M

Ctrl+Alt++

Ctrl+Alt+-

Ctrl+Shift+I

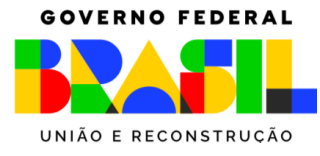

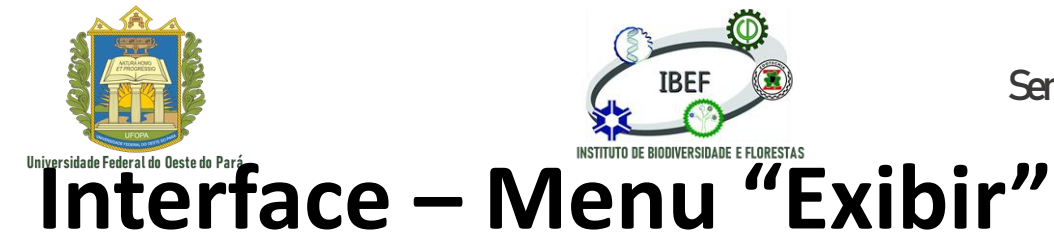

Sensoriamento Remoto e Geoprocessamento

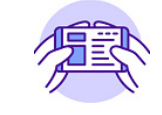

Camada Configurações Complementos Vetor Raster Banco 🔚 Nova visualização de mapa Ctrl+M 4 Mova Vista do Mapa 3D. Ctrl+Alt+M Caixa de Ferramentas de Processamento Painel (<sup>th</sup>) Deslocar Mapa Camadas Painel 🎨 Mover Mapa para Seleção Controlador Temporal Painel Aproximar Ctrl+Alt++ Desfazer/Refazer Painel 🔎 Afastar Ctrl+Alt+-Escala da quadrícula Painel Identificar feições Ctrl+Shift+I Estatísticas Painel Medir Estilização de camadas Painel Σ Resumo estatístico Ferramentas de Depuração/Desenvolvimento Painel Ver tudo Ctrl+Shift+F Gerenciador de Favoritos Espaciais Painel Aproximar à Seleção Ctrl+J Informação do GPS Painel Aproximar à(s) Camada(s) Navegador Painel Zoom para Resolução Nativa (100%) Navegador (2) Painel 🔎 Última visualização Ordem de camada Painel , Próxima visualização Registro de menssagens Painel Decorações Search QMS Painel Modo de pré-visualização Vetorização Avançada Painel P Mostrar Dicas do Mapa Visão Geral Painel 📕 Novo marcador espacial... Ctrl+B Visualizador de resultados Painel Mostrar Favoritos Espaciais Ctrl+Shift+B Mostrar Gerenciador de Favoritos Espaciais Identificar Resultados Atualizar F5 Painéis: encontram-se alguns Aqui painéis Visibilidade da Camada • Painéis • importantes para o desenvolvimento dos nossos Barra de Ferramentas F11 Mudar para o Modo de Tela Cheia projetos Mudar para Visibilidade do Painel

Ctrl+Shift+Tab

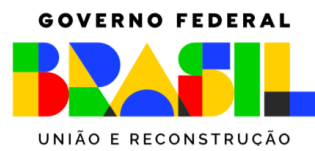

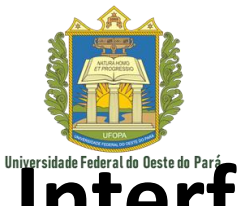

Ctrl+Shift+Tab

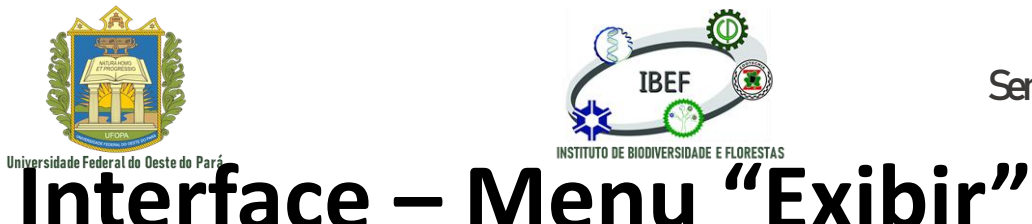

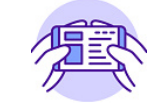

Camada Configurações Complementos Vetor Raster Banco Nova visualização de mapa Ctrl+M — Nova Vista do Mapa 3D. Ctrl+Alt+M (<sup>(h)</sup>) Deslocar Mapa Nover Mapa para Seleção 🔊 Aproximar Ctrl+Alt++ 🔎 Afastar Ctrl+Alt+-Identificar feições Ctrl+Shift+I Medir Σ Resumo estatístico 🛂 Ver tudo Ctrl+Shift+F Aproximar à Seleção Ctrl+J  $\square$  Aproximar à(s) Camada(s) Zoom para Resolução Nativa (100%) , Última visualização 🔎 Próxima visualização <u>D</u>ecorações Modo de pré-visualização 炉 Mostrar Dicas do Mapa la Novo marcador espacial... Ctrl+B Mostrar Favoritos Espaciais Ctrl+Shift+B Mostrar Gerenciador de Favoritos Espaciais Atualizar F5 Visibilidade da Camada Painéis Barra de Ferramentas F11 Mudar para o Modo de Tela Cheia Mudar para Visibilidade do Painel

| Ajuda                                                 |
|-------------------------------------------------------|
| Atributos                                             |
| barra de ferramentas                                  |
| Barra de ferramentas de Annotations                   |
| Barra de Ferramentas de Banco de Dados                |
| Barra de Ferramentas de Vetorização                   |
| Barra de Ferramentas de Vetorização Avançada          |
| Barra de Ferramentas de Vetorização de Formas         |
| Barra de ferramentas de Vetorização de Malha          |
| Barra de Ferramentas do Gerenciador de Fonte de Dados |
| Barra de ferramentas do Projeto                       |
| Complementos                                          |
| Ferramentas de aderência                              |
| Gerenciar camadas                                     |
| Mapa de Navegação                                     |
| Raster                                                |
| Rótulo                                                |
| Vetor                                                 |
| Web                                                   |
|                                                       |

Adiciona uma barra de ferramentas que encaminha o usuário para uma homepage com diversos tópicos de ajuda

|                                                       |                                                                         | and               |
|-------------------------------------------------------|-------------------------------------------------------------------------|-------------------|
| Guia/Manual do Usuário do QGIS<br>Desktop (QGIS 3.22) | 🛪 » Guia do usuário QGIS                                                | OEditar no GitHub |
| 1. Preămbulo                                          |                                                                         | Destudience       |
| 2. Prefácio                                           | OAnterior                                                               | Provintio         |
| 3. Convenções                                         |                                                                         |                   |
| 4. Recursos                                           | 10 A 40 A 40 A 40 A 40 A 40 A 40 A 40 A                                 |                   |
| 5. Introdução                                         | Guia do usuário QGIS                                                    |                   |
| 6. Trabalhando com arquivos de<br>projeto             | 1. Preâmbulo                                                            |                   |
| 7. GUI QGIS                                           | <ul> <li>1.1. O que há de novo no QGIS 3.22</li> </ul>                  |                   |
| 8. O painel do navegador                              | 2. Prefácio                                                             |                   |
| 9. Configuração do QGIS                               | 3. Convenções                                                           |                   |
| 10. Trabalhando com Projeções                         | <ul> <li>3.1. Convencões GUI</li> </ul>                                 |                   |
| 11. Ferramentas Gerais                                | <ul> <li>3.2. Convenções de texto ou teclado</li> </ul>                 |                   |
| 12. Suba de nível com expressões                      | <ul> <li>3.3. Instruções especificas da plataforma</li> </ul>           |                   |
| 13. A Biblioteca de Estilos                           | 4. Recursos                                                             |                   |
| 14. Gerenciando a Fonte de Dados                      | - 41 Verdades                                                           |                   |
| 15. Trabalhando com Dados                             | <ul> <li>4.2. Explore dados e componha mapas</li> </ul>                 |                   |
| Vetoriais                                             | <ul> <li>4.3. Criar, editar, gerenciar e exportar dados</li> </ul>      |                   |
| 16. Trabalhando com Dados Raster                      | <ul> <li>4.4. Analisar dados</li> </ul>                                 |                   |
| 17. Trabalhando com dados de                          | <ul> <li>4.5. Publicar mapas na Internet</li> </ul>                     |                   |
| malha                                                 | <ul> <li>4.6. Estenda a funcionalidade do QGIS através de pl</li> </ul> | u)                |
|                                                       | <ul> <li>4.7. Console Python</li> </ul>                                 |                   |

Barras de ferramentas: Essa é a aba que apresenta todas as barras de ferramentas primordiais para 👧 um bom processamento de dados

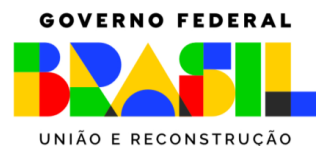

Mudar para Visibilidade do Painel

Alternar apenas o mapa

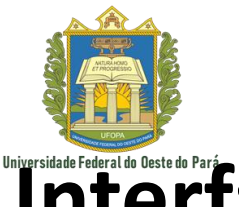

Ctrl+Shift+Tab

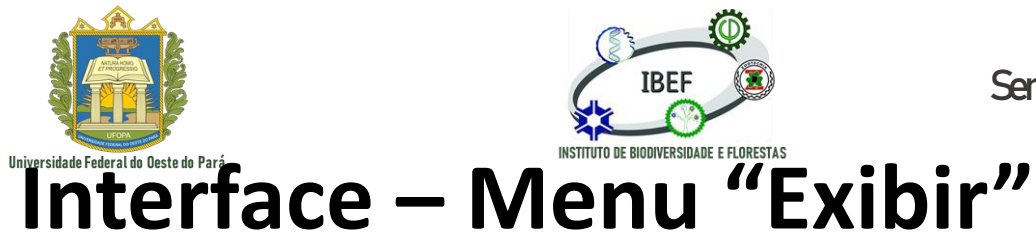

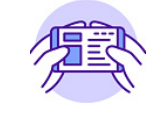

Camada Configurações Complementos Vetor Raster Banco Nova visualização de mapa Ctrl+M — Nova Vista do Mapa 3D. Ctrl+Alt+M (Th) Deslocar Mapa Nover Mapa para Seleção 🔎 Aproximar Ctrl+Alt++ 🗩 Afastar Ctrl+Alt+-Identificar feições Ctrl+Shift+I Medir Σ Resumo estatístico 🛂 Ver tudo Ctrl+Shift+F Aproximar à Seleção Ctrl+J  $\square$  Aproximar à(s) Camada(s) Zoom para Resolução Nativa (100%) , Última visualização , Próxima visualização <u>D</u>ecorações Modo de pré-visualização 炉 Mostrar Dicas do Mapa la Novo marcador espacial... Ctrl+B Mostrar Favoritos Espaciais Ctrl+Shift+B Mostrar Gerenciador de Favoritos Espaciais Atualizar F5 Visibilidade da Camada Painéis Barra de Ferramentas F11 Mudar para o Modo de Tela Cheia

| Ajuda                                                 |
|-------------------------------------------------------|
| Atributos                                             |
| barra de ferramentas                                  |
| Barra de ferramentas de Annotations                   |
| Barra de Ferramentas de Banco de Dados                |
| Barra de Ferramentas de Vetorização                   |
| Barra de Ferramentas de Vetorização Avançada          |
| Barra de Ferramentas de Vetorização de Formas         |
| Barra de ferramentas de Vetorização de Malha          |
| Barra de Ferramentas do Gerenciador de Fonte de Dados |
| Barra de ferramentas do Projeto                       |
| Complementos                                          |
| Ferramentas de aderência                              |
| Gerenciar camadas                                     |
| Mapa de Navegação                                     |
| Raster                                                |
| Rótulo                                                |
| Vetor                                                 |
| Web                                                   |
| Devues de ferres                                      |
|                                                       |

Adiciona de uma barra ferramentas que auxilia na identificação de feições, abre a calculadora de campo, adiciona uma barra com as principais ferramentas do QGIS, resumo estatístico, abre a tabela de atributos, permite mensuração de perímetros, etc.

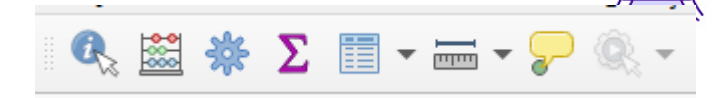

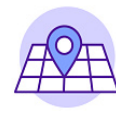

Barras de ferramentas: Essa é a aba que apresenta todas as barras de ferramentas primordiais para um bom processamento de dados

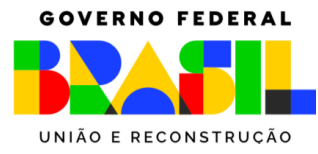

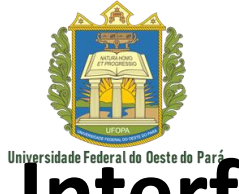

Ctrl+Shift+Tab

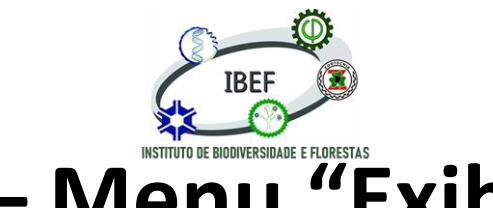

Sensoriamento Remoto e Geoprocessamento

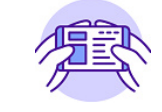

Interface – Menu "Exibir"

| Exibir <u>C</u> amada <u>C</u> onfigurações <u>C</u> ompleme | entos Vet <u>o</u> r <u>R</u> aster <u>B</u> ance |                                                       | _                 |
|--------------------------------------------------------------|---------------------------------------------------|-------------------------------------------------------|-------------------|
| 🥫 Nova <u>v</u> isualização de mapa                          | Ctrl+M                                            | Ajuda                                                 |                   |
| Rova Vista do Mapa <u>3</u> D.                               | Ctrl+Alt+M                                        | Atributos                                             |                   |
| 🖑 Deslocar Mapa                                              |                                                   | barra de ferramentas                                  |                   |
| 🍄 Mover Mapa para Seleção                                    |                                                   | Barra de ferramentas de Annotations                   |                   |
| Aproximar                                                    | Ctrl+Alt++                                        | Barra de Ferramentas de Banco de Dados                |                   |
| Afastar 🖉                                                    | Ctrl+Alt+-                                        | Barra de Ferramentas de Vetorização                   |                   |
| 🔍 Identificar feições                                        | Ctrl+Shift+I                                      | Barra de Ferramentas de Vetorização Avançada          |                   |
| Medir                                                        | •                                                 |                                                       | Adiciona          |
| Σ Resumo estatístico                                         |                                                   | Barra de Ferramentas de Vetorização de Formas         | Adiciona          |
| 🚰 <u>V</u> er tudo                                           | Ctrl+Shift+F                                      | Barra de ferramentas de Vetorização de Malha          | ferramentas       |
| 💭 Aproximar à <u>S</u> eleção                                | Ctrl+J                                            | Barra de Ferramentas do Gerenciador de Fonte de Dados |                   |
| 💭 Aproximar à(s) <u>C</u> amada(s)                           |                                                   | Barra de ferramentas do Projeto                       |                   |
| 📁 Zoom para Resolução Nativa (100%)                          |                                                   | Complementos                                          | novo,             |
| , Última visualização                                        |                                                   | Ferramentas de aderência                              | gerenciame        |
| 🔏 Próxima visualização                                       |                                                   | Gerenciar camadas                                     | gereneidine       |
| <u>D</u> ecorações                                           | •                                                 |                                                       |                   |
| Modo de pré-visualização                                     | •                                                 |                                                       |                   |
| 🤛 Mostrar Dicas do Mapa                                      |                                                   | Raster                                                |                   |
| 🌄 Novo marcador espacial                                     | Ctrl+B                                            | Rótulo                                                |                   |
| 🛄 Mostrar Favoritos Espaciais                                | Ctrl+Shift+B                                      | Vetor                                                 |                   |
| 🛄 Mostrar Gerenciador de Favoritos Espacia                   | is                                                | Web                                                   |                   |
| 🔁 Atualizar                                                  | F5                                                |                                                       |                   |
| Visibilidade da Camada                                       | •                                                 | Barras de ferrame                                     | ntas: Essa é a ab |
| Painéis                                                      | •                                                 |                                                       |                   |
| Barra de Ferramentas                                         | •                                                 | todas as barras d                                     | e terramentas     |
| Mudar para o Modo de Tela Cheia                              | F11                                               |                                                       |                   |
| Mudar para Visibilidade do Painel                            |                                                   | um bom processar                                      | nento de dados    |

de barra uma de atalho para os de salvamento, abrir, layout, novo nto de layout....

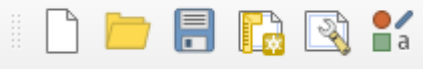

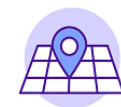

ba que apresenta primordiais para uni poni processamento de dados

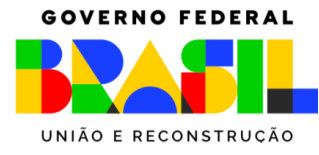

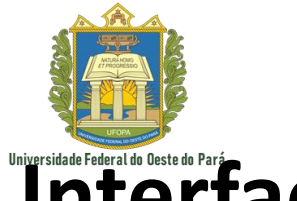

Ctrl+Shift+Tab

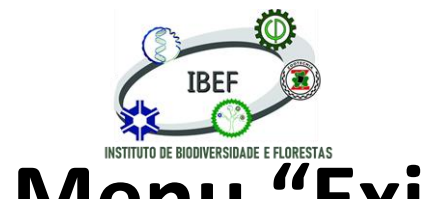

Sensoriamento Remoto e Geoprocessamento

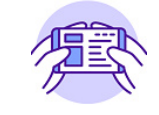

Universidade Federal do Deste do Pará Interface – Menu "Exibir"

Barra de ferramentas de Annotations

Barra de Ferramentas de Vetorização

Barra de ferramentas do Projeto

Ferramentas de aderência

Complementos

Raster Rótulo Vetor Web

Gerenciar camadas

Mapa de Navegação

Barra de Ferramentas de Banco de Dados

Barra de Ferramentas de Vetorização Avançada Barra de Ferramentas de Vetorização de Formas Barra de ferramentas de Vetorização de Malha

Barra de Ferramentas do Gerenciador de Fonte de Dados

Ajuda

Atributos

barra de ferramentas

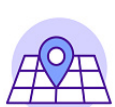

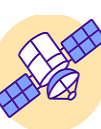

Cria uma barra de ferramentas que permite adicionar os arquivos necessários

2.

Po

V

¶.

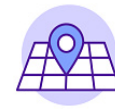

Barras de ferramentas: Essa é a aba que apresenta todas as barras de ferramentas primordiais para um bom processamento de dados

| <u>E</u> xibir | <u>C</u> amada       | <u>C</u> onfigurações | <u>C</u> omplementos | Vet <u>o</u> r | <u>R</u> aster | <u>B</u> anco |
|----------------|----------------------|-----------------------|----------------------|----------------|----------------|---------------|
| 🕞 N            | ova <u>v</u> isualiz | zação de mapa         |                      | C              | trl+M          |               |
| 🧠 N            | ova Vista d          | o Mapa <u>3</u> D.    |                      | C              | trl+Alt+I      | Ν             |
|                | eslocar Ma           | ра                    |                      |                |                |               |
| 🎨 M            | lover Mapa           | para Seleção          |                      |                |                |               |
| 🔎 A            | proximar             |                       |                      | C              | trl+Alt+-      | +             |
| <i>,</i> = А   | fastar               |                       |                      | C              | trl+Alt+-      |               |
| 🔍 Id           | lentificar fe        | ições                 |                      | C              | trl+Shift      | +1            |
| Μ              | ledir                |                       |                      |                |                | ►             |
| ΣR             | esumo esta           | tístico               |                      |                |                |               |
| <u>&gt;</u>    | er tudo              |                       |                      | C              | trl+Shift      | +F            |
| 🔎 А            | proximar à           | <u>S</u> eleção       |                      | C              | trl+J          |               |
| <b>Г</b> А     | proximar à           | (s) <u>C</u> amada(s) |                      |                |                |               |
| 🍺 Z            | oom para R           | Resolução Nativa      | (100%)               |                |                |               |
| , 🖌            | ltima visual         | ização                |                      |                |                |               |
| 🔎 Pi           | róxima visu          | alização              |                      |                |                |               |
| D              | ecorações            |                       |                      |                |                | •             |
| Μ              | lodo de pré          | é-visualização        |                      |                |                | ►             |
| 炉 М            | lostrar Dica         | is do Mapa            |                      |                |                |               |
| 🧓 N            | ovo marcad           | dor espacial          |                      | C              | trl+B          |               |
| 🕛 M            | lostrar Favo         | ritos Espaciais       |                      | C              | trl+Shift      | +B            |
| 🕛 M            | lostrar Gere         | enciador de Favor     | itos Espaciais       |                |                |               |
| <b>2</b> A     | tualizar             |                       |                      | F5             | 5              |               |
| V              | isibilidade (        | da Camada             |                      |                |                | •             |
| Pa             | ainéis               |                       |                      |                |                | •             |
| B              | arra de Ferr         | ramentas              |                      |                |                | •             |
| Μ              | ludar para o         | o Modo de Tela (      | Cheia                | F              | 11             |               |
| Μ              | ludar para \         | Visibilidade do Pa    | ainel                |                |                |               |

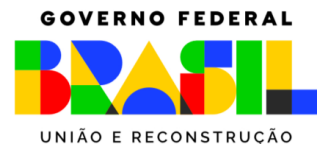

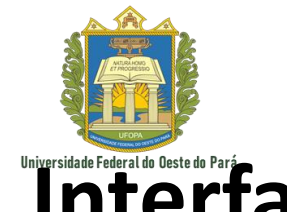

Ctrl+Shift+Tab

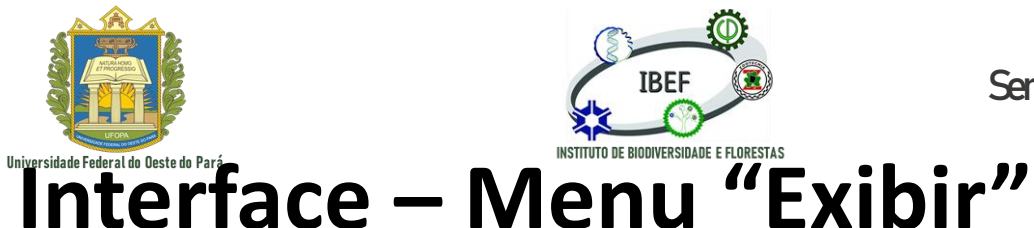

Sensoriamento Remoto e Geoprocessamento

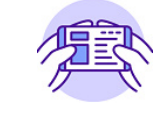

de

Ο

Camada Configurações Complementos Vetor Raster Banco Nova visualização de mapa Ajuda Ctrl+M — Nova Vista do Mapa 3D. Ctrl+Alt+M Atributos (Th) Deslocar Mapa barra de ferramentas Nover Mapa para Seleção Barra de ferramentas de Annotations 🔎 Aproximar Ctrl+Alt++ Barra de Ferramentas de Banco de Dados 🗩 Afastar Ctrl+Alt+-Barra de Ferramentas de Vetorização Identificar feições Ctrl+Shift+I Barra de Ferramentas de Vetorização Avançada Medir Barra de Ferramentas de Vetorização de Formas Σ Resumo estatístico 🛂 Ver tudo Barra de ferramentas de Vetorização de Malha Ctrl+Shift+F 💐 🗩 🗩 📜 📭 🔍 🔍 🔍 🖳 😓 🛄 Aproximar à Seleção Ctrl+J Barra de Ferramentas do Gerenciador de Fonte de Dados  $\square$  Aproximar à(s) <u>Camada(s</u>) Barra de ferramentas do Projeto Zoom para Resolução Nativa (100%) Cria barra uma Complementos , Última visualização Ferramentas de aderência ferramentas que navegai , Próxima visualização Gerenciar camadas alterando pelo mapa, <u>D</u>ecorações Mapa de Navegação Modo de pré-visualização zoom, a posição, criação de Raster 炉 Mostrar Dicas do Mapa nova aba de visualização Rótulo la Novo marcador espacial... Ctrl+B Mostrar Favoritos Espaciais Ctrl+Shift+B Vetor Mostrar Gerenciador de Favoritos Espaciais Web Atualizar F5 Barras de ferramentas: Essa é a aba que apresenta Visibilidade da Camada Painéis todas as barras de ferramentas primordiais para Barra de Ferramentas F11 Mudar para o Modo de Tela Cheia um bom processamento de dados Mudar para Visibilidade do Painel

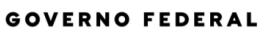

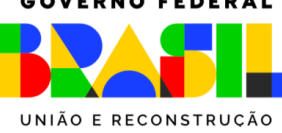

Mostrar tudo na visão geral

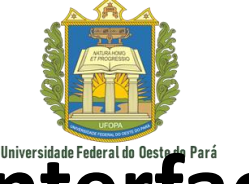

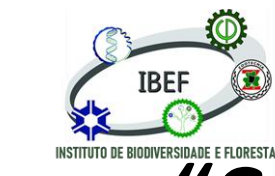

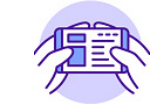

Interface – Menu "Camada"

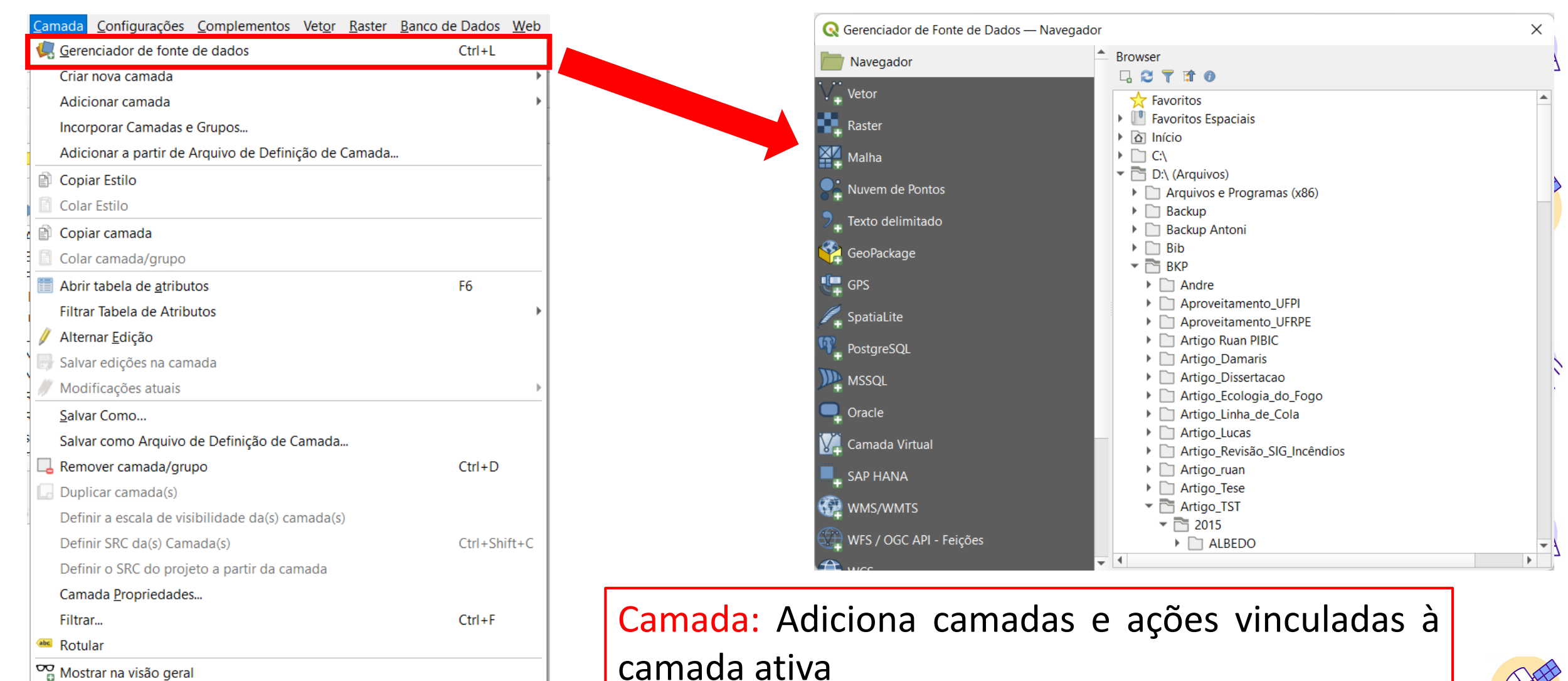

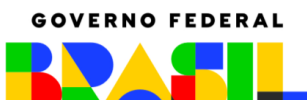

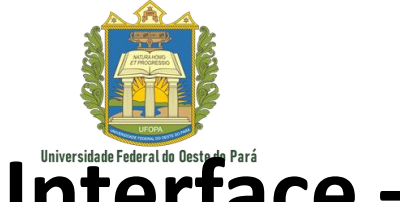

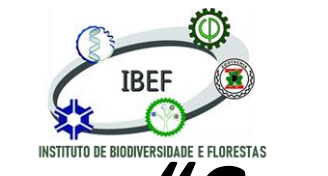

Sensoriamento Remoto e Geoprocessamento

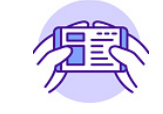

#### Interface – Menu "Camada"

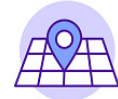

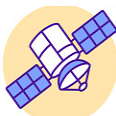

Copiar estilo: Copia todas as características relacionadas ao estilo da camada (cor, distribuição de cores) para a área de transferência.

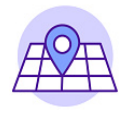

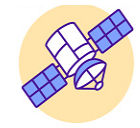

| <u>C</u> ar | nada          | <u>C</u> onfigurações      | <u>C</u> omplementos | Vet <u>o</u> r | <u>R</u> aster | <u>B</u> anco de Dados | <u>W</u> eb |
|-------------|---------------|----------------------------|----------------------|----------------|----------------|------------------------|-------------|
|             | <u>G</u> ere  | nciador de fonte           | de dados             |                |                | Ctrl+L                 |             |
|             | Criar         | nova camada                |                      |                |                |                        |             |
|             | Adic          | ionar camada               |                      |                |                |                        |             |
|             | Incor         | rporar Camadas e           | e Grupos             |                |                |                        |             |
|             | Adic          | ionar a partir de <i>l</i> | Arquivo de Defini    | ção de (       | Camada.        |                        |             |
| Ð           | Сорі          | ar Estilo                  |                      |                |                |                        |             |
|             | Cola          | r Estilo                   |                      |                |                |                        |             |
| ð           | Сорі          | ar camada                  |                      |                |                |                        |             |
| E           | Cola          | r camada/grupo             |                      |                |                |                        |             |
|             | Abrii         | r tabela de <u>a</u> tribu | tos                  |                |                | F6                     |             |
|             | Filtra        | ar Tabela de Atrib         | utos                 |                |                |                        |             |
| - 🥖         | Alter         | mar <u>E</u> dição         |                      |                |                |                        |             |
| ₿           | Salva         | ar edições na carr         | nada                 |                |                |                        |             |
| //          | Mod           | ificações atuais           |                      |                |                |                        |             |
| -           | <u>S</u> alva | ar Como                    |                      |                |                |                        |             |
| 5           | Salva         | ar como Arquivo            | de Definição de C    | amada.         |                |                        |             |
|             | Rem           | over camada/gru            | ро                   |                |                | Ctrl+D                 |             |
|             | Dupl          | licar camada(s)            |                      |                |                |                        |             |
|             | Defi          | nir a escala de vis        | ibilidade da(s) ca   | mada(s         | )              |                        |             |
|             | Defi          | nir SRC da(s) Cam          | nada(s)              |                |                | Ctrl+Shi               | ift+C       |
|             | Defi          | nir o SRC do proje         | eto a partir da car  | nada           |                |                        |             |
|             | Cam           | ada <u>P</u> ropriedades   | 5                    |                |                |                        |             |
|             | Filtra        | ar                         |                      |                |                | Ctrl+F                 |             |
| abc         | Rotu          | lar                        |                      |                |                |                        |             |
| 00          | Most          | trar na visão gera         | I                    |                |                |                        |             |
| $\infty$    | Most          | trar tudo na visão         | geral                |                |                |                        |             |

Ocultar tudo da visão geral

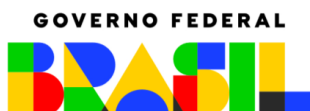

Ocultar tudo da visão geral

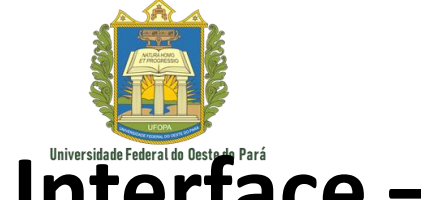

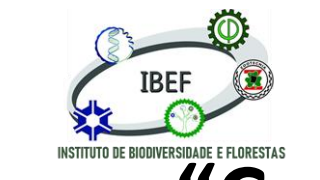

Sensoriamento Remoto e Geoprocessamento

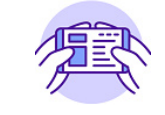

Interface – Menu "Camada"

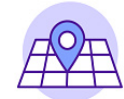

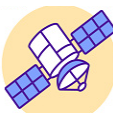

Colar estilo: Cola todas as características relacionadas ao estilo da camada (cor, distribuição de cores) da área de transferência.

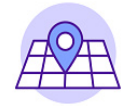

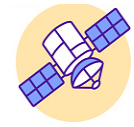

| <u>C</u> an | nada          | <u>C</u> onfigurações      | Complementos        | Vet <u>o</u> r | <u>R</u> aster | <u>B</u> anco de Dados | <u>W</u> eb |
|-------------|---------------|----------------------------|---------------------|----------------|----------------|------------------------|-------------|
| 4           | <u>G</u> ere  | nciador de fonte           | de dados            |                |                | Ctrl+L                 |             |
|             | Criar         | nova camada                |                     |                |                |                        | •           |
|             | Adic          | ionar camada               |                     |                |                |                        |             |
|             | Inco          | rporar Camadas e           | e Grupos            |                |                |                        |             |
|             | Adic          | ionar a partir de <i>i</i> | Arquivo de Defini   | ção de (       | Camada.        |                        |             |
| Ê           | Сорі          | ar Estilo                  |                     |                |                |                        |             |
| Ē           | Cola          | r Estilo                   |                     |                |                |                        |             |
| ð           | Сорі          | ar camada                  |                     |                |                |                        |             |
| Ē           | Cola          | r camada/grupo             |                     |                |                |                        |             |
|             | Abrii         | r tabela de <u>a</u> tribu | tos                 |                |                | F6                     |             |
|             | Filtra        | r Tabela de Atrib          | utos                |                |                |                        |             |
| 1           | Alter         | nar <u>E</u> dição         |                     |                |                |                        |             |
| •           | Salva         | ar edições na carr         | nada                |                |                |                        |             |
| 11          | Mod           | ificações atuais           |                     |                |                |                        | •           |
|             | <u>S</u> alva | ar Como                    |                     |                |                |                        |             |
|             | Salva         | ar como Arquivo            | de Definição de C   | amada.         |                |                        |             |
|             | Rem           | over camada/gru            | ро                  |                |                | Ctrl+D                 |             |
|             | Dupl          | icar camada(s)             |                     |                |                |                        |             |
|             | Defi          | nir a escala de vis        | ibilidade da(s) ca  | mada(s         | )              |                        |             |
|             | Defi          | nir SRC da(s) Cam          | ada(s)              |                |                | Ctrl+Shi               | ft+C        |
|             | Defi          | nir o SRC do proje         | eto a partir da car | nada           |                |                        |             |
|             | Cam           | ada <u>P</u> ropriedades   | 5                   |                |                |                        |             |
|             | Filtra        | ır                         |                     |                |                | Ctrl+F                 |             |
| abc         | Rotu          | lar                        |                     |                |                |                        |             |
| 00          | Most          | trar na visão gera         |                     |                |                |                        |             |
| $\infty$    | Most          | trar tudo na visão         | geral               |                |                |                        |             |

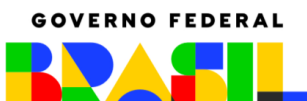

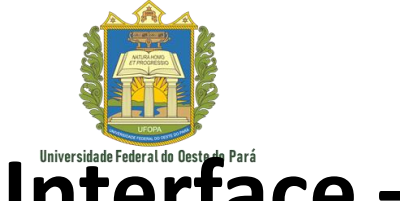

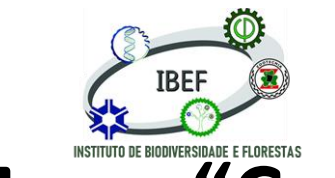

Sensoriamento Remoto e Geoprocessamento

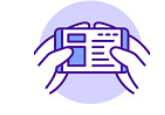

Interface – Menu "Camada"

| <u>Camada</u> <u>C</u> onfigurações <u>C</u> omplementos Vet <u>or</u> <u>R</u> aster | Banco de Dados Web<br>Ctrl+L |                                                 |
|---------------------------------------------------------------------------------------|------------------------------|-------------------------------------------------|
| Criar nova camada                                                                     |                              |                                                 |
| Adicionar camadas o Grupos                                                            | , i                          |                                                 |
| Adicionar a partir de Arquivo de Definição de Camada                                  |                              |                                                 |
| Conjar Estilo                                                                         | •                            |                                                 |
| Colar Estilo                                                                          |                              |                                                 |
| 🖹 Copiar camada                                                                       |                              |                                                 |
| 🔋 Colar camada/grupo                                                                  |                              |                                                 |
| 🗂 Abrir tabela de <u>a</u> tributos                                                   | F6                           |                                                 |
| Filtrar Tabela de Atributos                                                           | •                            |                                                 |
| 🖉 Alternar <u>E</u> dição                                                             |                              |                                                 |
| 🚽 Salvar edições na camada                                                            |                              | Conjar camada: Conja uma camada nara a área de  |
| 🖉 Modificações atuais                                                                 |                              | copial canada. copia anta canada para a area ac |
| <u>S</u> alvar Como                                                                   |                              | transferência                                   |
| Salvar como Arquivo de Definição de Camada                                            |                              |                                                 |
| 📙 Remover camada/grupo                                                                | Ctrl+D                       |                                                 |
| Duplicar camada(s)                                                                    |                              |                                                 |
| Definir a escala de visibilidade da(s) camada(s)                                      |                              |                                                 |
| Definir SRC da(s) Camada(s)                                                           | Ctrl+Shift+C                 | $\Delta$                                        |
| Definir o SRC do projeto a partir da camada                                           |                              |                                                 |
| Camada <u>P</u> ropriedades                                                           |                              |                                                 |
| Filtrar                                                                               | Ctrl+F                       |                                                 |
| 🔤 Rotular                                                                             |                              |                                                 |
| Mostrar na visão geral                                                                |                              |                                                 |
| 👓 Mostrar tudo na visão geral                                                         |                              |                                                 |
| 👓 Ocultar tudo da visão geral                                                         |                              |                                                 |

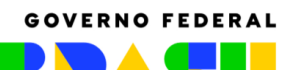

👓 Ocultar tudo da visão geral

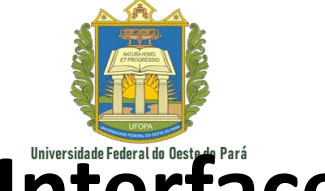

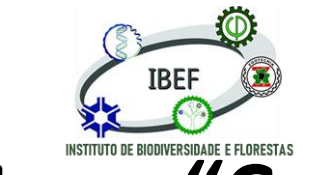

Sensoriamento Remoto e Geoprocessamento

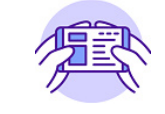

# Interface – Menu "Camada"

| <u>Camada</u> <u>Configurações</u> <u>Complementos Vetor</u> <u>Raster</u> <u>Banco</u> | de Dados <u>W</u> eb<br>Ctrl+L |        |         |      |      |          |    |      |   |
|-----------------------------------------------------------------------------------------|--------------------------------|--------|---------|------|------|----------|----|------|---|
| Criar nova camada                                                                       | •                              |        |         |      |      |          |    |      |   |
| Adicionar camada                                                                        | •                              |        |         |      |      |          |    |      |   |
| Incorporar Camadas e Grupos                                                             |                                |        |         |      |      |          |    |      |   |
| Adicionar a partir de Arquivo de Definição de Camada                                    |                                |        |         |      |      |          |    |      |   |
| 🖹 Copiar Estilo                                                                         |                                |        |         |      |      |          |    |      |   |
| Colar Estilo                                                                            |                                |        |         |      |      |          |    |      |   |
| 🖹 Copiar camada                                                                         |                                |        |         |      |      |          |    |      |   |
| 👔 Colar camada/grupo                                                                    |                                |        |         |      |      |          |    |      |   |
| 🛅 Abrir tabela de <u>a</u> tributos                                                     | F6                             |        |         |      |      |          |    |      |   |
| Filtrar Tabela de Atributos                                                             | +                              |        |         |      |      |          |    |      |   |
| 🖉 Alternar <u>E</u> dição                                                               |                                |        |         |      |      |          |    |      |   |
| 🖶 Salvar edições na camada                                                              |                                |        |         |      |      |          |    |      | _ |
| 🖉 Modificações atuais                                                                   | +                              | Colar  | camada. | Cola | uma  | camada   | da | área |   |
| <u>S</u> alvar Como                                                                     |                                | Colui  | camadai | COIG | anna | carriada | чч | urcu |   |
| Salvar como Arquivo de Definição de Camada                                              |                                | transf | erência |      |      |          |    |      |   |
| 📙 Remover camada/grupo                                                                  | Ctrl+D                         |        |         |      |      |          |    |      | _ |
| 🕞 Duplicar camada(s)                                                                    |                                |        |         |      |      |          |    |      |   |
| Definir a escala de visibilidade da(s) camada(s)                                        |                                |        |         |      |      |          |    |      |   |
| Definir SRC da(s) Camada(s)                                                             | Ctrl+Shift+C                   |        |         |      |      |          |    |      |   |
| Definir o SRC do projeto a partir da camada                                             |                                |        |         |      |      |          |    |      |   |
| Camada <u>P</u> ropriedades                                                             |                                |        |         |      |      |          |    |      |   |
| Filtrar                                                                                 | Ctrl+F                         |        |         |      |      |          |    |      |   |
| (abc Rotular                                                                            |                                |        |         |      |      |          |    |      |   |
| Mostrar na visão geral                                                                  |                                |        |         |      |      |          |    |      |   |
| 👓 Mostrar tudo na visão geral                                                           |                                |        |         |      |      |          |    |      |   |

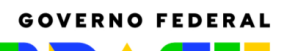

∞ Mostrar tudo na visão geral © Ocultar tudo da visão geral

Camada

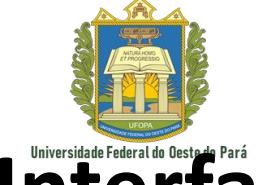

<u>C</u>onfigurações <u>C</u>omplementos Vet<u>or</u> <u>R</u>aster <u>B</u>anco de Dados <u>W</u>eb

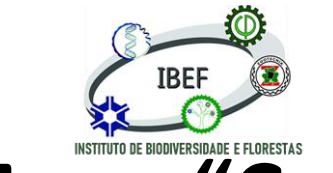

Sensoriamento Remoto e Geoprocessamento

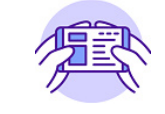

## Interface – Menu "Camada"

| 🧖 <u>G</u> erenciador de fonte de dados              | Ctrl+L       |                               |
|------------------------------------------------------|--------------|-------------------------------|
| Criar nova camada                                    | →            |                               |
| Adicionar camada                                     | •            |                               |
| Incorporar Camadas e Grupos                          |              |                               |
| Adicionar a partir de Arquivo de Definição de Camada | ·            |                               |
| 🖹 Copiar Estilo                                      |              |                               |
| 🔋 Colar Estilo                                       |              |                               |
| 🗊 Copiar camada                                      |              |                               |
| 📔 Colar camada/grupo                                 |              |                               |
| 🛅 Abrir tabela de <u>a</u> tributos                  | F6           |                               |
| Filtrar Tabela de Atributos                          | •            |                               |
| 🖉 Alternar <u>E</u> dição                            |              |                               |
| 🛃 Salvar edições na camada                           |              |                               |
| // Modificações atuais                               | >            |                               |
| <u>S</u> alvar Como                                  |              | Abrir tabela de atributos: Ab |
| Salvar como Arquivo de Definição de Camada           |              |                               |
| 📙 Remover camada/grupo                               | Ctrl+D       | contendo a tabela de atribut  |
| Duplicar camada(s)                                   |              |                               |
| Definir a escala de visibilidade da(s) camada(s)     |              | selecionada                   |
| Definir SRC da(s) Camada(s)                          | Ctrl+Shift+C |                               |
| Definir o SRC do projeto a partir da camada          |              |                               |
| Camada <u>P</u> ropriedades                          |              |                               |
| Filtrar                                              | Ctrl+F       |                               |
| 🔤 Rotular                                            |              |                               |
| 🗢 Mostrar na visão geral                             |              |                               |

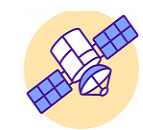

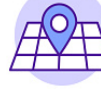

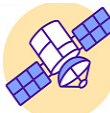

uma janela

da camada

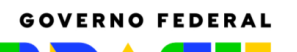

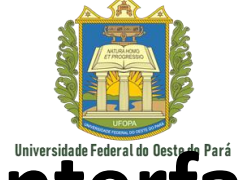

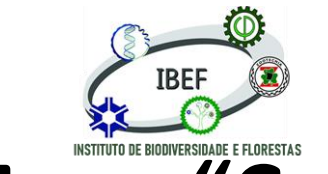

Sensoriamento Remoto e Geoprocessamento

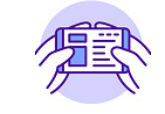

## Interface – Menu "Camada"

| <u>Camada</u> <u>C</u> onfigurações <u>C</u> omplementos Vet <u>o</u> r <u>R</u> aster | <u>B</u> anco de Dados | <u>W</u> eb |                                                   |
|----------------------------------------------------------------------------------------|------------------------|-------------|---------------------------------------------------|
| 🧏 <u>G</u> erenciador de fonte de dados                                                | Ctrl+L                 |             | E E E E E E E E E E E E E E E E E E E             |
| Criar nova camada                                                                      |                        | •           |                                                   |
| Adicionar camada                                                                       |                        | >           |                                                   |
| Incorporar Camadas e Grupos                                                            |                        |             |                                                   |
| Adicionar a partir de Arquivo de Definição de Camada.                                  |                        |             |                                                   |
| 🖹 Copiar Estilo                                                                        |                        |             |                                                   |
| 📔 Colar Estilo                                                                         |                        |             |                                                   |
| 🖹 Copiar camada                                                                        |                        |             |                                                   |
| 🖹 Colar camada/grupo                                                                   |                        |             |                                                   |
| 📅 Abrir tabela de <u>a</u> tributos                                                    | F6                     |             |                                                   |
| Filtrar Tabela de Atributos                                                            |                        | •           |                                                   |
| 🖉 Alternar <u>E</u> dição                                                              |                        |             |                                                   |
| 🚽 Salvar edições na camada                                                             |                        |             |                                                   |
| 🖉 Modificações atuais                                                                  |                        | •           | <b>1</b>                                          |
| <u>S</u> alvar Como                                                                    |                        |             |                                                   |
| Salvar como Arquivo de Definição de Camada                                             |                        |             |                                                   |
| 📙 Remover camada/grupo                                                                 | Ctrl+D                 |             | Alternar edição: Coloca a camada selecionada em   |
| 🕞 Duplicar camada(s)                                                                   |                        |             | Alternal edição. Coloca a calilada selecionada em |
| Definir a escala de visibilidade da(s) camada(s)                                       |                        |             | modo de edição                                    |
| Definir SRC da(s) Camada(s)                                                            | Ctrl+Shi               | ft+C        |                                                   |
| Definir o SRC do projeto a partir da camada                                            |                        |             |                                                   |
| Camada <u>P</u> ropriedades                                                            |                        |             |                                                   |
| Filtrar                                                                                | Ctrl+F                 |             |                                                   |
| 🔤 Rotular                                                                              |                        |             |                                                   |
| 🕫 Mostrar na visão geral                                                               |                        |             |                                                   |
| 👓 Mostrar tudo na visão geral                                                          |                        |             |                                                   |
| 👓 Ocultar tudo da visão geral                                                          |                        |             |                                                   |

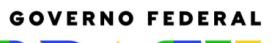

👓 Ocultar tudo da visão geral

UNIÃO E RECONSTRUÇÃO

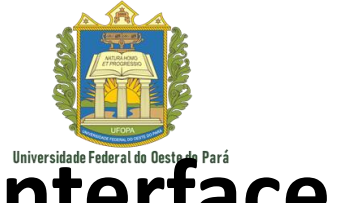

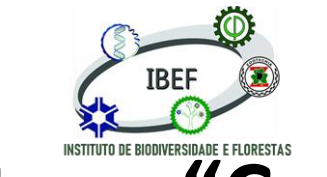

Sensoriamento Remoto e Geoprocessamento

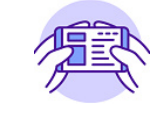

as

# Interface – Menu "Camada"

| <u>Camada</u> <u>C</u> onfigurações <u>C</u> omplementos Vet <u>o</u> r <u>R</u> aster <u>B</u> anco de | e Dados <u>W</u> e |
|----------------------------------------------------------------------------------------------------|--------------------|
| <u>G</u> erenciador de fonte de dados                                                                   | Ctrl+L             |
| Criar nova camada                                                                                       |                    |
| Adicionar camada                                                                                        |                    |
| Incorporar Camadas e Grupos                                                                             |                    |
| Adicionar a partir de Arquivo de Definição de Camada                                                    |                    |
| D Copiar Estilo                                                                                         |                    |
| 🔋 Colar Estilo                                                                                          |                    |
| Copiar camada                                                                                           |                    |
| Colar camada/grupo                                                                                      |                    |
| Abrir tabela de <u>a</u> tributos                                                                       | F6                 |
| Filtrar Tabela de Atributos                                                                             |                    |
| 🖉 Alternar <u>E</u> dição                                                                               |                    |
| 🚽 Salvar edições na camada                                                                              |                    |
| Modificações atuais                                                                                     |                    |
| <u>S</u> alvar Como                                                                                     |                    |
| Salvar como Arquivo de Definição de Camada                                                              |                    |
| 📮 Remover camada/grupo                                                                                  | Ctrl+D             |
| 🔄 Duplicar camada(s)                                                                                    |                    |
| Definir a escala de visibilidade da(s) camada(s)                                                        |                    |
| Definir SRC da(s) Camada(s)                                                                             | Ctrl+Shift+C       |
| Definir o SRC do projeto a partir da camada                                                             |                    |
| Camada <u>P</u> ropriedades                                                                             |                    |
| Filtrar                                                                                                 | Ctrl+F             |
| 🔤 Rotular                                                                                               |                    |
| Mostrar na visão geral                                                                                  |                    |
| 👓 Mostrar tudo na visão geral                                                                           |                    |

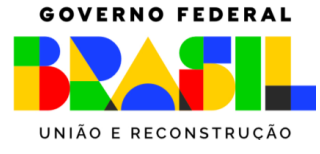

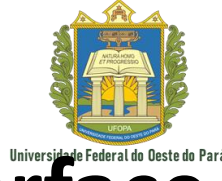

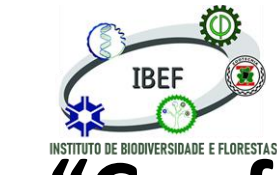

Sensoriamento Remoto e Geoprocessamento

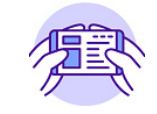

Fusion default

Tamanho 8 🐼 韋 5 s

24 💌

| 👝 📥

Ajuda

Cancelar

\$

Ē

Interface – Menu "Configurações"

|                                                 |               |  |   | 🔇 Opções — Ger        | ral                                                                                                    |                   |  |
|-------------------------------------------------|---------------|--|---|-----------------------|----------------------------------------------------------------------------------------------------|-------------------|--|
| nfigurações <u>C</u> omplementos Vet <u>o</u> i | r <u>R</u> as |  | - | Q                     | ▼ Substituir Sistema <u>L</u> ocal                                                                                   |                   |  |
| Perfis de Usuários                              | •             |  |   | 🔀 Geral               | Tradução da interface do usuário                                                                                     | ês                |  |
| Garansiador da Estilos                          |               |  |   | SPC e Transform       | Locale (formatos de números, data e moeda) Portuguese                                                                | Brazil (pt_BR)    |  |
| Gerenciador de Estilos                          |               |  |   | SRC e fransion<br>SRC | Motar e ation a cohranación eu alterar a idiana tam de rejuisir a OCIC                                               | separador de agru |  |
| Personalizar Projeções                          |               |  |   | 🏶 Transfor            | ma pt_BR é o idioma atualmente ativo em seu QGIS                                                                     |                   |  |
| Atalhas da Taslada                              |               |  |   | Fontes de d           | Dado simples: 21/09/2022 dinheiro: R\$ 1000,00 int: 1000 flutuante: 1000,00                                          |                   |  |
| Atamos de Teclado                               |               |  |   | 😵 GDAL                | ao 🔻 Aplicativo                                                                                                    |                   |  |
| Personalização da Interface                     |               |  |   | Tela & Lege           | d¿ Estilo (necessário o reinício do QGIS)                                                                            |                   |  |
| Opcões                                          |               |  |   | 🛤 Ferramentas         | s de Tema da interface do usuário (Necessário reiniciar o QGIS)                                                      |                   |  |
| <u>○</u> pçoes                                  |               |  |   | 😚 3D                  | Tamanho do ícone                                                                                                    |                   |  |
|                                                 |               |  |   | Cores                 | Fonte                                                                                                    |                   |  |
|                                                 |               |  |   | Layouts               | Tempo limite para mensagens temporizadas ou caixas de diálogo                                                        |                   |  |
|                                                 |               |  |   | 8 Variáveis           | Mostrar feed de notícias QGIS na página de boas-vindas                                                               |                   |  |
|                                                 |               |  |   | Autenticaçã           | ão ✔ Verificar a versão do QGIS ao iniciar                                                                           |                   |  |
|                                                 |               |  |   | GPS                   | Use o diálogo nativo de escolha de cores                                                                             |                   |  |
|                                                 |               |  |   | 🐑 GPSBab              | Caixa de diálogo do gerenciador de origem de dados sem modelo<br>pel                                                 |                   |  |
|                                                 |               |  |   | Q Localizador         | Arquivos de projeto                                                                                                  |                   |  |
|                                                 |               |  |   | Aceleração            | Abrir projeto na inicialização Bem vindo a página 💌                                                                  |                   |  |
|                                                 |               |  |   | Editor d              |                                                                                                    |                   |  |
|                                                 |               |  |   | 🌏 Termina             | Criar um novo projeto a partir do projeto padrão Definir Projeto Atual como Padrão Definir Projeto Atual como Padrão |                   |  |
|                                                 |               |  |   | 🔆 Processame          | Pasta de modelos (C:/Users/Usuário/AnnData/Roamino/OGIS/OGIS3\nrofiles\default/n                                     | project templates |  |
|                                                 |               |  |   | 🔥 Avançado            |                                                                                                    |                   |  |

**Opções de configuração:** Permite ao usuário visualizar e alterar as configurações globais do software

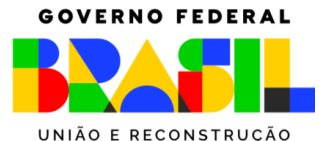

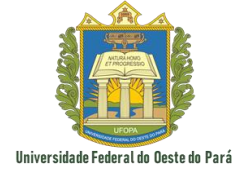

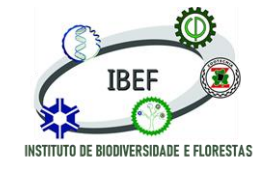

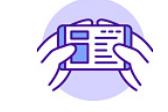

#### Interface – Menu "Complementos"

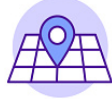

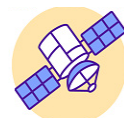

| Complementos                        | Vet <u>o</u> r | <u>R</u> aster | <u>B</u> anco de Dados | <u>W</u> eb | <u>M</u> alh |  |  |  |  |
|-------------------------------------|----------------|----------------|------------------------|-------------|--------------|--|--|--|--|
| 🏠 Gerenciar e Instalar Complementos |                |                |                        |             |              |  |  |  |  |
| Terminal Python Ctrl+Alt+P          |                |                |                        |             |              |  |  |  |  |

Complementos: Aba que permite ao usuário instalar e visualizar programas e plugins adicionais ao seu QGIS

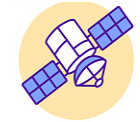

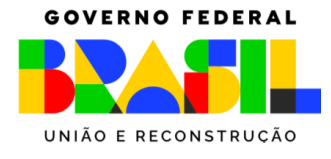

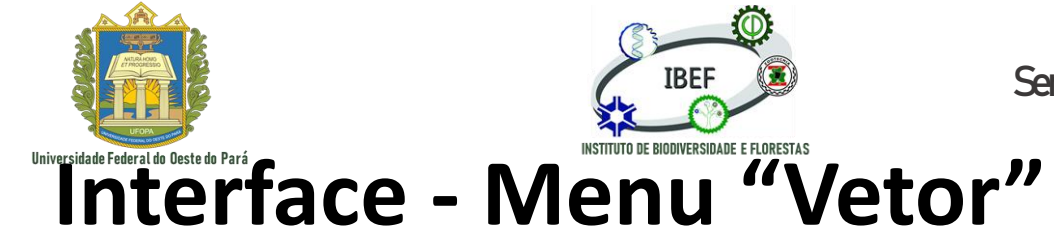

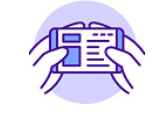

Raster Banco de Dados Web Malha Processamento Ajuda /etor Buffer... <u>G</u>eoprocessamento Geometrias 🖤 Recortar... Envoltória convexa... Analisar Investigar Diferença... Gerenciar dados Dissolver... 🖤 Interseção ... Diferença simétrica... P União... Eliminar polígonos selecionados...

Vetor: Permite realizar uma série de edições e atualizações de arquivos vetoriais

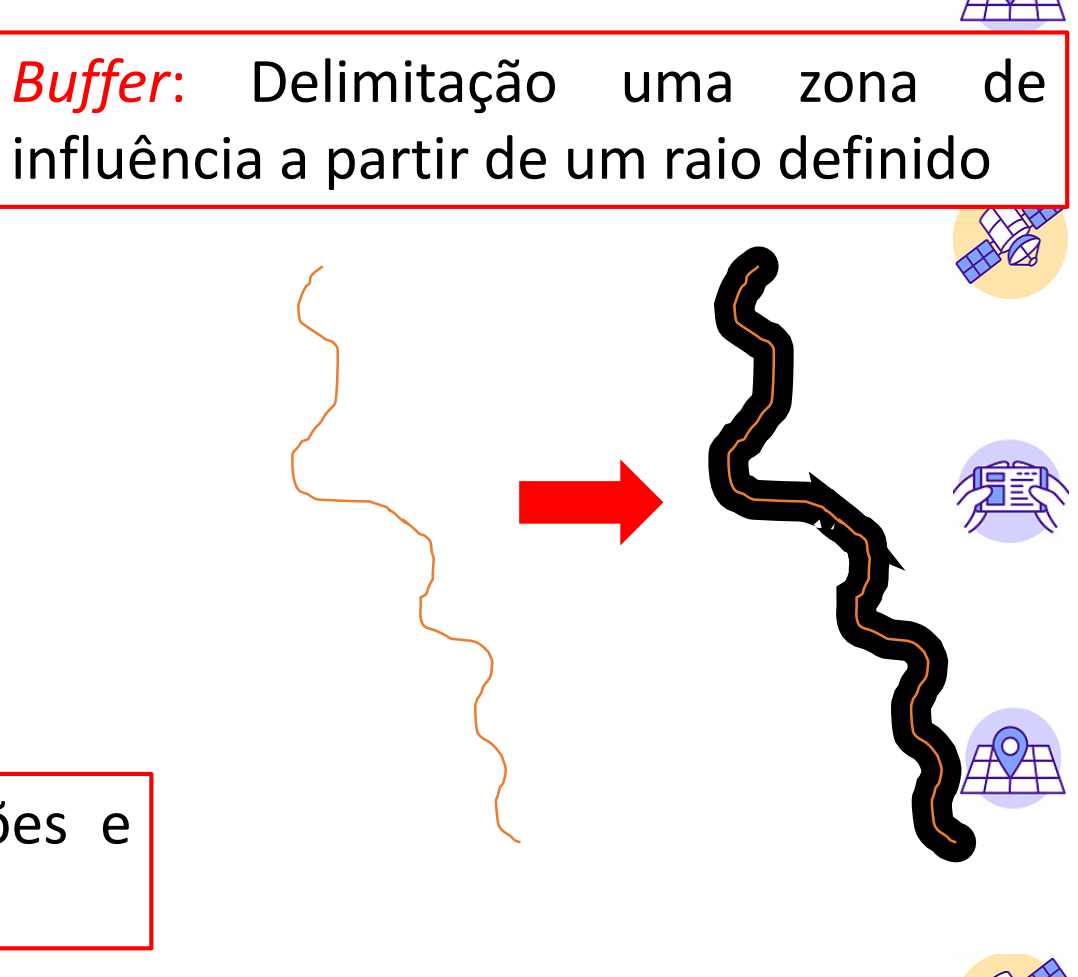

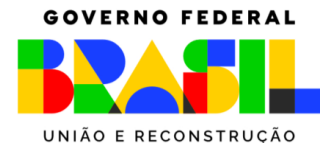

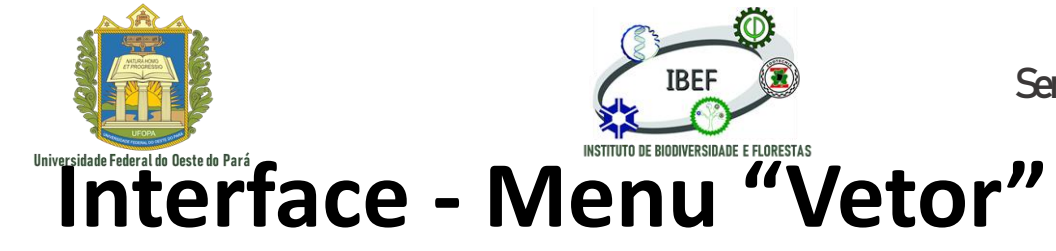

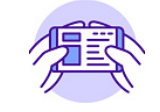

 Vetor
 Raster
 Banco de Dados
 Web
 Malha
 Processamento
 Ajuda

 Geoprocessamento
 Image: Buffer...
 Image: Buffer...
 Image: Buffer...
 Image: Buffer...

 Geometrias
 Image: Buffer...
 Image: Buffer...
 Image: Buffer...
 Image: Buffer...

 Analisar
 Image: Buffer...
 Image: Buffer...
 Image: Buffer...
 Image: Buffer...

 Investigar
 Image: Buffer...
 Image: Buffer...
 Image: Buffer...
 Image: Buffer...

 Gerenciar dados
 Image: Buffer...
 Image: Buffer...
 Image: Buffer...
 Image: Buffer...

 Image: Buffer...
 Image: Buffer...
 Image: Buffer...
 Image: Buffer...
 Image: Buffer...

 Image: Buffer...
 Image: Buffer...
 Image: Buffer...
 Image: Buffer...
 Image: Buffer...

 Image: Buffer...
 Image: Buffer...
 Image: Buffer...
 Image: Buffer...
 Image: Buffer...

 Image: Buffer...
 Image: Buffer...
 Image: Buffer...
 Image: Buffer...
 Image: Buffer...

 Image: Buffer...
 Image: Buffer...
 Image: Buffer...
 Image: Buffer...
 Image: Buffer...

 Image: Buffer...
 Image: Buffer...

União...

Eliminar polígonos selecionados...

Recortar: Captura uma camada vetorial usando as feições de uma camada adicional de polígono

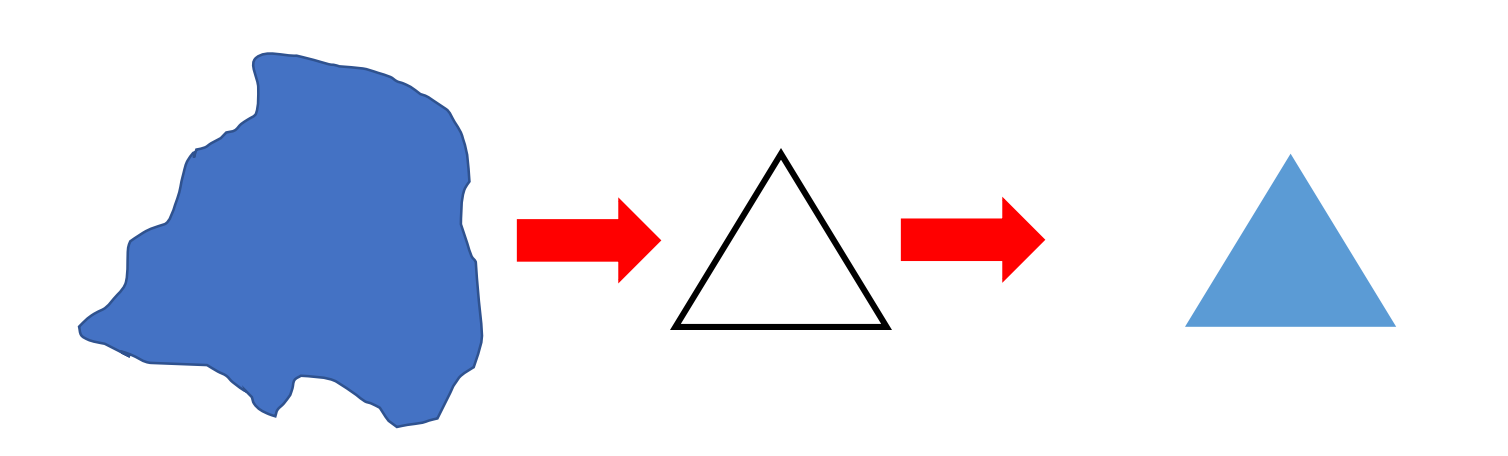

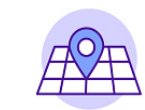

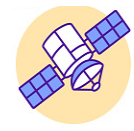

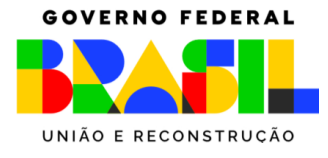

/etor

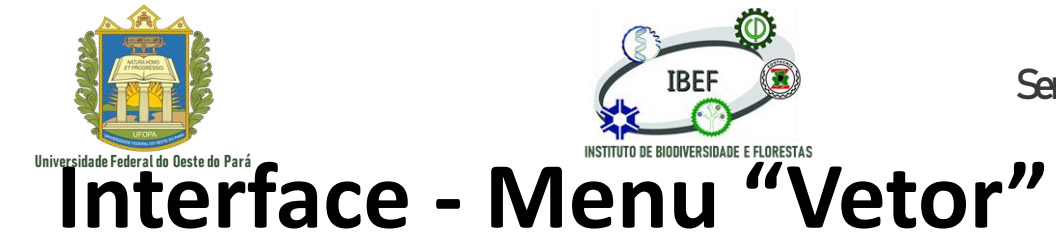

Sensoriamento Remoto e Geoprocessamento

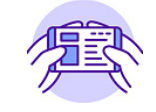

Raster Banco de Dados Web Malha Processamento Ajuda Buffer... <u>G</u>eoprocessamento Geometrias 🖤 Recortar... Envoltória convexa... Analisar Investigar Diferença... Dissolver... Gerenciar dados 🖤 Interseção ... Diferença simétrica... P União... Eliminar polígonos selecionados...

Diferença: Extrai feições da camada de Entrada que estão fora, ou sobrepõem parcialmente, as feições na camada de Sobreposição.

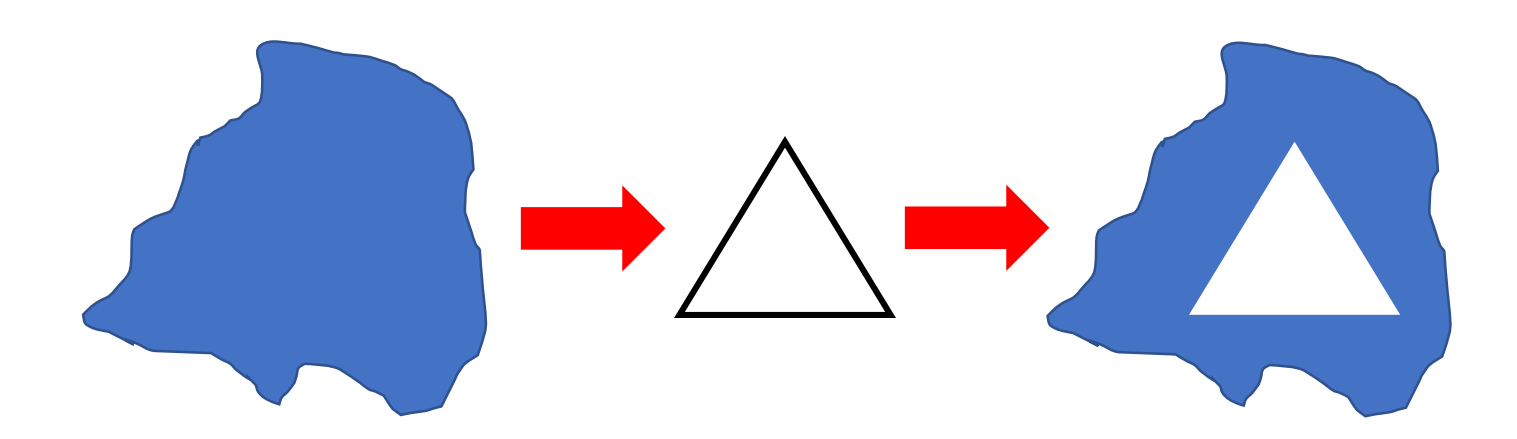

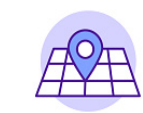

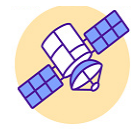
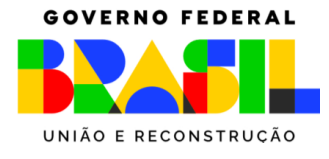

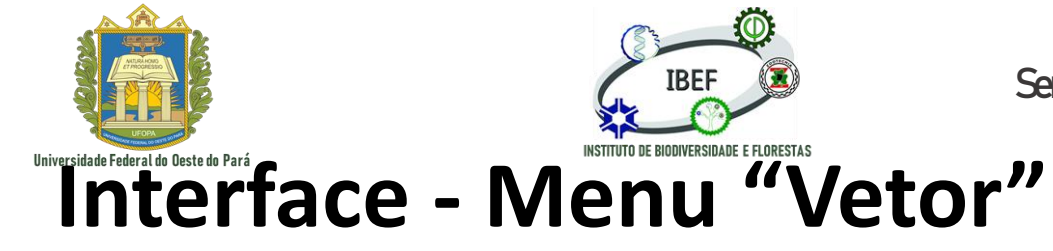

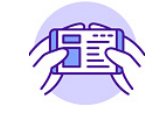

Raster Banco de Dados Web Malha Processamento Ajuda Vetor Geoprocessamento Buffer... Geometrias 🖤 Recortar... Envoltória convexa... Analisar Investigar Diferença... Gerenciar dados Dissolver... 🖤 Interseção ... Diferença simétrica... P União... Eliminar polígonos selecionados...

Dissolver: Usa uma camada vetorial e combina suas feições em novas feições.

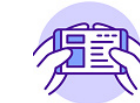

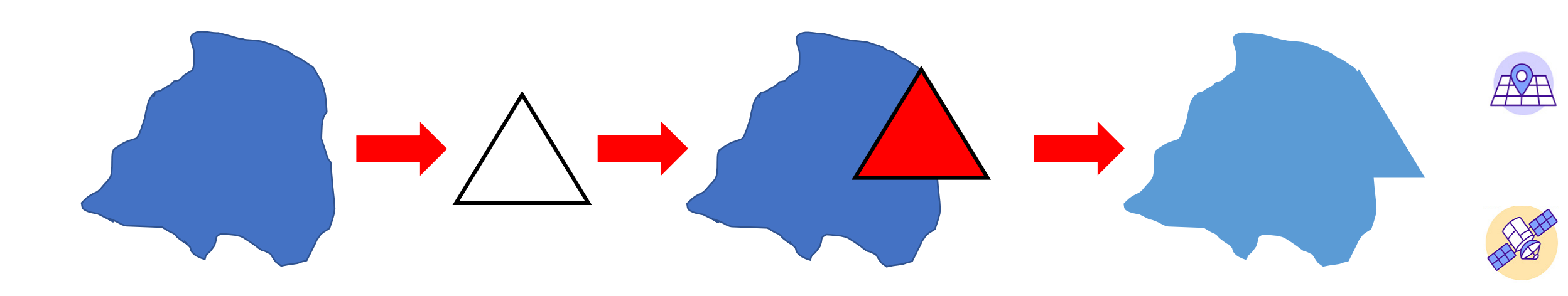

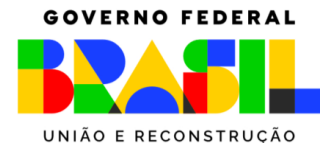

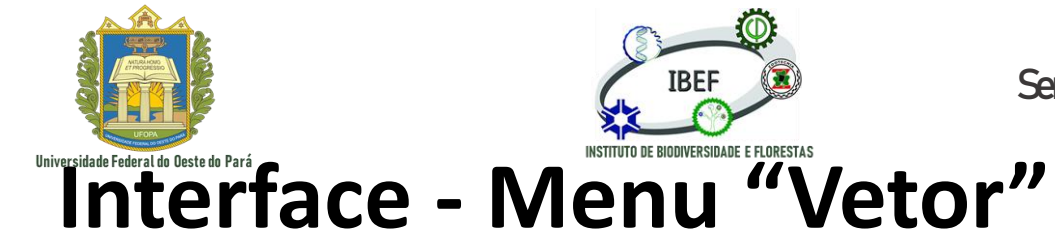

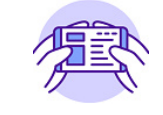

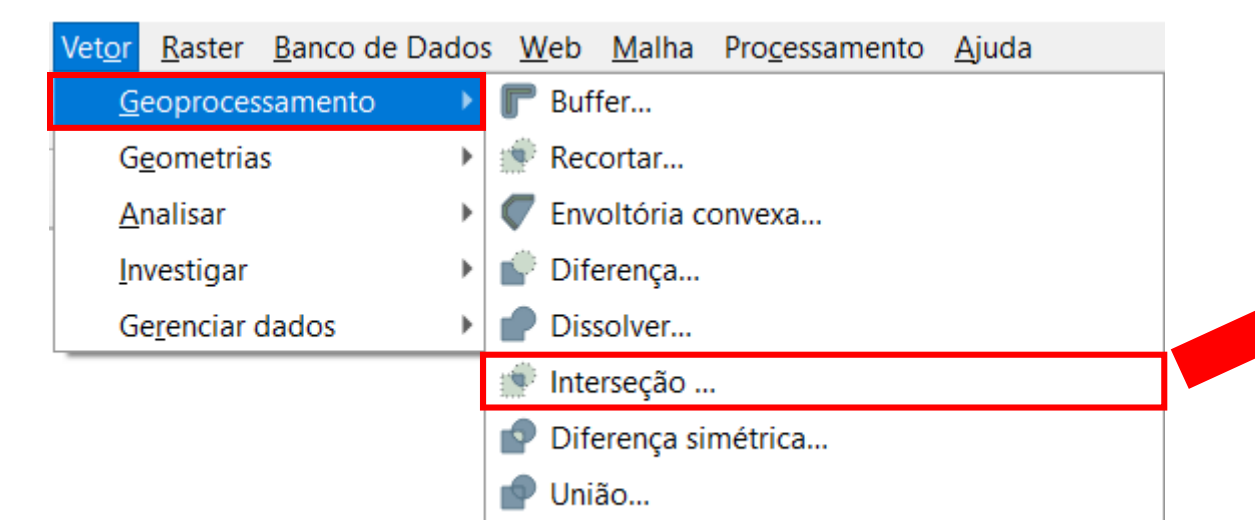

Eliminar polígonos selecionados...

Interseção: Extrai as partes sobrepostas de feições nas camadas de entrada e de sobreposição

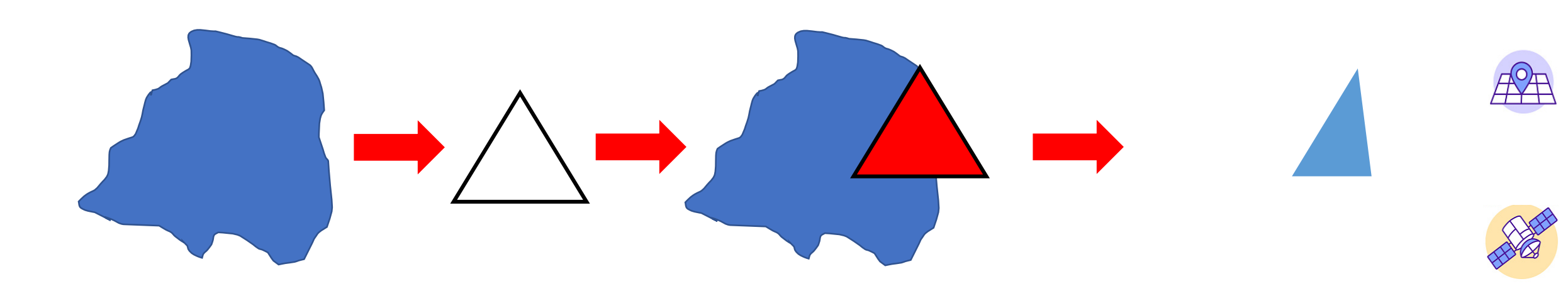

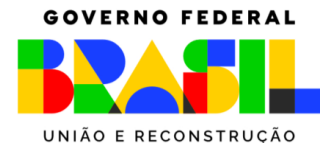

Analisar

Vetor

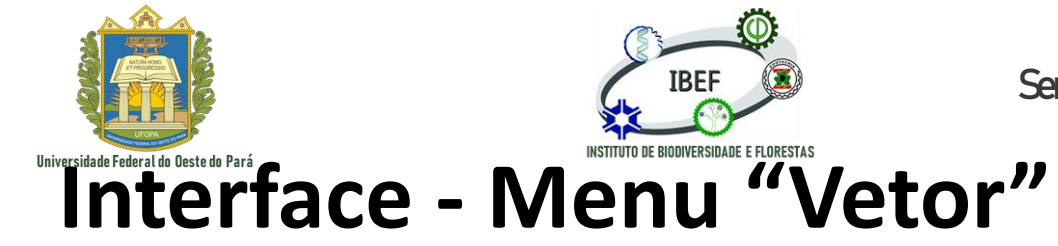

Sensoriamento Remoto e Geoprocessamento

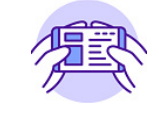

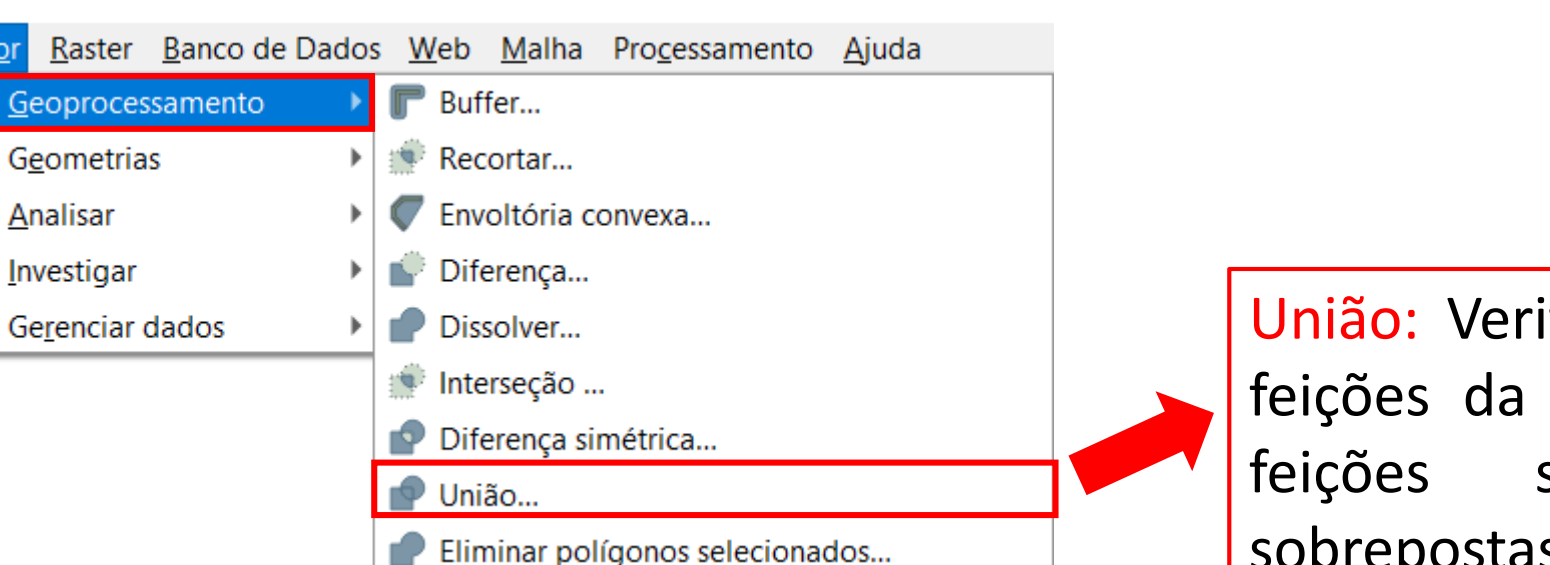

União: Verifica sobreposições entre as feições da camada de entrada e cria separadas partes para sobrepostas e não sobrepostas.

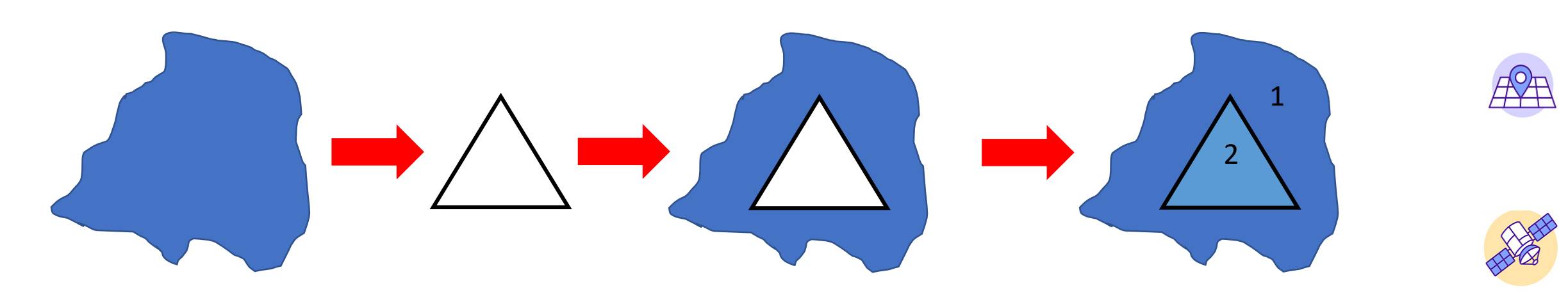

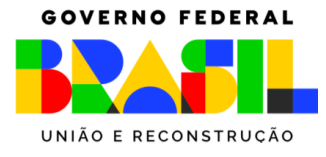

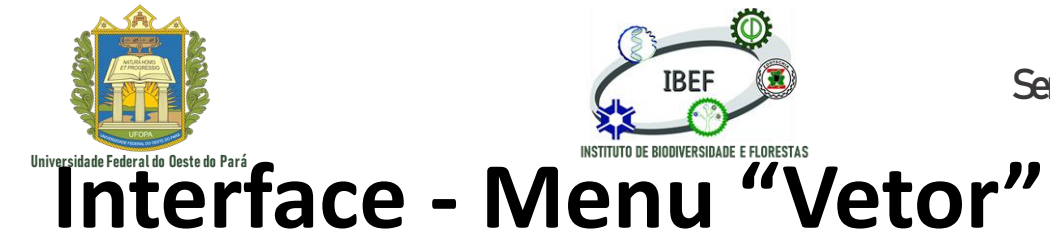

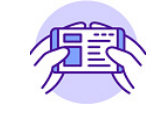

Raster Banco de Dados Web Malha Processamento Ajuda 💒 🎎 ∑ 📰 🗕 👾 🖛 🗸 Geoprocessamento 0 2 @ Centroides... Geometrias Analisar 🖀 Coletar geometrias... 🔆 Densificar por contagem... Investigar Gerenciar dados \*\*\* Extrair vértices... Multipartes para partes simples... Polígonos para linhas... 💥 Simplificar... Verificar a validade... Triangulação de Delaunay...

- 🔚 Adicionar atributos de geometria...
- 🧷 Linhas para polígonos...
- 🔣 Polígonos de Voronoi...

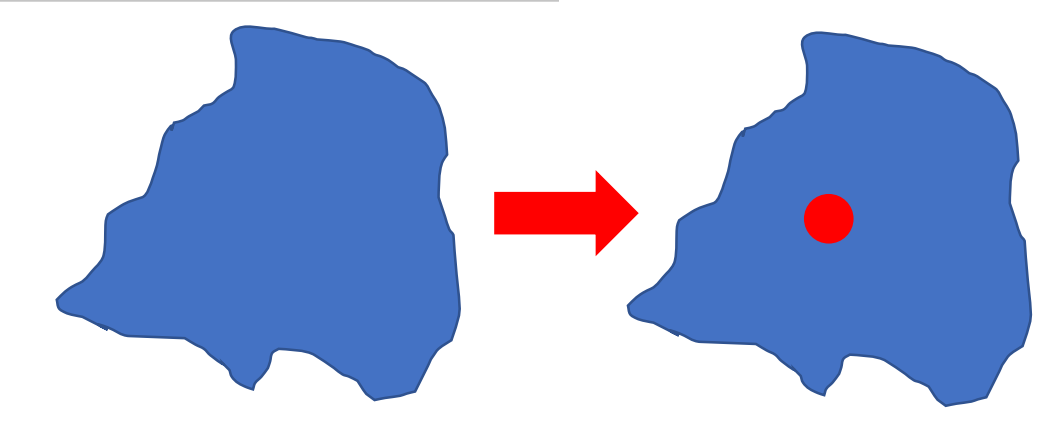

Centróides: Essa ferramenta identifica o cento de uma feição e cria um ponto de marcação

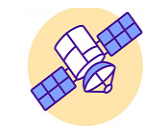

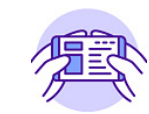

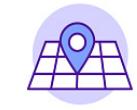

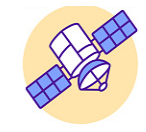

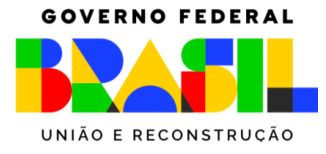

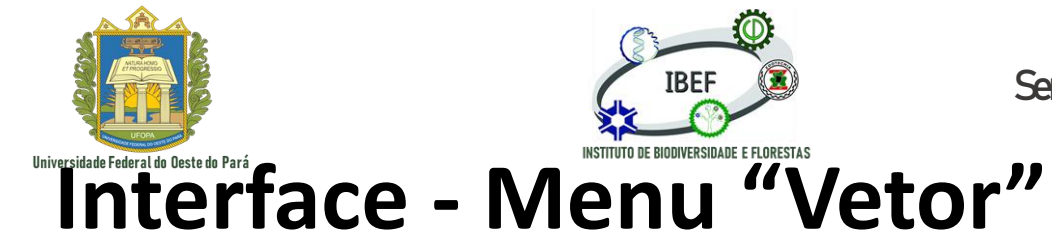

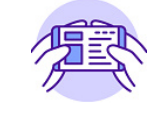

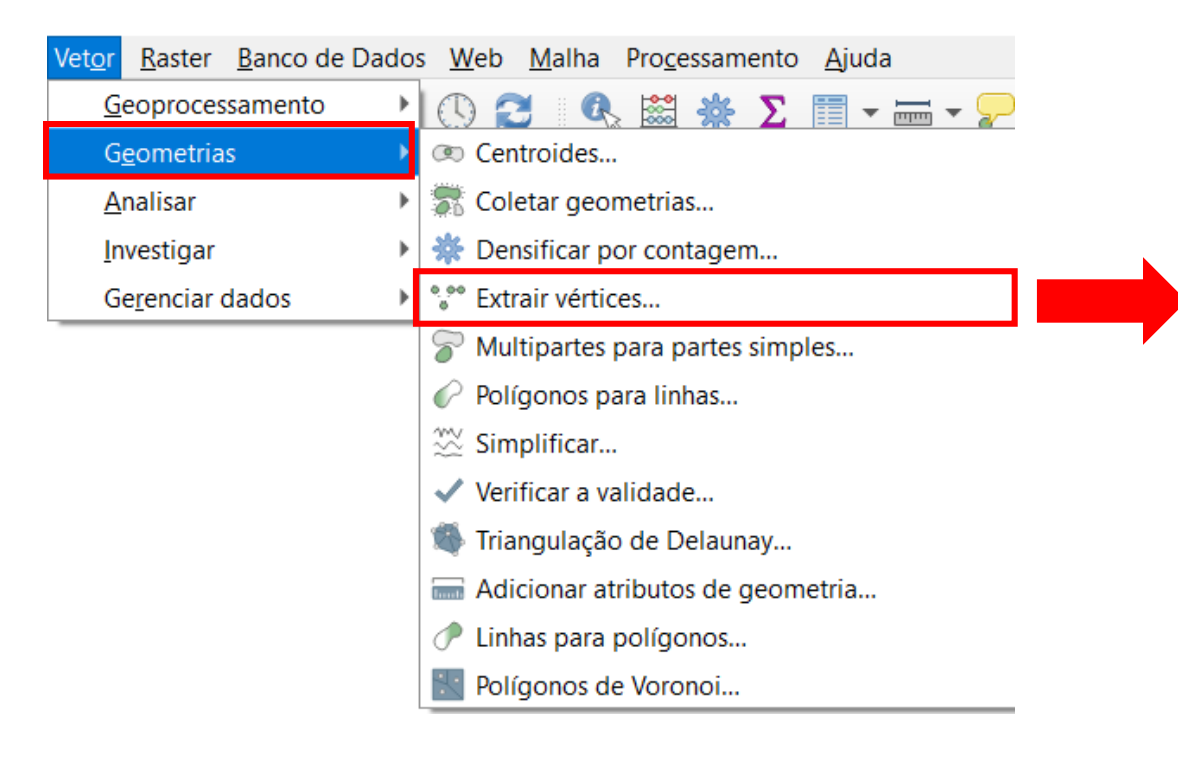

Extrair vértices: Essa ferramenta identifica os vértices de uma feição e cria um arquivo de pontos

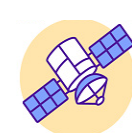

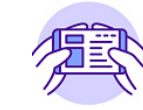

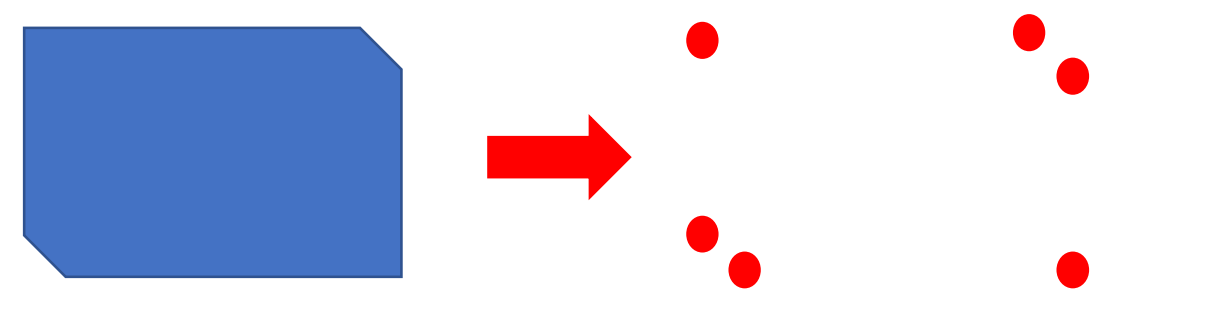

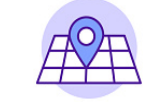

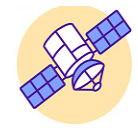

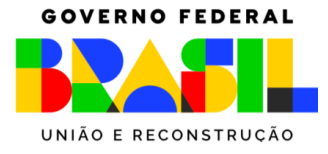

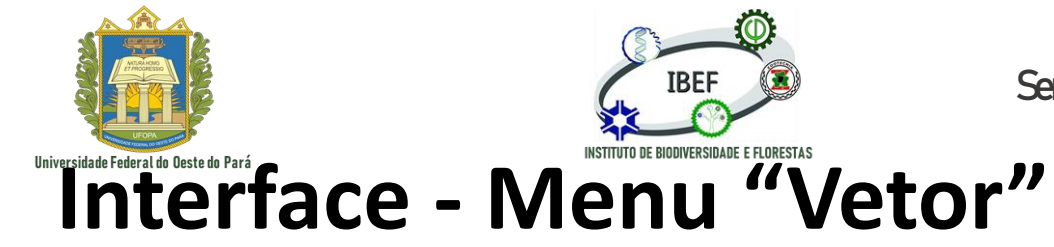

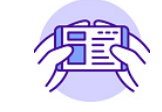

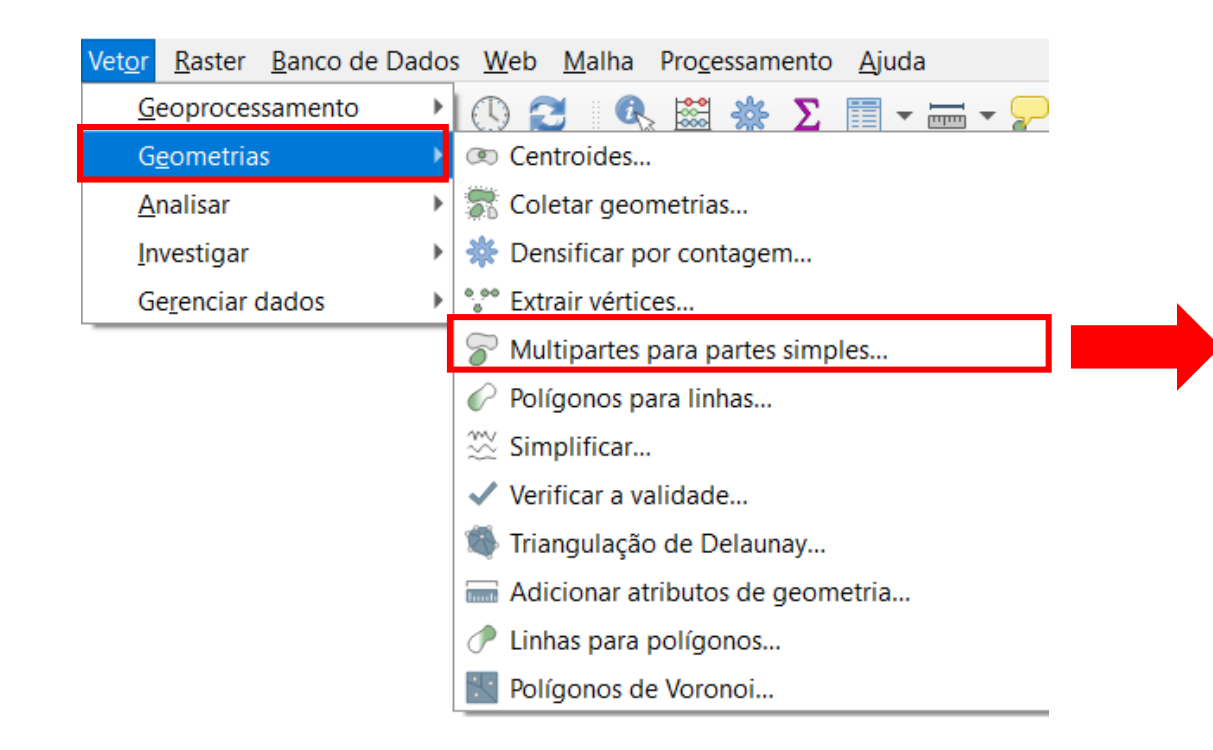

Multiparte para partes simples: Essa ferramenta desmembra uma feição com apenas uma parte em várias partes

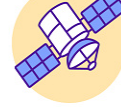

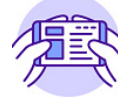

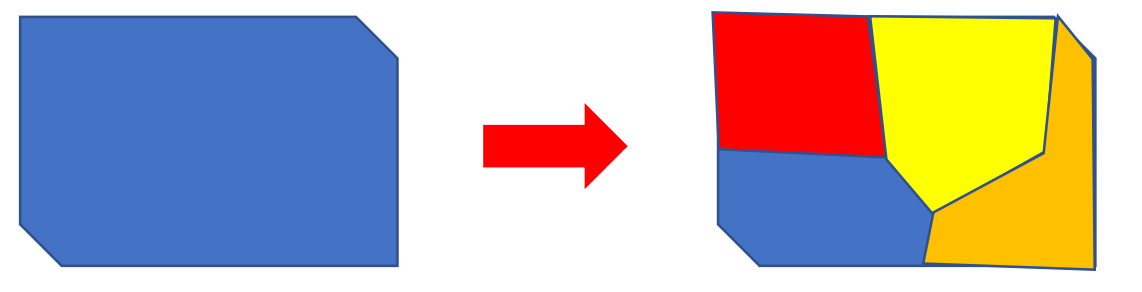

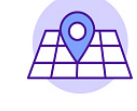

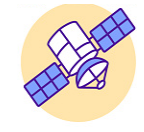

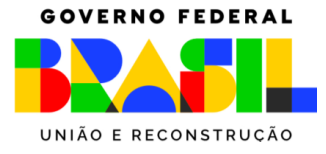

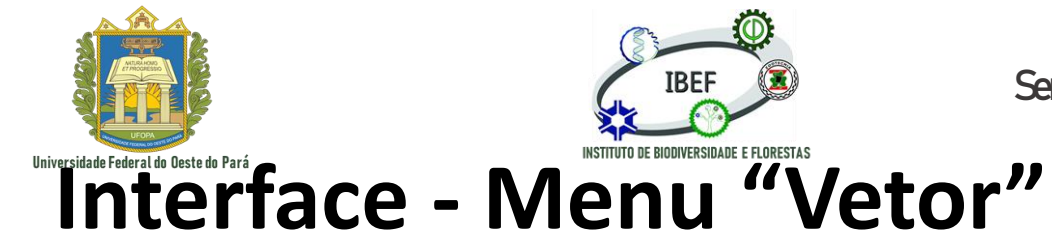

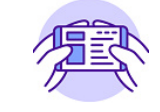

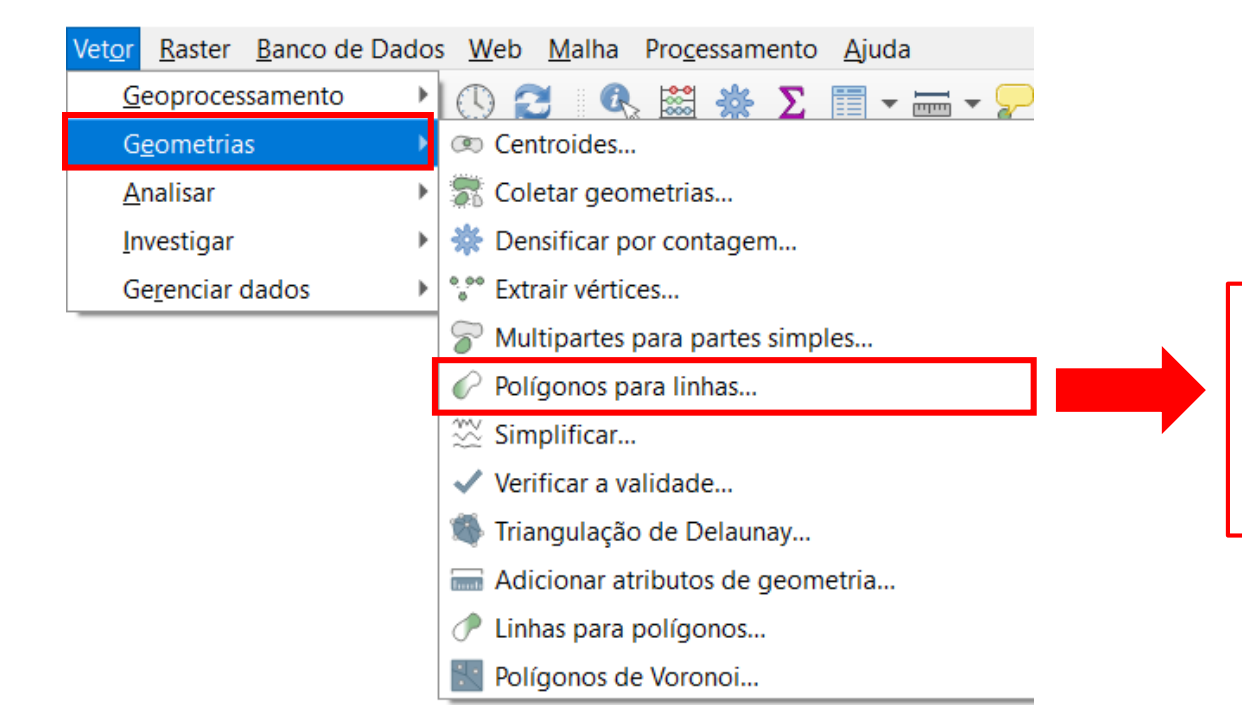

Polígono para linhas: Essa ferramenta converte os limites de um polígono em linhas

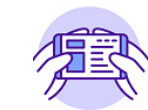

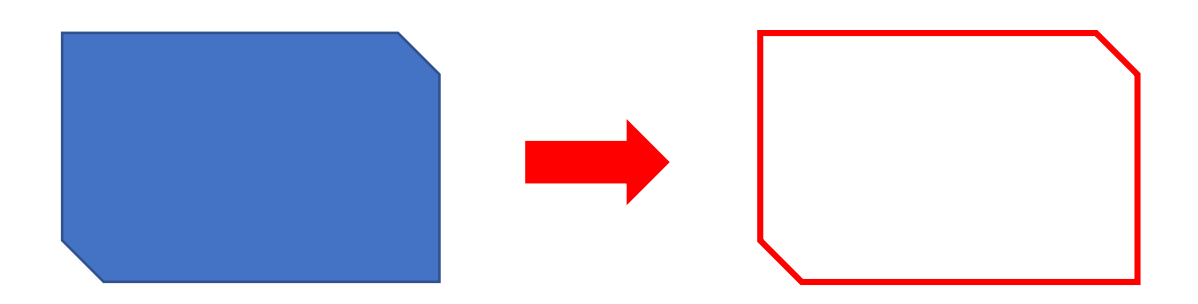

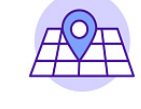

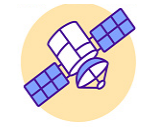

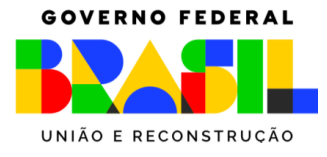

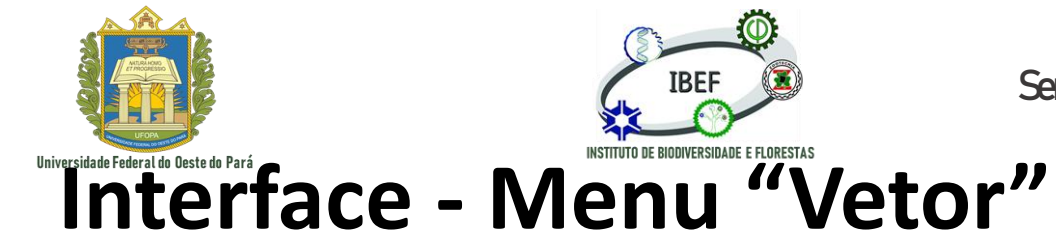

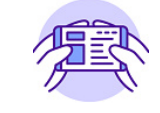

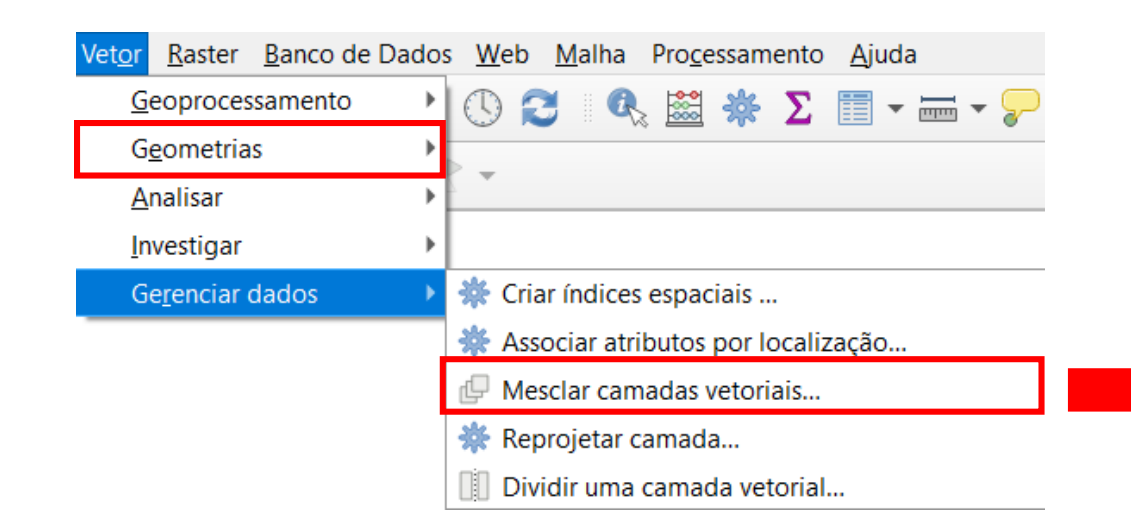

Mesclar camadas vetoriais: Combina várias camadas vetoriais do mesmo tipo de geometria em uma única

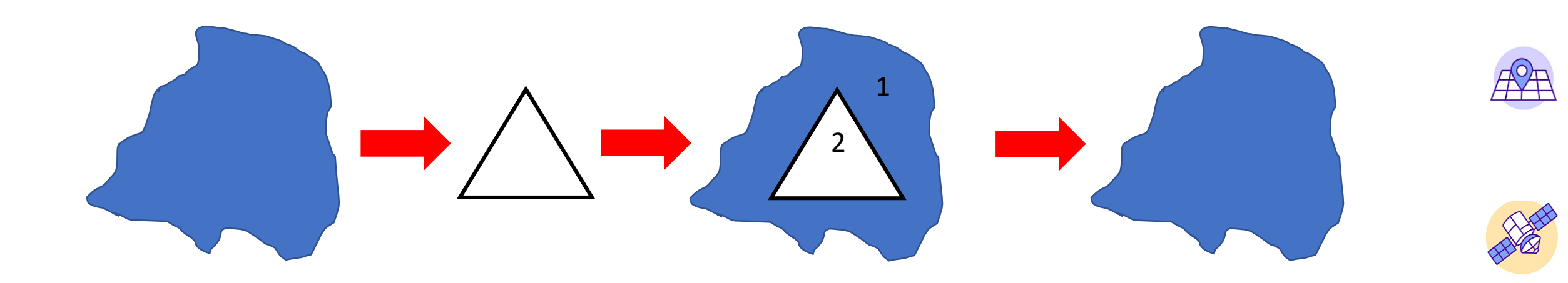

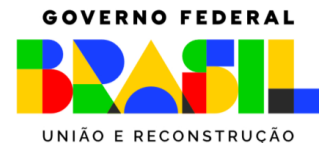

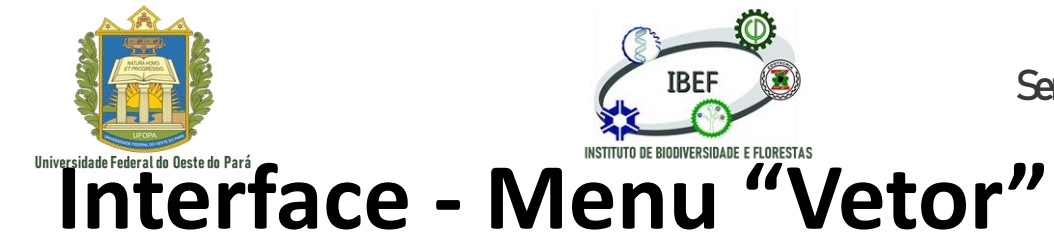

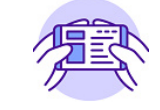

Raster Banco de Dados Web Malha Processamento Ajuda Geoprocessamento 2 Q 🔛 Σ 📰 - 🔤 - 🧏 (1)-202-**Geometrias** Analisar Investigar 🔆 Criar índices espaciais ... Gerenciar dados Associar atributos por localização... Mesclar camadas vetoriais... 🔆 Reprojetar camada... Dividir uma camada vetorial...

Reprojetar camadas: Cria uma nova camada com os mesmos elementos que a camada de entrada mas com geometrias reprojetadas para um novo Sistemas de Referência de Coordenadas.

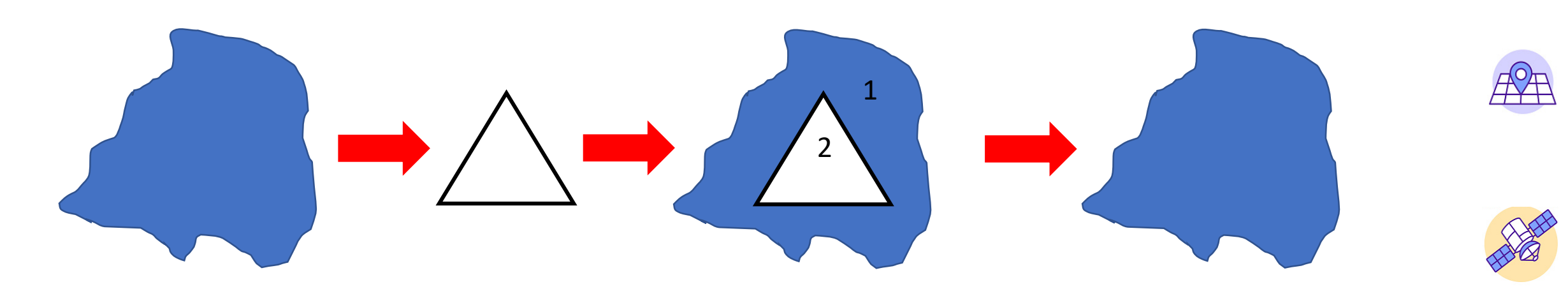

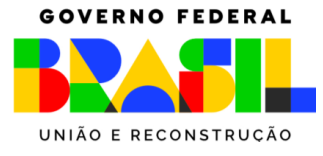

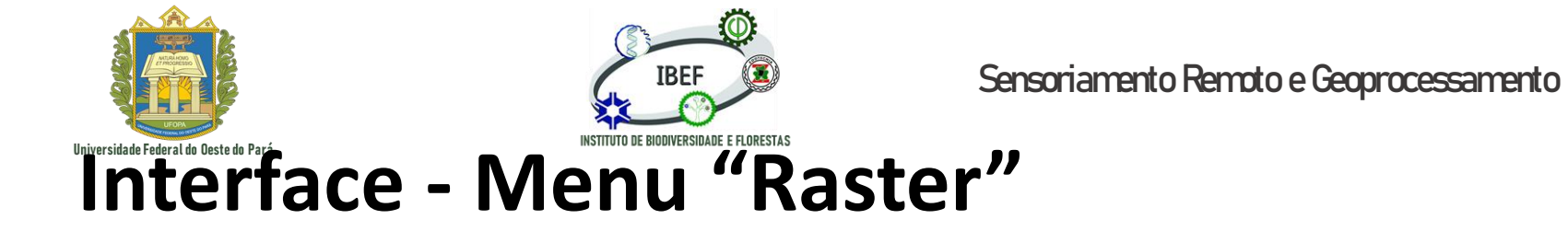

**F** 

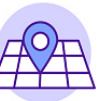

Raster
Banco de Dados
Web
Malha
F

Imagens
Calculadora Raster...
Alinhar Imagens (Rasters)...
Imagens (Rasters)...
Imagens (Rasters)...
Imagens (Rasters)...
Imagens (Rasters)...
Imagens (Rasters)...
Imagens (Rasters)...
Imagens (Rasters)...
Imagens (Rasters)...
Imagens (Rasters)...
Imagens (Rasters)...
Imagens (Rasters)...
Imagens (Rasters)...
Imagens (Rasters)...
Imagens (Rasters)...
Imagens (Rasters)...
Imagens (Rasters)...
Imagens (Rasters)...
Imagens (Rasters)...
Imagens (Rasters)...
Imagens (Rasters)...
Imagens (Rasters)...
Imagens (Rasters)...
Imagens (Rasters)...
Imagens (Rasters)...
Imagens (Rasters)...
Imagens (Rasters)...
Imagens (Rasters)...
Imagens (Rasters)...
Imagens (Rasters)...
Imagens (Rasters)...
Imagens (Rasters)...
Imagens (Rasters)...
Imagens (Rasters)...
Imagens (Rasters)...
Imagens (Rasters)...
Imagens (Rasters)...
Imagens (Rasters)...
Imagens (Rasters)...
Imagens (Rasters)...
Imagens (Rasters)...
Imagens (Rasters)...
Imagens (Rasters)...
Imagens (Rasters)...
Imagens (Rasters)...
Imagens (Rasters)...
Imagens (Rasters)...
Imagens (Rasters)...
Imagens (Rasters)...
Imagens (Rasters)...
Imagens (Rasters)..

Calculadora raster: permite realizar cálculos com base em valores de pixel raster existentes

|                   | er       |             | Camada                            | resultado                                       |                                                          |                           |                |         |
|-------------------|----------|-------------|-----------------------------------|-------------------------------------------------|----------------------------------------------------------|---------------------------|----------------|---------|
|                   |          |             | Cri                               | iar matriz em                                   | tempo real em                                            | vez de gr                 | avar camada no | disco   |
|                   |          |             | Camad                             | la de saída                                     |                                                          |                           |                |         |
|                   |          |             | Forma                             | to de saída 🛛                                   | GeoTIFF                                                  |                           |                |         |
|                   |          |             | Exten                             | são Espacial                                    |                                                          |                           |                |         |
|                   |          |             | Usa                               | ır a extensão (                                 | da camada sele                                           | cionada                   |                |         |
|                   |          |             | X m                               | in 0.00000                                      | \$                                                       | X max                     | 0.00000        | \$      |
|                   |          |             | Y mi                              | in 0.00000                                      | \$                                                       | Y max                     | 0.00000        | \$      |
|                   |          |             | Resol                             | ução                                            |                                                          |                           |                |         |
|                   |          |             | Colu                              | inas 0                                          |                                                          |                           | Linhas 0       | <b></b> |
|                   |          |             |                                   |                                                 | •                                                        |                           |                | *       |
|                   |          |             |                                   |                                                 |                                                          |                           |                |         |
|                   |          |             | SRC de                            | e saída 🛛 p                                     | projeção inválid                                         | a                         |                | •       |
|                   |          |             | SRC de                            | e saída p                                       | projeção inválida<br>ado ao projeto                      | a                         |                | •       |
| perador           | es       |             | SRC de                            | e saída p                                       | projeção inválida<br>ado ao projeto                      | 8                         |                | -       |
| perador<br>+      | *        | (           | SRC de                            | e saída p<br>icionar resulta<br>IF              | projeção inválida<br>ado ao projeto<br>cos               | a<br>] ac                 | 05             | •       |
| perador<br>+<br>- | res<br>* | ()          | SRC de                            | e saída pricionar resulta                       | orojeção inválida<br>ado ao projeto<br>cos<br>sin        | a<br>a<br>ac<br>as        | os             | •       |
| perador<br>+<br>- | es<br>*  | (<br>)<br>= | SRC de<br>Ad<br>min<br>max<br>abs | e saída p<br>icionar resulta<br>IF<br>AND<br>OR | orojeção inválida<br>ado ao projeto<br>cos<br>sin<br>tan | a<br>ac<br>ac<br>as<br>at | os             |         |

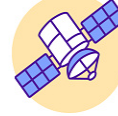

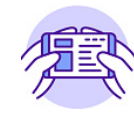

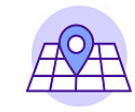

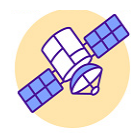

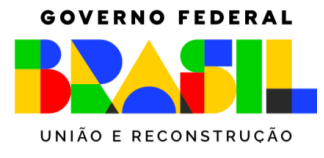

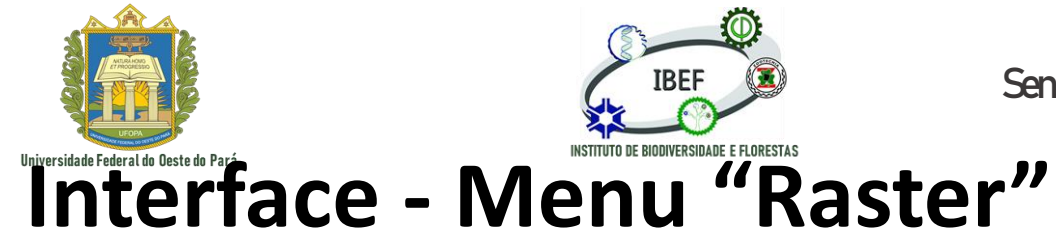

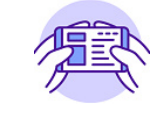

| <u>R</u> aster            | <u>B</u> anco de Dados | <u>W</u> eb | <u>M</u> alha | P |  |
|---------------------------|------------------------|-------------|---------------|---|--|
| ta 🔚                      | talculadora Raster     |             |               |   |  |
| Alinhar Imagens (Rasters) |                        |             |               |   |  |
| ‡‡ Ge                     | # Georreferenciador    |             |               |   |  |
| Ar                        | iálise                 |             |               | • |  |
| Pro                       | ojeções                |             |               | • |  |
| Miscelânea                |                        |             |               | • |  |
| Ex                        | trair                  |             |               | • |  |
| Co                        | onverter               |             |               | • |  |

Georreferenciador: Aba utilizada para realizar o georreferenciamento de uma imagem com base em uma outra imagem georreferenciada

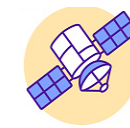

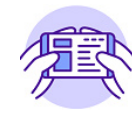

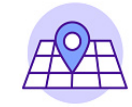

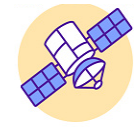

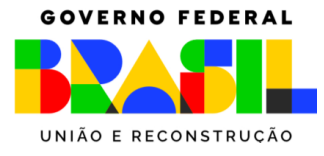

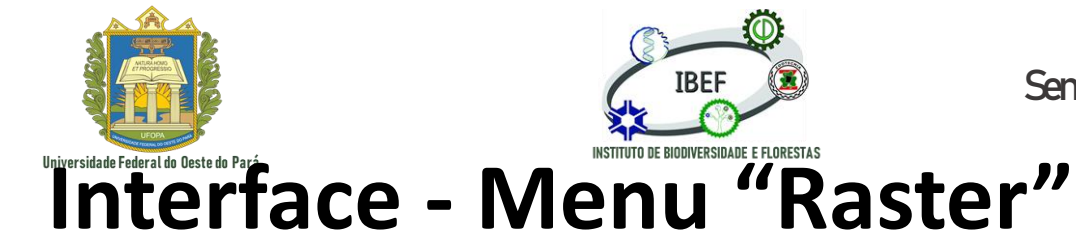

🚵 Declividade...

🚠 Índice de Posição Topográfica (TPI)...

🔝 Índice de Rugosidade do Terreno (TRI)...

Sensoriamento Remoto e Geoprocessamento

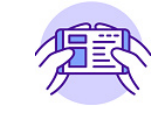

#### Banco de Dados Web Malha Raster Calculadora Raster... Alinhar Imagens (Rasters)... Georreferenciador... Orientação: Cria um mapa de 🚋 Orientação... Análise 🚠 Preencher semdados... Projeções orientação do relevo (direção das 👫 Grade (Média móvel)... Miscelânea encostas), a partir de um modelo 🔛 Grade (Dados métricos)... Extrair Grade (Inverso da distância à potência)... digital de elevação Converter 👫 Grade (Vizinho mais próximo)... $\overline{T}$ 🚠 Sombreamento... Preto próximo... N Proximidade (distância raster)... 🚋 Rugosidade... 🕰 Crivo...

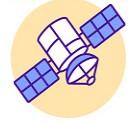

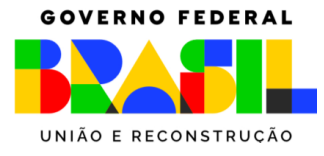

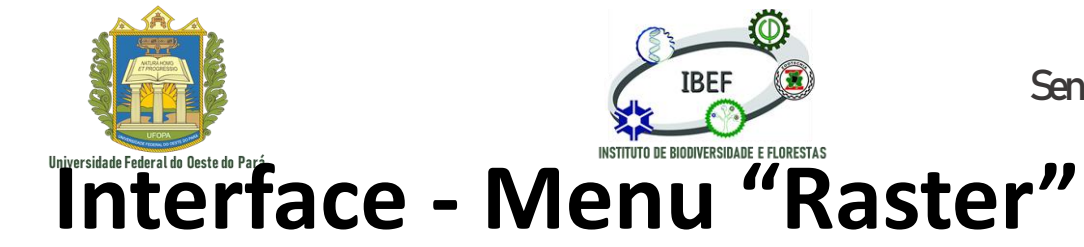

Sensoriamento Remoto e Geoprocessamento

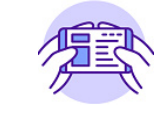

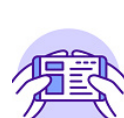

Proximidade: Cria um mapa de que indica a distância entre o centro das células

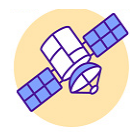

| <u>Raster</u> <u>B</u> anco de Dados <u>W</u> eb <u>M</u> alha | a F                                     |
|----------------------------------------------------------------|-----------------------------------------|
| 📲 Calculadora Raster                                           |                                         |
| Alinhar Imagens (Rasters)                                      |                                         |
| 井 Georreferenciador                                            |                                         |
| Análise                                                        | 🕞 🚋 Orientação                          |
| Projeções                                                      | Preencher semdados                      |
| Miscelânea                                                     | Grade (Média móvel)                     |
| Extrair                                                        | Grade (Dados métricos)                  |
| Converter                                                      | Grade (Inverso da distância à potência) |
|                                                                | 🔛 Grade (Vizinho mais próximo)          |
|                                                                | 🚠 Sombreamento                          |
|                                                                | Preto próximo                           |
|                                                                | 🛯 Proximidade (distância raster)        |
|                                                                | 🚋 Rugosidade                            |
|                                                                | Crivo                                   |
|                                                                | 🚋 Declividade                           |
|                                                                | 🗲 🚋 Índice de Posição Topográfica (TPI) |
| 5                                                              | 👔 Índice de Rugosidade do Terreno (TRI) |

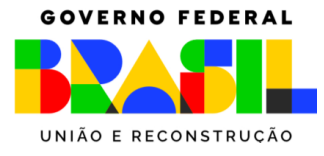

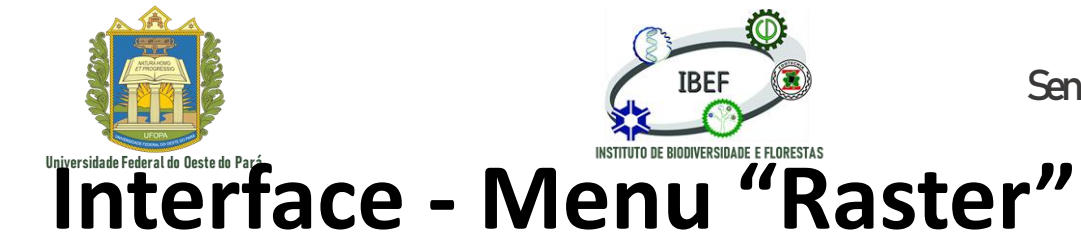

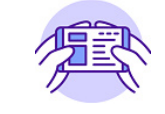

| <u>Raster</u> Banco de Dados <u>W</u> eb <u>M</u> alha P |                                           |
|----------------------------------------------------------|-------------------------------------------|
| talculadora Raster                                       |                                           |
| Alinhar Imagens (Rasters)                                |                                           |
| 茸 Georreferenciador                                      |                                           |
| Análise 🔸                                                | 🚋 Orientação                              |
| Projeções 🕨                                              | 🚋 Preencher semdados                      |
| Miscelânea 🕨                                             | 🔐 Grade (Média móvel)                     |
| Extrair 🕨                                                | 🔐 Grade (Dados métricos)                  |
| Converter >                                              | 🕌 Grade (Inverso da distância à potência) |
|                                                          | 🔡 Grade (Vizinho mais próximo)            |
|                                                          | 🚋 Sombreamento                            |
|                                                          | Preto próximo                             |
|                                                          | N Proximidade (distância raster)          |
|                                                          | 📷 Rugosidade                              |
|                                                          | Crivo                                     |
|                                                          | 🚋 Declividade                             |
| 5                                                        | 🚋 Índice de Posição Topográfica (TPI)     |
| $\leq$                                                   | 🚋 Índice de Rugosidade do Terreno (TRI)   |

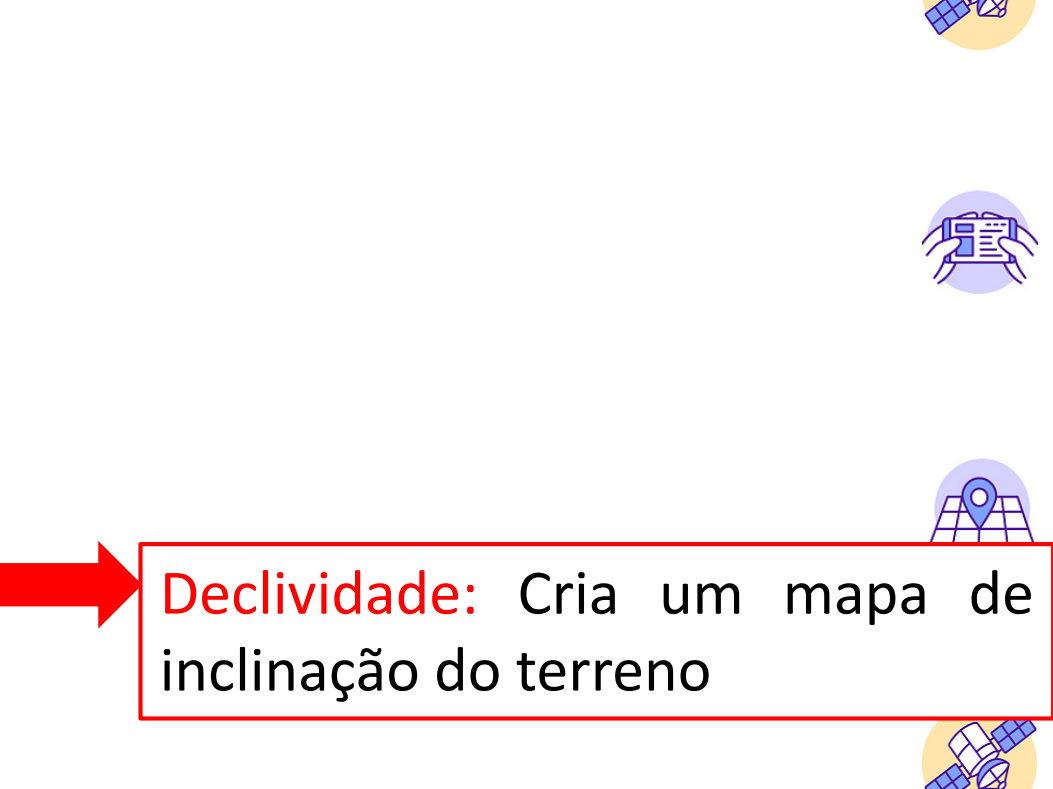

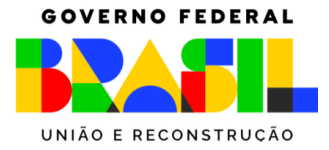

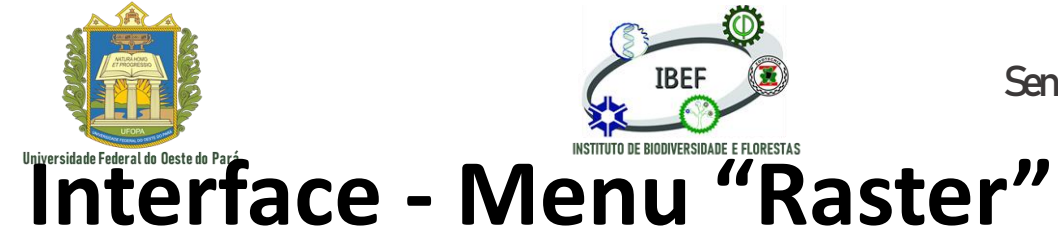

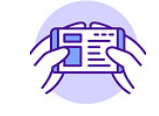

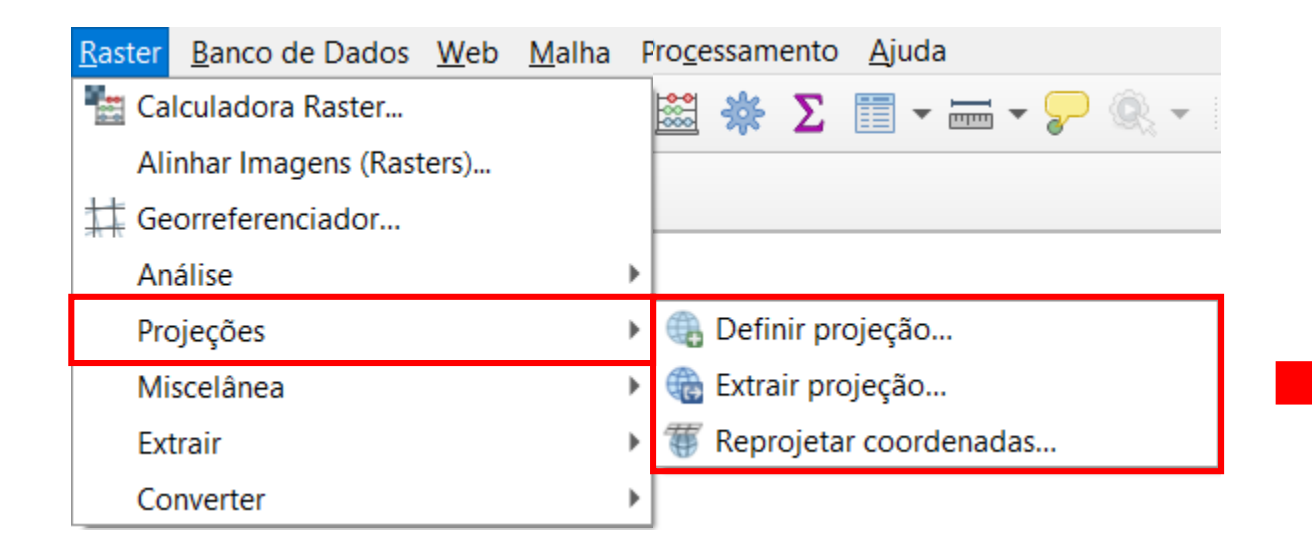

Projeções: Ferramenta utilizada para definir o sistema de projeção a ser utilizado no projeto

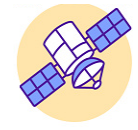

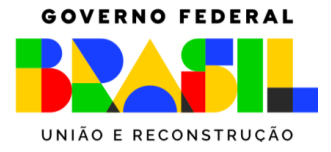

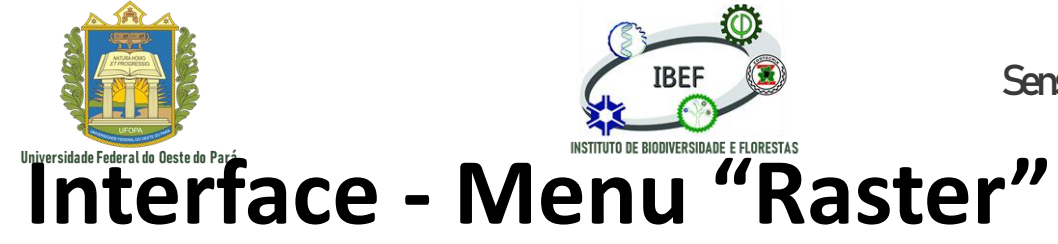

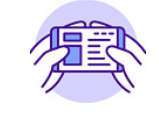

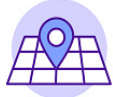

| <u>Raster</u> Banco de Dados <u>W</u> eb <u>M</u> alha | Fro <u>c</u> essamento <u>A</u> juda |                                 |
|--------------------------------------------------------|--------------------------------------|---------------------------------|
| 📲 Calculadora Raster                                   | 📾 🔆 \Sigma 🗐 - 🛲 - 🏸 🍭 - 🛛 🥢 🥢       |                                 |
| Alinhar Imagens (Rasters)                              |                                      |                                 |
| Georreferenciador                                      |                                      |                                 |
| Análise 0                                              |                                      |                                 |
| Projeções I                                            |                                      |                                 |
| Miscelânea                                             | Construir raster virtual             | Mosaico: Ferramenta utilizada 📇 |
| Extrair )                                              | 📕 Informações do raster              |                                 |
| Converter                                              | Mosaico                              | para criar uma combinação       |
| -                                                      | Sonstruir visões gerais (pirâmides)  | mosaicada entre duas cenas      |
|                                                        | Índice deslizante                    | para compor apenas uma          |

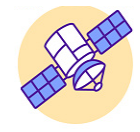

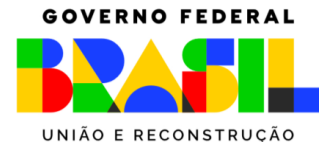

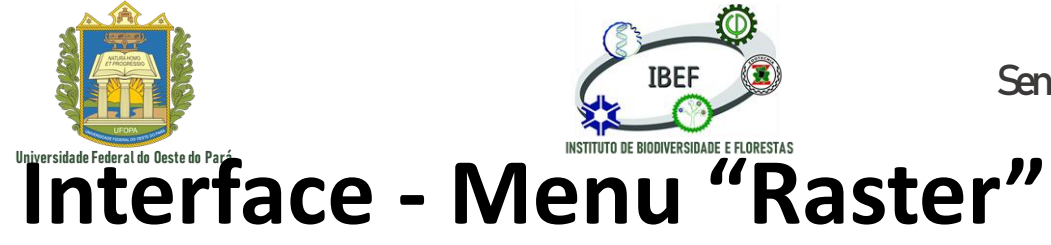

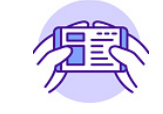

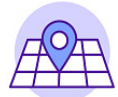

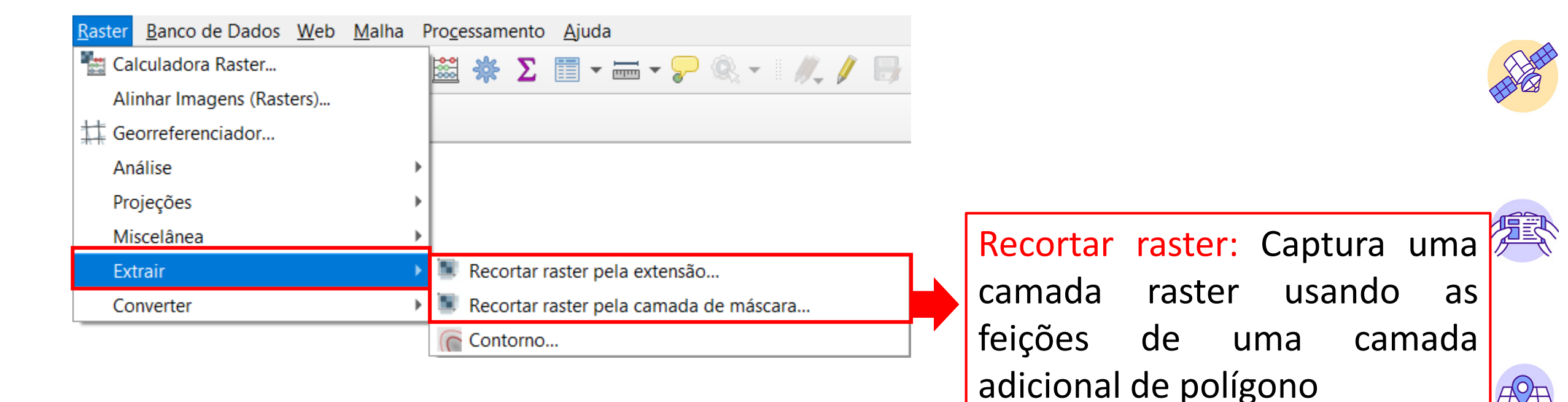

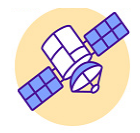

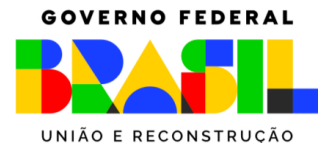

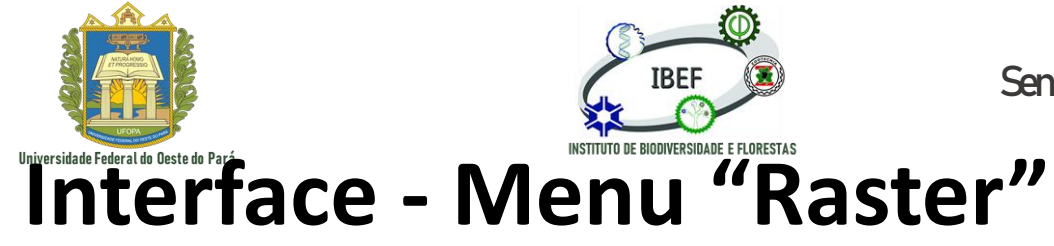

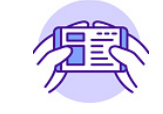

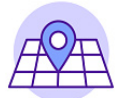

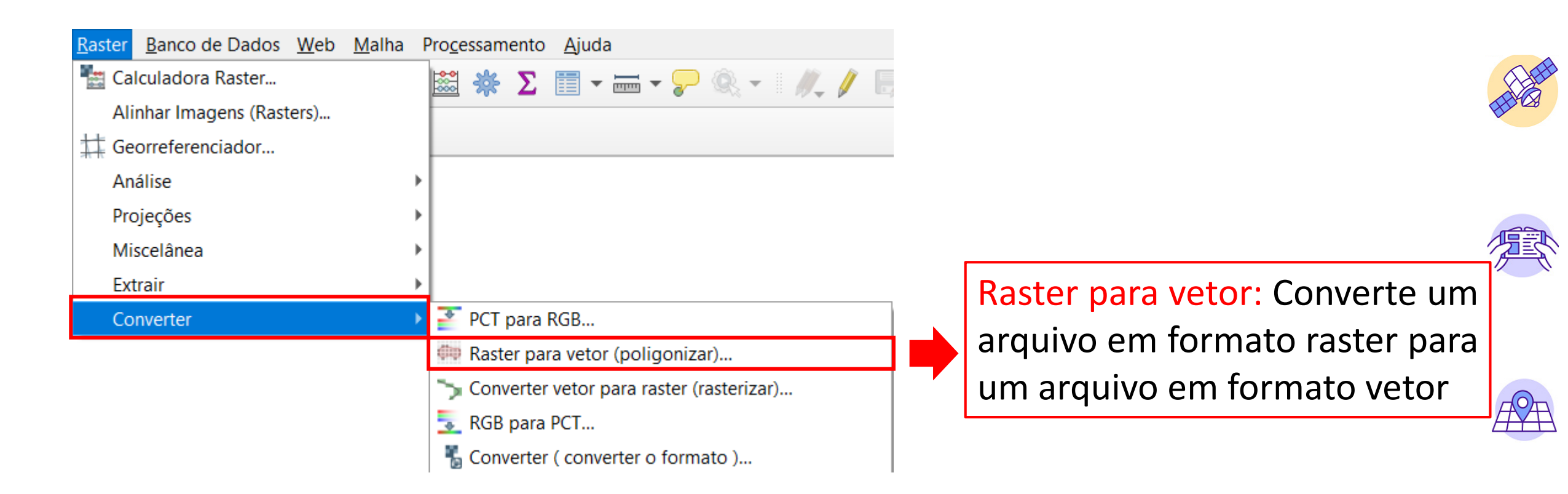

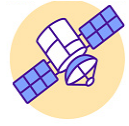

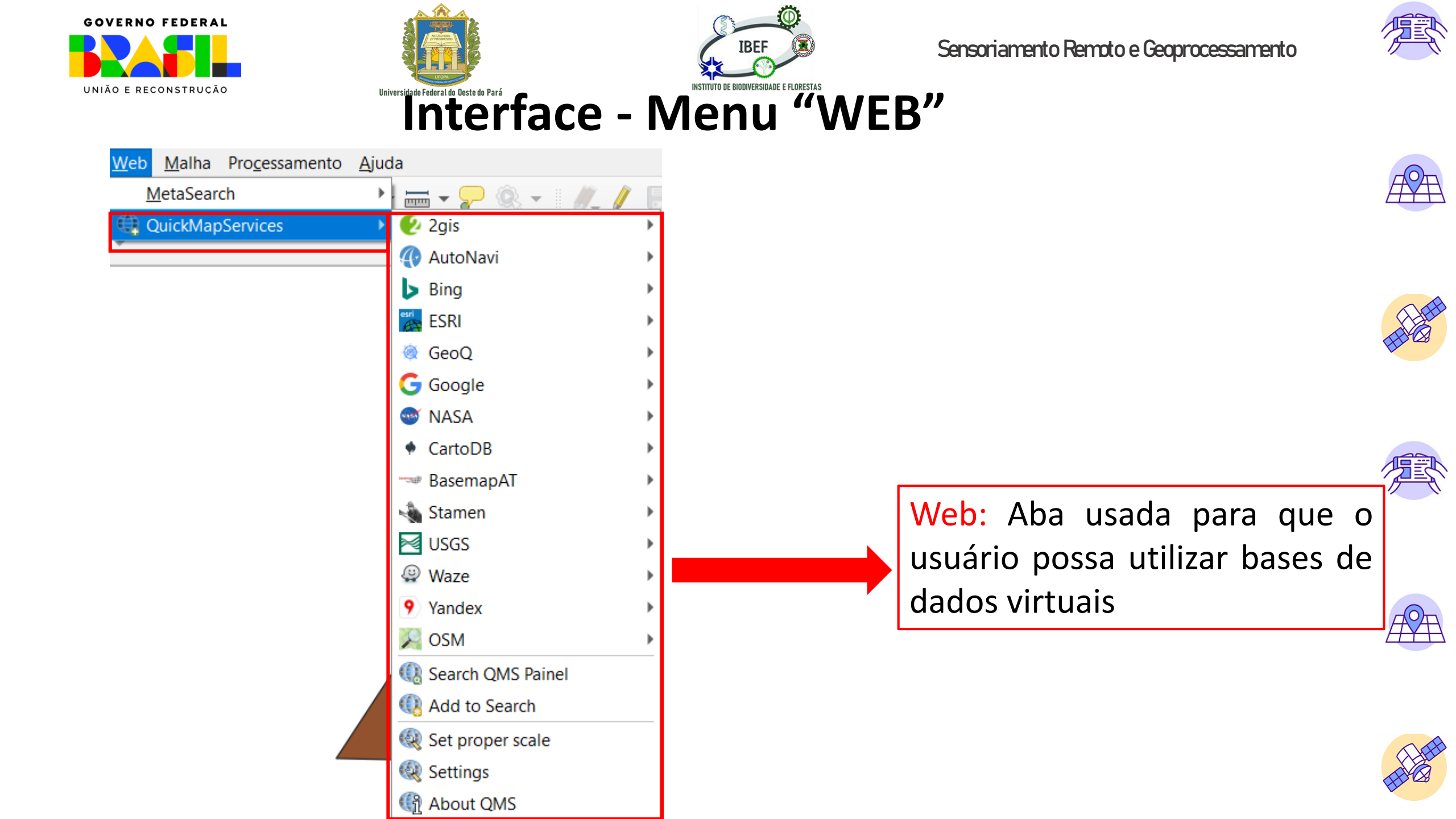

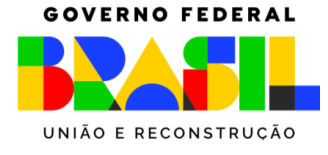

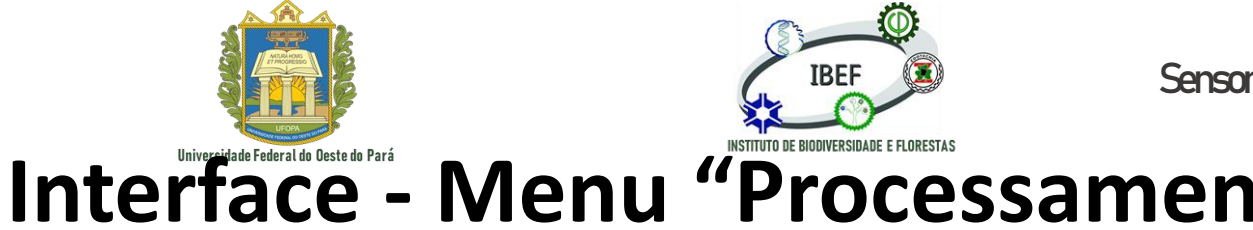

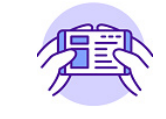

### Interface - Menu "Processamento"

| Pro <u>c</u> essamento <u>A</u> juda |            |  |
|--------------------------------------|------------|--|
| ₩ <u>C</u> aixa de ferramentas       | Ctrl+Alt+T |  |
| 🏇 <u>M</u> odelador gráfico          | Ctrl+Alt+G |  |
| U <u>H</u> istórico                  | Ctrl+Alt+H |  |
| <u>R</u> esultados visualização      | Ctrl+Alt+R |  |
| 🎐 Editar Feições In-Place            |            |  |

Caixa de ferramentas: Cria uma área no software onde todas as ferramentas estão disponíveis

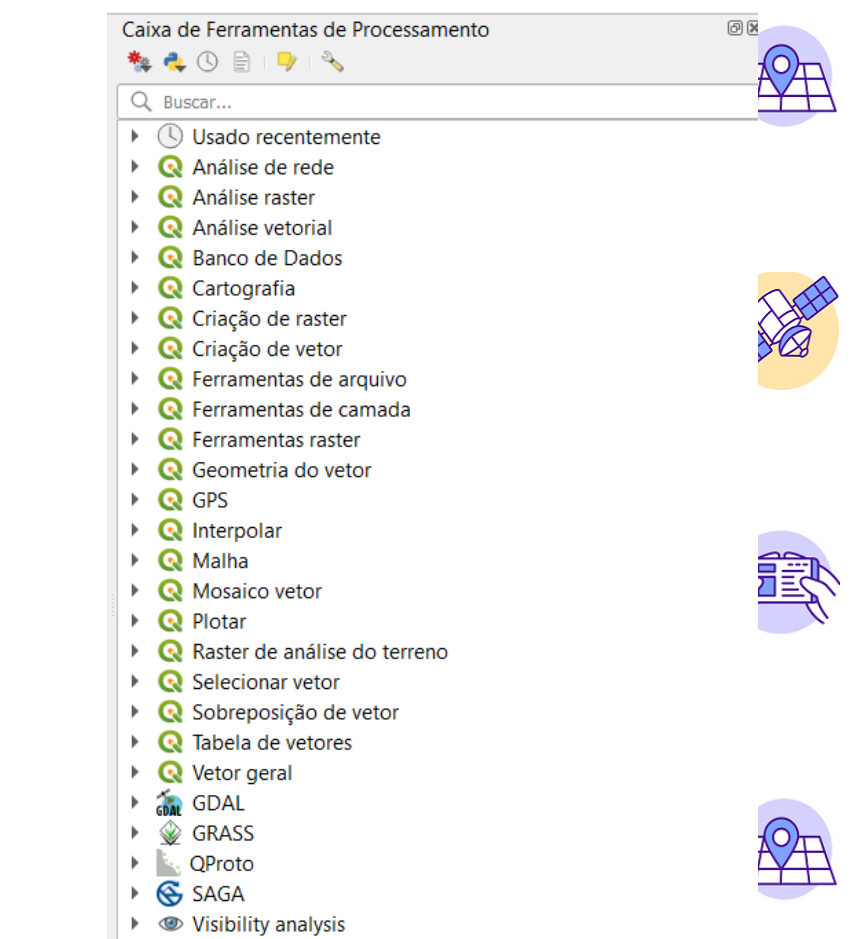

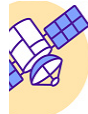

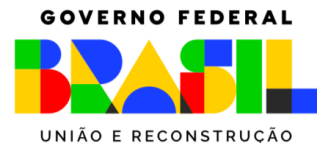

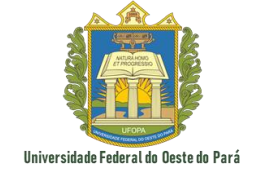

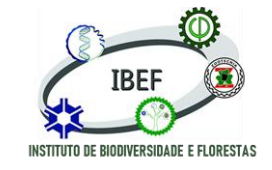

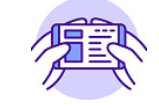

### Interface - Menu "Gerenciador de camadas"

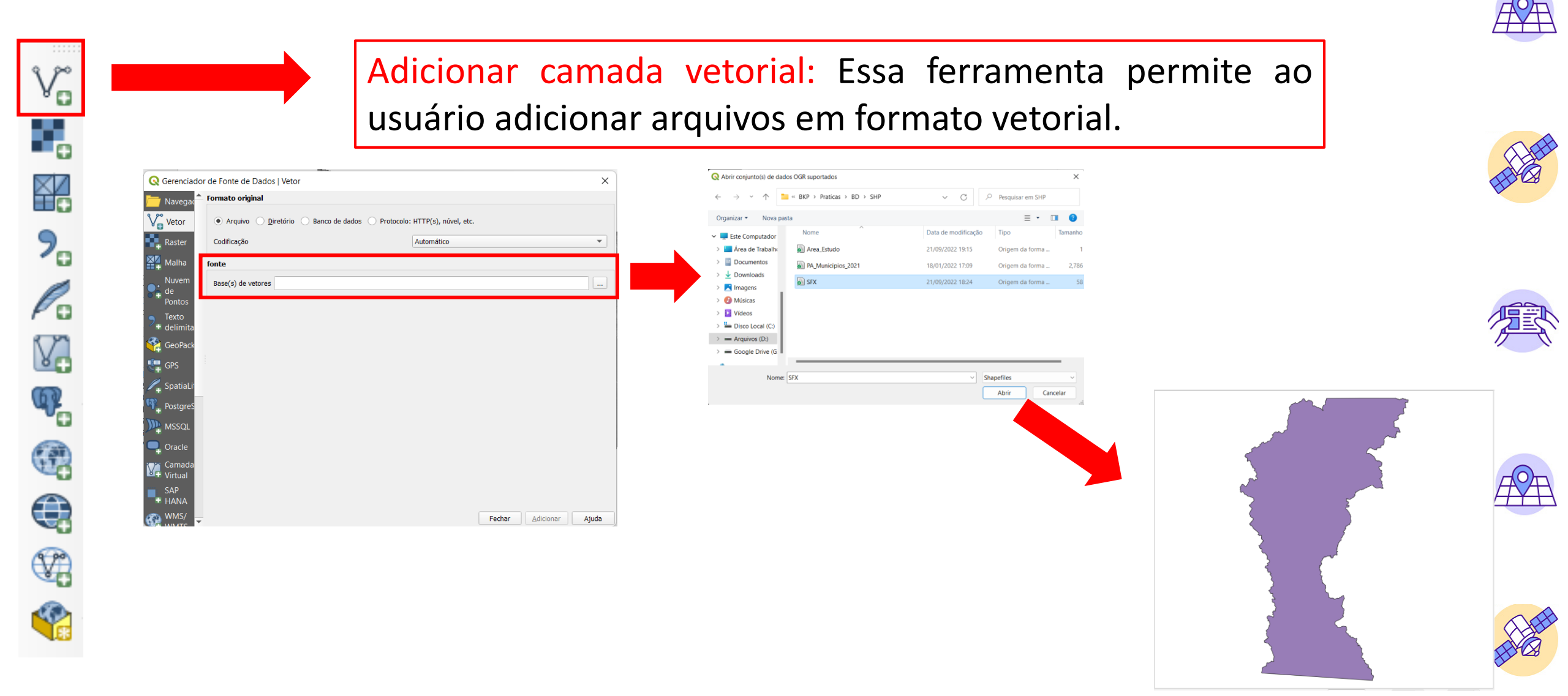

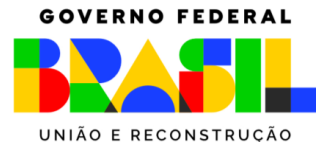

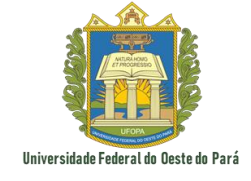

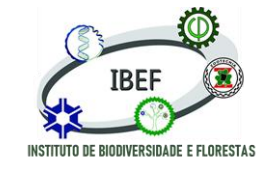

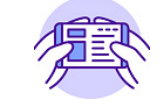

#### Interface - Menu "Gerenciador de camadas"

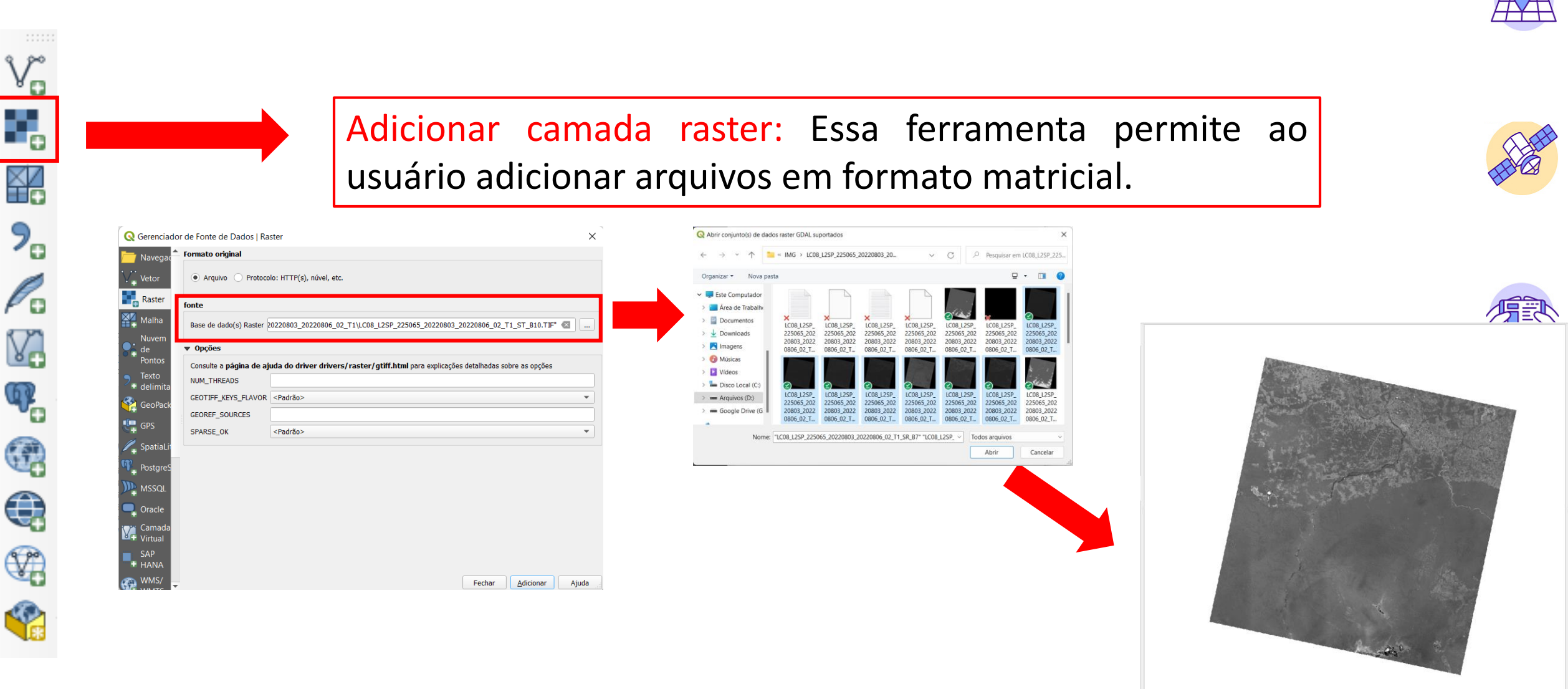

GOVERNO FEDERAL

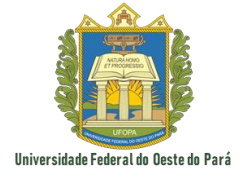

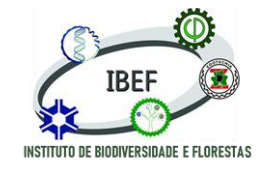

Sensoriamento Remoto e Geoprocessamento

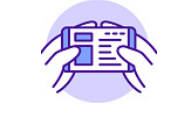

# Muito obrigado pela atenção!

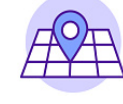

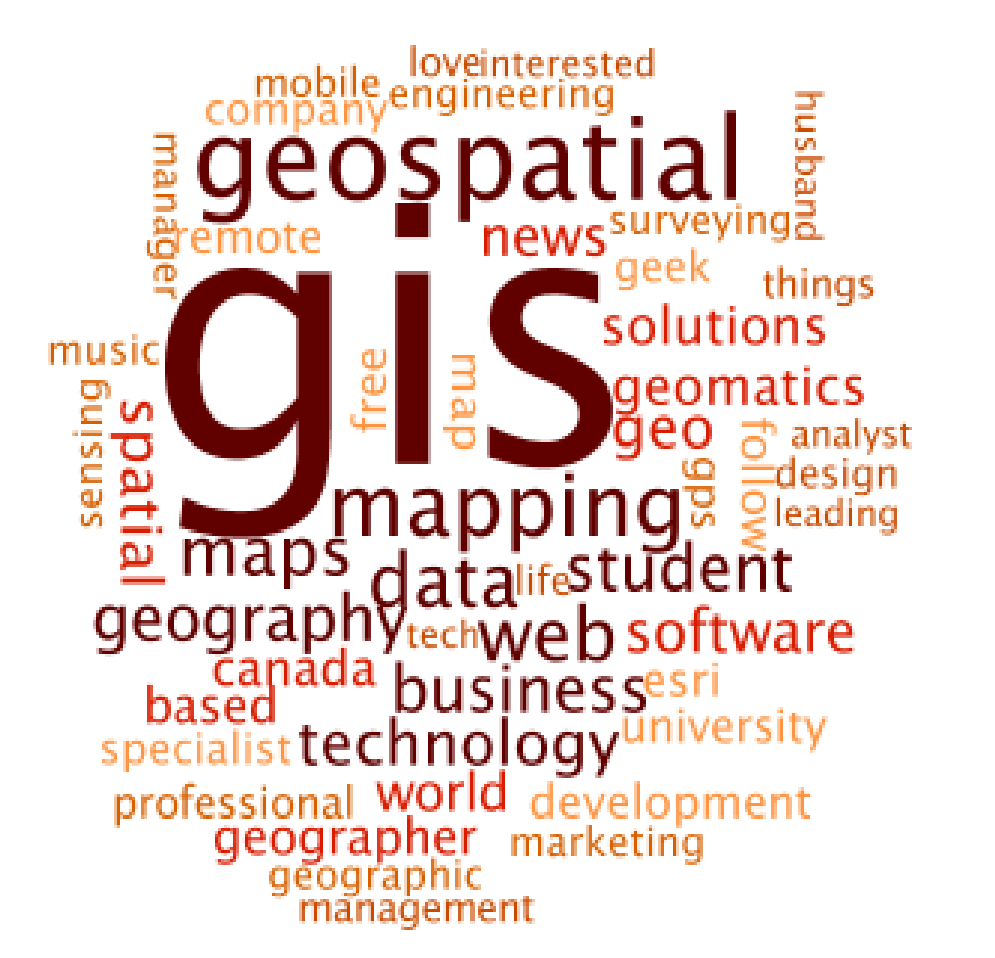

## "O esforço sem talento vence o talento sem esforço"

Professor: Antonio Henrique Cordeiro Ramalho

E-mail principal:

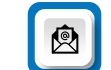

- E-mail secundário: henriqueramalho14@gmail.com
  - 🔊 Telefone/Whatsapp: (94) 9 99967-1066

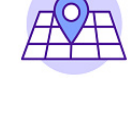

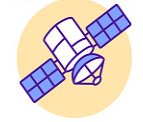

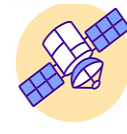

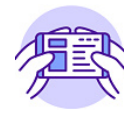